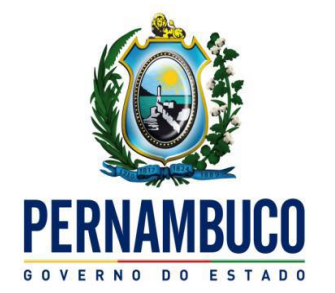

Secretaria da Fazenda

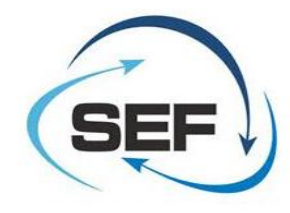

# SEF 2012

## MANUAL DO USUÁRIO

Leila Maria Moura Lima / Maurício Neves [Setembro 2012 – Revisão 01/2012]

O presente Manual aborda a Visão Geral do Sistema, suas Principais Mudanças, sua Instalação, suas formas de Atualização, como fazer a Migração do SEF 2003 para o SEF 2012, faz um resumo geral de todos os principais Menus e apresenta o passo a passo de todas as funcionalidades.

Registros de erros no sistema, problemas técnicos relacionados ao eDoc 2012 críticas e sugestões, ligar para o TELESEFAZ: 0800-285-1244 (para ligações feitas em Pernambuco) ou 0xx81-3183-6401 (para ligações feitas a partir de outros Estados). Atendimento de segunda a sexta, das 8:00 às 18:00.

## Índice

| Cód Item | Descrição                             | Folhas |
|----------|---------------------------------------|--------|
| -        | Índice                                | 2      |
| -        | Visão Geral do Sistema                | 4      |
| -        | Principais Mudanças                   | 4      |
| -        | Instalação                            | 4      |
| -        | Atualização                           | 5      |
| -        | Migração                              | 5      |
| -        | Menu Principal                        | 6      |
| 1.       | Menu Iniciar                          | 8      |
| 1.1      | Contribuintes Cadastrados             | 8      |
| 1.2      | Nova Escrituração                     | 11     |
| 1.3      | Importar Arquivos                     | 13     |
| 1.4      | Abrir/Fechar Documentos               | 15     |
| 1.5      | Arquivo Texto (Importação adicional)  | 17     |
| 1.6      | Documentos (Importação adicional)     | 18     |
| 1.7      | Ler Arquivo SEF                       | 22     |
| 2.       | Menu Editar                           | 25     |
| 2.1      | Dados – Identificação do Contribuinte | 25     |
| 2.2      | Tabelas                               | 26     |
| 2.3      | Lançamentos                           | 29     |
| 2.4      | Benefícios Fiscais                    | 34     |
| 3.       | Menu Encerrar                         | 40     |
| 3.1      | Assinar                               | 40     |
| 3.2      | Validar                               | 42     |
| 3.3      | Transmitir                            | 43     |
| 4.       | Menu Impressos                        | 43     |
| 4.1      | Livros e Mapas                        | 43     |
| 4.2      | Guias                                 | 45     |

| 4.3 | Recibos                         | 49 |
|-----|---------------------------------|----|
| 5.  | Menu Complementos               | 50 |
| 5.1 | Documento Digital               | 50 |
| 5.2 | Exportar                        | 50 |
| 5.3 | Extratos                        | 51 |
| 6.  | Menu Utilitários                | 51 |
| 6.1 | Cópias de Segurança             | 51 |
| 6.2 | Atualizar                       | 54 |
| 6.3 | Configurar Aplicativo           | 55 |
| 6.4 | Migração SEF 2003 para SEF 2012 | 55 |
| 7.  | Menu Ajuda                      | 57 |
| 7.1 | Manual do Programa              | 57 |

### Visão Geral do Sistema

O SISTEMA DE ESCRITURAÇÃO CONTÁBIL E FISCAL - SEF 2012 - Simplifica a escrituração feita no SEF, na medida em que adéqua o conteúdo das informações ao perfil econômico-fiscal do contribuinte e atende ao porte do estabelecimento, dispensando a maioria dos contribuintes da necessidade de informar todos os dados previstos.

A obrigação da escrituração no SEF passa a ser estendida aos Contribuintes do Simples Nacional e Contribuintes do ISS de Fernando de Noronha. O SEF 2012 inclui ainda, para alguns contribuintes, informações de natureza contábil e exclui a informação relativa aos itens de mercadorias e serviços dos documentos fiscais, **que passa a ser prestada através do Sistema eDoc 2012.** 

### **Principais Mudanças**

Ficam estabelecidos 4 "perfis de contribuintes": ICMS Integral, ICMS Intermediário, Simples Nacional e ISS de Fernando de Noronha. Os perfis serão capturados automaticamente pelos aplicativos SEF e eDoc, em consulta via internet ao sistema e-fisco, de acordo com a situação cadastral do contribuinte. Cada perfil está relacionado a um conjunto de documentos obrigatórios, contendo os livros, mapas, guias e registros que lhe são pertinentes.

No primeiro momento, apenas os contribuintes do Regime Normal, usuários do SEF 2003, estarão obrigados a utilizar o novo sistema. Paulatinamente, o SEF 2012 será habilitado para receber escrituração dos contribuintes dos demais perfis.

A escrituração desses documentos, no SEF 2012, que agora inclui também os Livros de Registros de Veículos, de Combustíveis, de Gráfica e Registro de Inventário, permanece regida pelas regras da legislação fiscal vigente e será preenchida e remetida separadamente, em prazos fixados pela legislação.

### Instalação

O SEF 2012 continua a ser um aplicativo de instalação bastante simples e rápido. Ocupa aproximadamente 60 MB espaço em disco e se instala no diretório "C:\Sefaz-PE\SEF2012. Para sua instalação, deve-se baixar da página da SEFAZ <u>http://www.sefaz.pe.gov.br/</u> SEF 2012 – Download, executar o arquivo de instalação seguindo as instruções apresentadas na tela.

# No mesmo endereço baixar também versão atualizada do aplicativo SEFAZNET que além da função de transmitir o documento, no SEF 2012, faz também a captura automática do perfil do contribuinte para dar início a escrituração.

Algumas versões de sistema operacional, principalmente aquelas que funcionam em rede, restringem ao usuário normal o acesso a algumas funções do computador e a algumas áreas do disco rígido. Somente têm "privilégios" irrestritos ante o MS Windows o profissional nele cadastrado como administrador de sistema. Para concluir a instalação do SEF 2012, o usuário que a realizar deve se certificar que tem autorização (direitos, privilégios), similares ao de administrador de sistema.

Podem ocorrer erros de execução caso a instalação seja realizada por alguém com direitos insuficientes. Em caso de dúvida quanto ao status do usuário, faz-se necessário contatar o profissional da administração do sistema operacional. Recomenda-se ainda, que a primeira execução do aplicativo, também seja realizada por quem tem autorização (direitos, privilégios), similares ao de administrador de sistema.

### Atualização

Via de regra, a instalação direta de nova versão por cima da antiga ocorre de forma satisfatória, no entanto, por medida preventiva, recomendamos que sejam realizadas cópias de todos os arquivos digitados ou importados antes da atualização, através da função "Cópias de Segurança" do menu "Utilitários".

Caso prefira desinstalar a versão anterior do computador, percorra os passos: "INICIAR/PROGRAMAS/SEFAZ-PE/SEF2012/Desinstalar SEF.

Para instalar o programa SEF 2012, é necessário fazer o download do arquivo de instalação para o microcomputador e executar o arquivo.

Caso seja necessário carregar os arquivos copiados: ir para o menu "Utilitários/Cópia de Segurança/Restaurar Dados" selecionar os arquivos compactados a serem recuperados e realizar a recuperação das Cópias de Segurança. \*1

A versão do SEF 2012 que está sendo utilizada, bem como a versão das regras de validação, podem ser visualizadas na barra de títulos superior do programa. As regras de validação são atualizadas automaticamente na abertura do programa.

### Migração

No momento inicial, com objetivo de ajudar os desenvolvedores a entenderem a formação do arquivo texto no novo leiaute, será mantida no SEF 2012 a função provisória de "Migração" no menu "Utilitários", através da qual é possível converter e gerar um arquivo texto com o leiaute do SEF 2012, a partir das informações existentes na base de dados do SEF 2003, oriundos de uma importação.

O SEF 2012 requer mais informações que o SEF 2003, será preciso, no primeiro momento, complementar as novas informações exigidas pelo SEF 2012 após a importação do arquivo gerado.

A rotina de migração não gera algumas linhas de totalização, por isto, após a geração do arquivo texto migrado, deve-se importá-lo para o SEF 2012 e em seguida exportá-lo (salvá-lo em pasta própria), para visualizar as linhas de totalização não geradas na migração.

Observar também, que alguns modelos de documentos fiscais **de saída** não são passíveis de migração pelo SEF 2012. São os modelos 21, 22, 6, que são notas emitidas por empresas de energia e de telecomunicações. Os documentos fiscais modelo 18, Resumo de Movimento Diário, também não são migrados, devendo ser lançados ou gerados diretamente no SEF 2012.

A rotina de migração também filtra e exibe, em relatório, as inconsistências encontradas no documento e não incorporadas na geração do arquivo texto.

Ver o passo a passo da Migração no item Utilitários.

\*1 – Cópias de segurança e a Recuperação de dados serão feitas por documento. A função está sendo aprimorada para Salvar e Recuperar vários documentos de uma única vez.

### **Menu Principal**

Como todo aplicativo no padrão Windows®, o SEF 2012 contém uma barra de menu principal onde estão agrupadas os principais itens do sistema. Cada item exibe uma barra de menus secundários, que operacionalizam a escrituração e as demais atividades previstas.

### 1. Iniciar

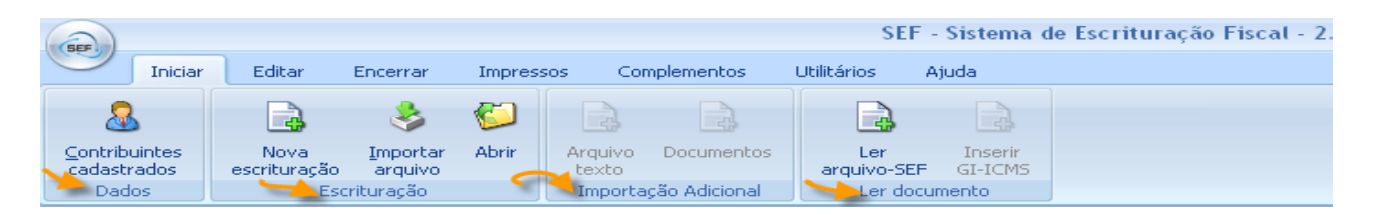

O menu Iniciar é composto pelo bloco Dados, que guarda na base do SEF os dados cadastrais dos contribuintes; bloco Escrituração, que contém as funções iniciais do processo de escrituração; bloco Importação Adicional para carregar dados de documentos assinados (NF-e, CT-e eDoc), que complementam a escrituração; e o bloco Ler documento que faz a leitura e importação de arquivos SEF. \*2

As funções do aplicativo são habilitadas à medida que o uso seja permitido ou necessário, de acordo com as regras do programa, evitando utilização inadequada.

### 2. Editar

| Cer           | Iniciar                      | Editar                | Encerrar                   | Impressos                   | Complementos              | Utilitários              | Ajuda                  |                                |                               |                     |                    |                                  |             |
|---------------|------------------------------|-----------------------|----------------------------|-----------------------------|---------------------------|--------------------------|------------------------|--------------------------------|-------------------------------|---------------------|--------------------|----------------------------------|-------------|
|               | <b>S</b>                     |                       |                            |                             |                           |                          |                        |                                | 2                             | 2                   |                    | 2                                |             |
| Id<br>do      | lentificação<br>contribuinte | Tabelas<br>do sistema | Tabelas de<br>outros órgão | Tabelas do<br>s contribuint | o Atualizar<br>te tabelas | Entradas e<br>aquisições | Saídas e<br>prestações | Ajustes da<br>apuração do ICMS | Ajustes da<br>apuração do IPI | Apuração<br>do ICMS | Apuração<br>do IPI | Informações<br>econômico-fiscais | Observações |
| Dados Tabelas |                              |                       |                            |                             |                           |                          |                        | Lançamen                       | itos                          |                     |                    |                                  |             |

O menu Editar, acessível após abrir qualquer documento no menu Iniciar, contém o bloco Dados, que tem a Identificação do contribuinte do documento aberto; o bloco Tabelas com as tabelas utilizadas no SEF; e o bloco Lançamentos cujos itens são exibidos de acordo com o perfil e marcadores do contribuinte, e conforme o documento aberto.

### 3. Encerrar

| SEE             | 🗢 🗧             |                    |          |           |              | S           | EF - Sistem | a de Escrituração Fis | cal - 2. |
|-----------------|-----------------|--------------------|----------|-----------|--------------|-------------|-------------|-----------------------|----------|
|                 | Iniciar         | Editar             | Encerrar | Impressos | Complementos | Utilitários | Ajuda       |                       |          |
|                 |                 |                    |          |           |              |             |             |                       |          |
|                 |                 |                    |          |           |              |             |             |                       |          |
| <u>A</u> ssinar | <u>V</u> alidar | <u>T</u> ransmitir |          |           |              |             |             |                       |          |
| <b>6</b>        |                 |                    |          |           |              |             |             |                       |          |
|                 | Conclusã        | io                 |          |           |              |             |             |                       |          |

Menu onde se faz a conclusão da escrituração, realizada ou não no sistema SEF, e sua transmissão para os bancos de dados da SEFAZ-PE.

\*2 – A função Inserir GI-ICMS do bloco Ler Documentos ainda está em construção.

### 4. Impressos

| S   | er in l         | -        |        |           |             |          |            |             |       |
|-----|-----------------|----------|--------|-----------|-------------|----------|------------|-------------|-------|
|     |                 | Iniciar  | Editar | Encerrar  | Impressos   | s Cor    | mplementos | Utilitários | Ajuda |
|     |                 |          |        |           |             |          |            |             |       |
| Lin | vros e<br>napas | Guias    | Recibo | Tabelas R | elatórios   | Críticas |            |             |       |
| 1   |                 | Oficiais |        | Comp      | plementares |          |            |             |       |

Contém as funções para visualizar, imprimir, exportar os documentos oficiais da escrituração que são os Livros e Mapas, Guias e Recibos, e os documentos complementares Tabelas, Relatórios e as Críticas de Preenchimento. \*3

### 5. Complementos

| (SEF)  |                         |            |          |           |              |             |       |
|--------|-------------------------|------------|----------|-----------|--------------|-------------|-------|
|        | Iniciar                 | Editar     | Encerrar | Impressos | Complementos | Utilitários | Ajuda |
|        |                         |            |          |           |              |             |       |
|        | . 4                     |            | ¥.       |           |              |             |       |
| Docume | ento <u>E</u> xpo<br>al | ortar Ext  | ratos    |           |              |             |       |
| Con    | plementos               | operaciona | is       |           |              |             |       |

Menu que disponibiliza complementos operacionais que facilitam o processo da escrituração tornando possível conhecer as propriedades do arquivo gerado sem precisar abri-los; exportar o arquivo em txt, e montar e assinar extrato de documentos fiscais lançados na escrituração. \*4

### 6. Utilitários

| SEE            | <b>\</b>     | ) =      |                     |                  |                        |                               |        | SI          | EF - Sisten | na de Eso | crituraçã | o Fiscal - 2. |
|----------------|--------------|----------|---------------------|------------------|------------------------|-------------------------------|--------|-------------|-------------|-----------|-----------|---------------|
| 9              | Ini          | iciar    | Editar              | Encerrar         | Impressos              | Comple                        | mentos | Utilitários | Ajuda       |           |           |               |
| l l            | 5            | 2        | 2                   | 2                |                        |                               |        |             |             |           |           |               |
| Cópia<br>Segur | s de<br>ança | Atualiza | ar Config<br>aplica | jurar<br>tivo SE | Migração<br>F1==> SEF2 | Atualizar<br><u>c</u> álculos |        |             |             |           |           |               |
|                | -            |          | 🔪 Utilitário        | os técnicos      |                        |                               |        |             |             |           |           |               |

Reúne funções úteis para o usuário tais como: salvar cópias de seguranças de seus registros ou documentos; atualizar as regras do SEF, configurar aplicativos, fazer a migração dos documentos do SEF 2003 para SEF 2012, e atualizar os cálculos de documento. \*5

### 7. Ajuda

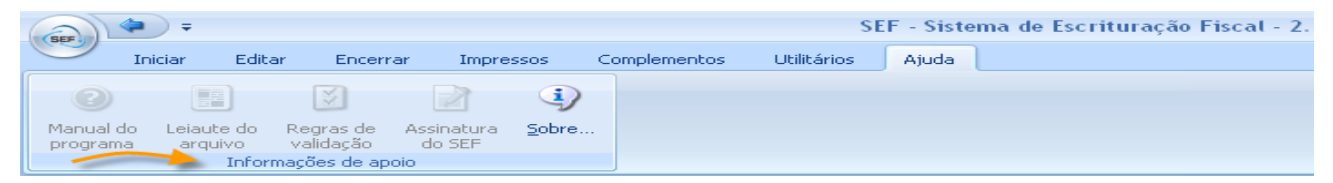

Menu onde constam os itens de informações de apoio, tais como o Manual do programa, o Leiaute do arquivo, as Regras de Validação, informações sobre a Assinatura do SEF e dados sobre o sistema. Algumas funções deste e de outros menus ainda não estão implementadas.

- \*3 As funções do bloco impressos Complementares estão em construção.
- \*4 No momento, disponível apenas a função Exportar.
- \*5 Função Atualizar regras do SEF ainda não disponível.

### 1. Iniciar

|   | EF                |                 |                      |                             |          |                  |                | SEF               | - Sistema d        | de Escrituração | Fiscal - 2. |
|---|-------------------|-----------------|----------------------|-----------------------------|----------|------------------|----------------|-------------------|--------------------|-----------------|-------------|
| 0 | 9                 | Iniciar         | Editar               | Encerrar                    | Impres   | sos Coi          | mplementos     | Utilitários       | Ajuda              |                 |             |
|   | 2                 | 6               |                      |                             | <b>©</b> |                  |                |                   |                    |                 |             |
|   | ontribi<br>adastr | uintes<br>rados | Nova<br>escrituração | <u>I</u> mportar<br>arquivo | Abrir    | Arquivo<br>texto | Documentos     | Ler<br>arquivo-SE | Inserir<br>GI-ICMS |                 |             |
| 2 | Dad               | os              | Esc                  | crituração 👘                | 100      | Importa          | ição Adicional | Ler do            | tumento            |                 |             |

### **1.1 Contribuintes Cadastrados**

Reúne as funções de edição das informações cadastrais do contribuinte, permite consultar a lista geral dos contribuintes cadastrados no banco de dados do SEF, incluir, alterar ou excluir os dados cadastrais de novos ou atuais contribuintes, e obter e/ou atualizar o perfil do contribuinte no SEF a partir do cadastro da SEFAZ.

Clicar em Contribuintes Cadastrados, na barra de menus, para acessar os itens de informações exibidos em lista na área de trabalho.

| (REFE)                               |                      |                             |         |                       |          |                    | SEF - Sist         | ema de Escr | ituração Fisc | cal - 2.0. |
|--------------------------------------|----------------------|-----------------------------|---------|-----------------------|----------|--------------------|--------------------|-------------|---------------|------------|
| Iniciar                              | Editar               | Encerrar                    | Impress | sos Compleme          | entos L  | Jtilitários Aj     | juda               |             |               |            |
| & 、                                  |                      | \$                          | 6       |                       |          |                    |                    |             |               |            |
| <u>C</u> ontribuintes<br>cadastrados | Nova<br>escrituração | <u>I</u> mportar<br>arquivo | Abrir   | Arquivo Docu<br>texto | imentos  | Ler<br>arquivo-SEF | Inserir<br>GI-ICMS |             |               |            |
| Dados                                | Es                   | crituração                  |         | Importação Ac         | licional | Ler docur          | mento              |             |               |            |
| Contribu                             | intes cad            | lastrado                    | s       |                       |          |                    |                    |             |               |            |
| Informa                              | ções                 |                             |         |                       |          |                    |                    |             |               |            |
| • <u>Novo cont</u>                   | ribuinte             |                             |         |                       |          |                    |                    |             |               |            |

- Contribuintes
- Dados cadastrais
- Responsáveis
- Contabilistas
- <u>CFOPs preponderantes</u>
- Perfis e marcadores

Clicar em "Contribuintes" para ter acesso à lista de contribuintes cadastrados no banco de dados do SEF.

| 0       | Ini               | iciar    | Editar   | Encerrar        | Impressos | Complementos | Utilitários | Ajuda              |      |           |                       |
|---------|-------------------|----------|----------|-----------------|-----------|--------------|-------------|--------------------|------|-----------|-----------------------|
| Iniciar | \Contrib          | uintes c | adastrac | los\Informações |           |              |             |                    |      |           |                       |
| •       | <                 | >        | >>       | Pesquisa        |           |              |             |                    |      |           |                       |
|         | Edicão            | <b>n</b> | \$       | CNPJ            |           | CPF          |             | Inscrição Estadual | NIRE | Município | Nome Empresa          |
|         | Laiya             |          | ~        | 700627080001    | 52        |              |             | 019745729          |      | Araripina | CONTRIBUINTE DE TESTE |
|         | <u>N</u> ovo      |          | //       |                 |           |              |             |                    |      |           |                       |
|         | Alterar           | -        |          |                 |           |              |             |                    |      |           |                       |
| i 😭     | <u>E</u> xcluir   |          |          |                 |           |              |             |                    |      |           |                       |
| 1       | b <u>C</u> onfirm | nar      |          |                 |           |              |             |                    |      |           |                       |
|         | Cance             | ļar      |          |                 |           |              |             |                    |      |           |                       |
| T)      | Atualiz           | ar       |          |                 |           |              |             |                    |      |           |                       |
|         | Pesqu             | isa      | *        |                 |           |              |             |                    |      |           |                       |
| D       | Con <u>s</u> ul   | ltar     | /        |                 |           |              |             |                    |      |           |                       |
|         | ) <u>D</u> etalh  | ar 👍     |          |                 |           |              |             |                    |      |           |                       |
| G       | ) <u>V</u> oltar  |          |          |                 |           |              |             |                    |      |           |                       |

Selecionar contribuinte e clicar em detalhar. As informações cadastrais, organizadas também em abas, são exibidas na tela de edição. Os campos para edição são habilitados ao clicar em

Alterar, no menu lateral. Alterações nos dados cadastrais valem para todos os novos documentos (ver também o item 2.1 do menu Editar função importar e exportar dados do contribuinte).

| Inic              | iar      | Editar   | Encerrar Ir                 | mpressos           | Complementos      | Utilitários      | Ajuda          |                            |                   |   |
|-------------------|----------|----------|-----------------------------|--------------------|-------------------|------------------|----------------|----------------------------|-------------------|---|
| Iniciar\Contribu  | intes ca | idastrac | los\Informações             | _                  | - ~               | · 🖌              |                |                            |                   |   |
| <b>« «</b>        | >        | *        | Dados cadastrais            | Responsáv          | eis Contabilistas | CFOPs prepon     | derantes Pe    | rfis e marcadores          |                   |   |
| Edição            |          | *        | – Dados cadastra            | is                 | PF                | Insc. Es         | tadual         | Insc. Municipal            | NIRE              |   |
| Novo 💫            |          |          | 70.062.708/00               | 01-52              |                   | 019745           | 7-29           |                            |                   |   |
| 🖄 <u>A</u> lterar |          |          | Nome Empresa<br>CONTRIBUINT | rial<br>E DE TESTE |                   |                  |                |                            |                   |   |
| Excluir           |          |          | País                        |                    |                   | UF               |                |                            | Município         |   |
| Confirm           | ər       |          | Brasil                      |                    |                   | PE               | Pernambuo      | • •                        | 2601102 Araripina | ▼ |
|                   |          |          | Fantasia                    |                    |                   |                  |                |                            |                   |   |
| 🌏 Canceļa         | ar       |          |                             |                    |                   |                  |                |                            |                   |   |
| 🙀 Aṯualiza        | r        |          | - Endereço                  |                    |                   |                  |                |                            |                   |   |
|                   |          |          | CEP                         | En                 | dereço            |                  |                |                            | Número            |   |
| Pesqui            | sa       | *        | 50000                       | -000 RU            | A DE TESTE        |                  |                |                            | 123               |   |
| Consult           | аг       |          | Complemento                 |                    |                   |                  |                | Bairro                     |                   | 7 |
| Ann               |          |          | LOJA Z                      |                    |                   |                  |                | BOA VISTA                  |                   |   |
| Detaina           | ſ        |          | CEP Caixa Post              | al (               | laixa Postal      | Telefone         |                | Fax                        |                   |   |
| <u> </u>          |          |          |                             |                    | 123               | (01)323          | 2-3232         | (01)3232-3232              |                   |   |
|                   |          | 2        | Dados da gráfic             | a (para pre        | enchimento apena: | s por contribuir | ntes inscritos | como prestadores de serviç | os gráficos)      |   |
|                   |          | -        |                             |                    |                   |                  |                |                            |                   |   |
|                   |          |          | UF (grafica)                |                    |                   |                  | iamento        |                            |                   |   |
|                   |          |          |                             |                    |                   |                  |                |                            |                   |   |

A exclusão de dados cadastrais do contribuinte só é permitida quando não há documentos para ele no banco de dados do SEF. Nesta situação, deve-se excluir primeiro os documentos através de Iniciar>Abrir, e depois voltar à tela de contribuintes para excluir os dados cadastrais.

Para cadastrar um contribuinte por digitação, clicar na opção Novo Contribuinte na área de trabalho, ou em Novo no menu lateral da tela de edição. Os campos das abas de informações devem ser preenchidos, com exceção dos dados de Gráfica que são apenas para os que exercem esta atividade.

Os dados dos CFOPs preponderantes devem ser informados mesmo que o contribuinte não utilize máquina registradora, nota fiscal de venda ao consumidor ou bilhete de passagem (MR-ECF, NFVC, BP), casos em que informará não emitir estes documentos.

| CRE   | 9             | Iniciar   | Editar   | Encerrar Impressos Complementos Utilitários Ajuda                           |                     |
|-------|---------------|-----------|----------|-----------------------------------------------------------------------------|---------------------|
| Inici | ar\Conti      | ribuintes | cadastra | dos\Informações                                                             |                     |
| •     |               | >         | *        | Dados cadastrais Responsáveis Contabilistas CFOPs preponderantes Perfis e n | iarcadores          |
|       | Ediç          | ะลือ      | *        | Contribuinte                                                                | Tana Musicinal MIDE |
| 4     | Nov           | 0         |          |                                                                             |                     |
|       | 🖄 Alter       | rar       |          | Nome Empresarial                                                            |                     |
| Ē     | <u>E</u> xcl  | luir      |          | CFOP preponderante                                                          |                     |
| F     | 🌛 <u>C</u> on | firmar    |          | Nota Fiscal de Venda ao Consumidor                                          |                     |
| <     | 훩 Can         | cejar     |          |                                                                             | <b>_</b>            |
| Ē     | 🚴 Atua        | alizar    |          | Redução Z de ECF                                                            | •                   |
|       | Pese          | quisa     | *        | Bilhete de Passagem                                                         | •                   |
| F     | Con           | sultar    |          |                                                                             |                     |
| Ē     | Deta          | alhar     |          |                                                                             |                     |
| C     | ) ⊻olt        | ar        |          |                                                                             |                     |

Na aba Perfil e marcadores definir os Marcadores e obter o perfil do contribuinte em atualizar perfil.

| 2                                                                                                    |                           |
|----------------------------------------------------------------------------------------------------|---------------------------|
| A A A A A A A A A A A A A A A A A A A                                                                                                    |                           |
| Contribuinte     Contribuinte     Contribuinte                                                                                                    |                           |
| Edição 🛠 CNP3 CPF Insc. Estadual Insc. Municipal NIRE                                                                                                    |                           |
| 70.062.708/0001-52 0197457-29                                                                                                    |                           |
| Nome Empresarial                                                                                                    |                           |
| CONTRIBUINTE DE TESTE                                                                                                    |                           |
| Rectain Marcadores                                                                                                    |                           |
| Escrituração contibul                                                                                                    |                           |
| Confirmar Complex a registration and emit and and a complex a registration and and a complex a registration and a complex a registration and a registration and a complex a registration and a complex a registration and a complex a registration and a registration and a registration an |                           |
| Operaçues tom resi<br>Operaçues tom resi<br>Operaçues tom resi<br>Operaçues tom resi<br>Operaçues tom resi<br>Compagines tom resi<br>Compagines to resi<br>Compagines to resi<br>Compagines to resi<br>Compagines to resi<br>Compagines to resi<br>Compagines to resi<br>Compagines to resi<br>Compagines to resi<br>Compagines to resi<br>Compagines to resi<br>Compagines to resi<br>Compagines to resident to resident t                                                                                                    |                           |
| Criados permanecem com os                                                                                                    |                           |
| Sem envolver combustivel ou lubricante Company Company Com                                                                                                    |                           |
| Pesnuisa   Oneracióne com item imune do ICMS/IPI  existence, o mesmo terá que                                                                                                    |                           |
| Sem envolveri tem inune do ICMS ou IPI                                                                                                    |                           |
| Conguitar Onerandes rum incentivo fiscal Decardos de la construcción de la construcción d |                           |
| CitAF com dados informados                                                                                                    |                           |
| C Perfil cadastral                                                                                                    |                           |
| Período de vigência: 01/01/2011 a 31/01/2011                                                                                                    |                           |
| Contribuinte do ISS (FN) Contribuinte do ICMS (PE) Gráfica Utilização de documentos                                                                                                    |                           |
| Não obrigado 🔽 Normal integral 🗾 RIDF 🔽 Não 🔽                                                                                                    |                           |
| Incentivo fiscal Posto de combustíveis Agência de veículos e oficinas Estoque anual Prodema                                                                                                    |                           |
|                                                                                                    |                           |
| Histórico dos perfis                                                                                                    |                           |
| Deta Inicial Data Final ISS ICMS Incentivo Fiscal (RDF RUDF UMC RV<br>0/01/2011 Mis obvioado Normal interval Decelore DDE Mis UMC DV                                                                                                    | RI<br>PI da 21/12 (abril) |
| 01/01/2011 31/01/2011 Natio dunigado interna integral Procepe Ktor Indo Enc. Kv                                                                                                    | RI de SI/IZ (abri)        |
|                                                                                                    |                           |
|                                                                                                    |                           |
|                                                                                                    |                           |
|                                                                                                    |                           |
| O Eechar Tela                                                                                                    |                           |

Com base nas informações constantes no cadastro da SEFAZ o sistema mostrará se tem incentivo fiscal, se é contribuinte do ISS e/ou do ICMS, e dependendo de sua atividade mostrará os livros e registros fiscais que poderá escriturar. O perfil deve ser atualizado mês a mês e o histórico de perfis registra as situações cadastrais mensais do contribuinte.

Alterações nos marcadores só são válidas para os documentos após as alterações, para alterar marcadores de documento já existente na base do SEF será necessário excluí-lo para depois criá-lo ou importá-lo novamente.

Ao clicar em confirmar, o sistema mostrará possíveis erros ou lacunas no preenchimento de campos obrigatórios para serem corrigidas.

Os dados cadastrais também podem ser inseridos no banco de dados do SEF através do processo de importação de arquivo. Caso o documento importado tenha origem na migração de arquivos do SEF 2003, este trará apenas os dados comuns, sendo necessária a complementação das informações requeridas no SEF 2012 (ver item 1.3 Importar Arquivo).

Estas informações são mais ou menos fixas e compõem a identificação do contribuinte e a definição de seus documentos obrigatórios ao longo do tempo, podendo ser alteradas quando houver alteração de seus dados cadastrais na SEFAZ, de seu perfil tributário ou de seus marcadores.

### 1.2 Nova Escrituração

Esta função permite criar uma nova escrituração por digitação, o recurso busca no perfil do contribuinte a lista de documentos obrigatórios para o período onde o usuário escolhe o documento que será gerado para edição. Permite ainda alterar alguns dados ou excluir totalmente escriturações do banco de dados.

| REE                                  |                      |                     |          |                  |               |                    | SEF - Sist         | ema de Escrituração Fiscal - 2.0 |
|--------------------------------------|----------------------|---------------------|----------|------------------|---------------|--------------------|--------------------|----------------------------------|
| Iniciar                              | Editar               | Encerrar            | Impres   | sos Cor          | nplementos    | Utilitários A      | Ajuda              |                                  |
| &                                    |                      | \$                  | <b>(</b> |                  |               |                    |                    |                                  |
| <u>C</u> ontribuintes<br>cadastrados | Nova<br>escrituração | Importar<br>arquivo | Abrir    | Arquivo<br>texto | Documentos    | Ler<br>arquivo-SEF | Inserir<br>GI-ICMS |                                  |
| Dados                                | Es                   | crituração          |          | Importa          | ção Adicional | Ler docu           | imento             |                                  |

Para criar uma nova escrituração clicar no menu principal em Iniciar>Nova Escrituração. Lembrar que o contribuinte deve estar previamente cadastrado.

Na aba de Dados>Contribuintes/Período Fiscal, selecionar o nome empresarial, informar o período a que se refere a escrituração, e clicar em Carregar Perfil.

| BEA                                                                | Iniciar                                                                                                 | Editar | Encerrar Impressos Complementos Utilitários Ajuda                                                                                                    |  |
|--------------------------------------------------------------------|----------------------------------------------------------------------------------------------------|--------|----------------------------------------------------------------------------------------------------|--|
| Iniciar \ I                                                        | Nova escritur:                                                                                          | ação   |                                                                                                    |  |
| *                                                                  | < >                                                                                                    | *      | Dados                                                                                                    |  |
| ■<br>=<br>=<br>=<br>=<br>=<br>=<br>=<br>=<br>=<br>=<br>=<br>=<br>= | dição<br>Novo<br>Alterar<br>Excluir<br>Excluir<br>Cancelar<br>Atualizar<br><b>'esquisa</b><br>Consultar | *      | Dados         Contribuinte / Período Fiscal         Nome Empresarial         COMPANHIA DAS ÍNDIAS OCIDENTAIS         CNPJ: 10.572.014/0001-33         Período Fiscal         08/2011         Carregar Perfil         Desbloquear movimento para Alteração         Documentos         Finalidade do documento         Contreja o ICMS/IPI         Livro de controle - combustíveis         Livro de controle - inventário         Livro de controle - veículos |  |
|                                                                    | ⊇etalhar<br>⊻oltar<br>Exportar                                                                          | *      |                                                                                                    |  |

O sistema busca o perfil do contribuinte no período, em sua base dados. Caso não encontre, busca a informação na base de dados da SEFAZ. Isto quer dizer que, atualizado o perfil uma vez no período, todos os documentos do contribuinte poderão ser escriturados sem a necessidade de estar on line para fazer contato com a SEFAZ. O perfil do contribuinte pode também ser atualizado através de Contribuintes Cadastrados, na tela de perfil e marcadores.

Com base no perfil obtido o sistema carrega a lista de documentos obrigatórios e habilita os demais campos para preenchimento. Selecionar o documento, sua finalidade e conteúdo, e confirmar. Caso o documento seja o Livro de Apuração do ICMS/IPI, informar, se for o caso, o saldo credor anterior, saldo de IPI, e o crédito acumulado remanescente, e clicar em confirmar.

Confirmada a criação de novo documento o sistema gera o documento vazio escolhido e habilita no menu lateral as funções Novo, Alterar, Excluir, Atualizar, Consultar e "Abrir".

Ainda na tela de Nova Escrituração, alterações são permitidas para o período fiscal anterior (saldo credor e crédito), e para informações sobre conteúdo e finalidade do documento.

| 9       | Inic             | iar      | Editar | Encerrar                | Impressos                         | Complement       | os Util            | litários             | Ajuda    |             |              |            |    |
|---------|------------------|----------|--------|-------------------------|-----------------------------------|------------------|--------------------|----------------------|----------|-------------|--------------|------------|----|
| Iniciar | \ Nova e         | scritura | ação   |                         |                                   |                  |                    |                      |          |             |              |            |    |
| *       | <                | >        |        | Dados                   |                                   |                  |                    |                      |          |             |              |            |    |
|         | Edição           |          | *      | Nome Emp                | <b>e / Período Fi</b><br>resarial | scal             |                    |                      |          |             |              |            |    |
|         | Novo             |          |        | COMPANH                 | IA DAS ÍNDIAS                     | OCIDENTAIS       |                    |                      |          |             |              |            | -  |
|         | Alterar          |          |        | CNPJ: 10<br>Período Fis | 1 <b>.572.01</b> 4/0<br>cal       | 001-33           |                    | Insc.                | Estadua  | al: 999999  | 99-40        |            |    |
| R.      | <u>E</u> xcluir  |          |        | 08/2011                 |                                   | 🕼 Carreg         | gar <u>P</u> erfil |                      | Desblo   | oquear mos  | vimento par  | a Alteraçã | ão |
| 6       | <u>C</u> onfirm  | ar       |        | Escrituração            | )                                 |                  |                    |                      | -        |             |              | -          |    |
| ا       | Cancela          | ar       |        | Documento               | )S                                | F                | Finalidade d       | o docume             | nto      | Conteúdo    | do documento |            |    |
| Tè.     | Atualiza         | ır       |        | Apuraçao                |                                   | - L              |                    | Original<br>Original | -        | U           | Com dados in | formados   | •  |
|         | - ·              |          |        | - Informaçõe            | es do período                     | fiscal anterio   | м — [-             | Substituto           |          |             |              |            |    |
|         | Pesqui           | sa       | ~      | Saldo cred              | or ICMS                           | Saldo credor IPI | L                  | Crédito a            | cumulado | remanescent | te           |            |    |
| R       | Con <u>s</u> ult | ar       |        |                         | 0,00                              |                  | 0,00               |                      |          | 0,          | 00           |            |    |
| 1       | <u>D</u> etalha  | ır       |        |                         |                                   |                  |                    |                      |          |             |              |            |    |
| G       | ⊻oltar           |          |        |                         |                                   |                  |                    |                      |          |             |              |            |    |
|         | E <u>x</u> porta | r        |        |                         |                                   |                  |                    |                      |          |             |              |            |    |
|         | Docum            | ento     | *      |                         |                                   |                  |                    |                      |          |             |              |            |    |

Documentos substitutos podem ser criados alterando a finalidade da escrituração. Documentos originais já assinados ou transmitidos precisam ser desbloqueados para serem alterados e depois encerrados novamente. Ver item 1.7 Ler Arquivo SEF para desbloqueio. Apenas o último documento fica na base do SEF. A finalidade também pode ser definida ou alterada na importação de documentos, ver item 1.3.

O documento anterior poderá ser mantido em arquivo à parte, em mídia SEF, quando passado pelo processo de encerramento com assinatura, ou no formato da base de dados do aplicativo quando salvo através do utilitário "Cópias de Segurança".

Para abrir o documento clicar na função "Abrir" ou em Iniciar >Abrir na barra de Menus. O sistema exibirá a área de trabalho do menu Editar, onde se inicia a escrituração.

A função Excluir apaga o documento selecionado e todos os registros associados, preservando os dados cadastrais e os demais documentos.

A função Consultar traz a lista de todos os documentos fiscais constantes no banco de dados do SEF, e habilita as funções de Voltar, Detalhar e Exportar estes documentos. A função Exportar permite salvar em Excel a lista de documentos com seus respectivos detalhes, em arquivo do usuário.

| 0  | BEF J        | Inicia  | ar  | Editar          | Encerrar       | Impressos    | Complementos | Utilitários | Aiuda              |            |                                |                         |                       |          |             |             |
|----|--------------|---------|-----|-----------------|----------------|--------------|--------------|-------------|--------------------|------------|--------------------------------|-------------------------|-----------------------|----------|-------------|-------------|
| In | ciar \ Ab    | rir     |     |                 |                |              |              |             | .,                 |            |                                |                         |                       |          |             |             |
|    | r 4          | 2       | >   | <b>&gt;&gt;</b> | Pesquisa       |              |              |             |                    |            |                                |                         |                       |          |             |             |
|    |              |         |     |                 | Período Fiscal | Contribuinte |              |             | CNPJ               | IE         | Documento                      | Finalidade do Documento | Conteúdo do Documento | Assinado | Transmitido | Possui Guia |
|    | Ea           | çao     |     | ~               | 01/2011        | CONTRIBUINT  | E DE TESTE   |             | 70.062.708/0001-52 | 0197457-29 | Apuração do ICMS/IPI           | Original                | Com dados informados  |          |             | S           |
|    | 🍊 No         | vo      |     |                 | 01/2012        | CONTRIBUINT  | E DE TESTE   |             | 70.062.708/0001-52 | 0197457-29 | Apuração do ICMS/IPI           | Original                | Sem dados informados  |          |             | S           |
|    |              | v0      |     |                 | 03/2012        | CONTRIBUINT  | E DE TESTE   |             | 70.062.708/0001-52 | 0197457-29 | Apuração do ICMS/IPI           | Original                | Com dados informados  |          |             | s           |
|    | 透 Alb        | erar    |     |                 | 02/2012        | CONTRIBUINT  | E DE TESTE   |             | 70.062.708/0001-52 | 0197457-29 | Apuração do ICMS/IPI           | Original                | Com dados informados  |          |             | S           |
|    |              |         |     |                 | 04/2012        | CONTRIBUINT  | E DE TESTE   |             | 70.062.708/0001-52 | 0197457-29 | Apuração do ICMS/IPI           | Original                | Com dados informados  |          |             | s           |
|    | 💓 Exe        | cluir   |     |                 | 02/2012        | CONTRIBUINT  | E DE TESTE   |             | 70.062.708/0001-52 | 0197457-29 | Livro de controle - combustíve | Original                | Com dados informados  |          |             | N           |
|    | 🎲 Co         | nfirmar | r   |                 |                |              |              |             |                    |            |                                |                         |                       |          |             |             |
|    |              |         |     |                 |                |              |              |             |                    |            |                                |                         |                       |          |             |             |
|    | 🌏 Ca         | ncejar  |     |                 |                |              |              |             |                    |            |                                |                         |                       |          |             |             |
|    | An An        | alizar  |     |                 |                |              |              |             |                    |            |                                |                         |                       |          |             |             |
|    | CRA -10      | ionzoi  |     |                 |                |              |              |             |                    |            |                                |                         |                       |          |             |             |
|    | Par          |         |     | ~               |                |              |              |             |                    |            |                                |                         |                       |          |             |             |
|    | 10.          | quise   | •   | ^               |                |              |              |             |                    |            |                                |                         |                       |          |             |             |
|    | 😭 Co         | nsultar | r   |                 | 11             |              |              |             |                    |            |                                |                         |                       |          |             |             |
|    | ~            |         |     | 1               |                |              |              |             |                    |            |                                |                         |                       |          |             |             |
|    | 💓 <u>D</u> e | talhar  |     |                 |                |              |              |             |                    |            |                                |                         |                       |          |             |             |
|    |              | tar     |     | 1               |                |              |              |             |                    |            |                                |                         |                       |          |             |             |
|    |              |         | -   | 1               |                |              |              |             |                    |            |                                |                         |                       |          |             |             |
|    | E <u>x</u>   | oortar  | 1   |                 |                |              |              |             |                    |            |                                |                         |                       |          |             |             |
|    |              |         |     |                 |                |              |              |             |                    |            |                                |                         |                       |          |             |             |
|    | Do           | cume    | nto | *               |                |              |              |             |                    |            |                                |                         |                       |          |             |             |
|    | ~            |         |     |                 |                |              |              |             |                    |            |                                |                         |                       |          |             |             |
|    | Ab           | u.      |     |                 |                |              |              |             |                    |            |                                |                         |                       |          |             |             |

### **1.3 Importar Arquivos**

Tem como objetivo carregar um arquivo texto, no formato de leiaute do SEF, na base de dados do sistema, deixando-o apto a ser complementado, encerrado e transmitido para a SEFAZ.

Para importar arquivos clicar em Iniciar/Importar arquivo. A função é habilitada quando não há documento aberto.

| GEF                          | Iniciar        | Editar               | Encerrar                    | Impres   | sos Cor          | nplementos      | Utilitários        | Ajuda              |  |
|------------------------------|----------------|----------------------|-----------------------------|----------|------------------|-----------------|--------------------|--------------------|--|
|                              |                |                      | - 34                        | <b>E</b> |                  |                 |                    |                    |  |
| <u>C</u> ontribu<br>cadastra | uintes<br>ados | Nova<br>escrituração | <u>I</u> mportar<br>arquivo | Abrir    | Arquivo<br>texto | Documentos      | Ler<br>arquivo-SEF | Inserir<br>GI-ICMS |  |
| Dade                         | os             | Esc                  | rituração                   |          | Importa          | ção Adicional 👘 | Ler doc            | umento             |  |

No campo Arquivo a ser importado clicar no botão "abrir arquivo", localizar e selecionar o arquivo a ser importado, clicar em abrir. O sistema carrega na tela as informações de identificação do contribuinte e do arquivo.

| Iniciar Editar             | Encerrar Impressos Compl     | ementos Utilitários Ajuda  |                                 |
|----------------------------|------------------------------|----------------------------|---------------------------------|
| Iniciar \ Importar arquivo |                              |                            |                                 |
| « < > »                    | Arquivo 🖌                    |                            |                                 |
|                            | Arquivo a ser importado      |                            | Abrir                           |
| importaçao 🛠               |                              |                            | arquivo                         |
| The Important              | Informações de identificação |                            |                                 |
|                            |                              | / Insc. Estadual           |                                 |
|                            | Nome Empresarial             | Insc. Municipal            |                                 |
|                            | Data Inicial                 | Data Final                 |                                 |
|                            | Leiaute do Arquivo           |                            | <b>V</b>                        |
|                            | Conteúdo do Arquivo          |                            | <b>T</b>                        |
|                            | Finalidade do Arquivo        |                            | •                               |
|                            |                              |                            |                                 |
|                            |                              | Documentos                 |                                 |
|                            |                              | recentes                   |                                 |
|                            |                              |                            |                                 |
|                            |                              | Desktop                    |                                 |
|                            |                              |                            |                                 |
|                            |                              |                            |                                 |
|                            |                              | Meus                       |                                 |
|                            |                              |                            |                                 |
|                            |                              |                            |                                 |
|                            |                              | Meu computador             |                                 |
|                            |                              |                            |                                 |
|                            |                              | Nome do arquivo:           |                                 |
|                            |                              | rede Arquivos do tipo:     |                                 |
|                            |                              | Abrir como somente leitura |                                 |
|                            |                              |                            |                                 |
|                            | Situação                     |                            | Тетро                           |
|                            | Progresso da Importação      |                            | Inicio 00:00:00<br>Fim 00:00:00 |
| Eechar I ela               |                              | 0%                         | Gasto 00:00:00:000              |

Selecionar a finalidade do arquivo e clicar em Importar. É necessário estar conectado à internet, pois antes de iniciar o processo, o sistema busca o perfil do contribuinte na SEFAZ.

| 9       | Inic    | tiar     | Editar | Encerrar      | Impressos        | Complementos      | Utilitários | Ajuda    |                 |            |  |
|---------|---------|----------|--------|---------------|------------------|-------------------|-------------|----------|-----------------|------------|--|
| Iniciar | \ Impor | 'tar arq | uivo   |               |                  |                   |             |          |                 |            |  |
| •       | <       | >        | *      | Arquivo       |                  |                   |             |          |                 |            |  |
|         |         |          | •      | Arquivo a se  | r importado      |                   |             |          |                 |            |  |
|         | Importa | açau     | ~      | C:\SEFAZ-PE\S | iEF2\migracao\P  | E0197457LA201101  | E0.t×t      |          |                 |            |  |
| TR.     | Importa | ar       |        | ☐ Informações | de identificação |                   |             |          |                 |            |  |
| -11     | 2       |          |        | CNP3/MF       | 70.0             | 62.708/0001-52    |             |          | Insc. Estadual  | 0197457-29 |  |
|         | 1       |          |        | Nome Empre    | sarial CON       | RIBUINTE DE TES   | TE          |          | Insc. Municipal |            |  |
|         |         |          |        | Data Inicial  | 01/0             | 1/2011            |             |          | Data Final      | 31/01/2011 |  |
| 1       |         |          |        | Leiaute do A  | quivo LFPC       | VERSÃO 2.000      |             |          |                 |            |  |
|         |         |          |        | Conteúdo do   | Arquivo LAN      | AMENTOS DE OPE    | RAÇÕES E RE | SULTADOS | 5 FISCAIS       |            |  |
|         |         |          | -      | Finalidade do | Arquivo ARQI     | JIVO ORIGINAL (O) |             |          |                 |            |  |
|         |         |          |        | Documento     | S AROL           | JIVO ORIĜINAL (O) | 5)          |          |                 |            |  |
|         |         |          |        | Apuração do   | ICMS/IPI         |                   | ~           |          |                 |            |  |

Ao processar a importação o sistema faz a validação do arquivo conforme leiaute definido, checa a existência de dados cadastrais anteriores para o contribuinte na base do SEF, e se for o caso, oferece a opção de atualizar estes dados. Optando por atualizar, os dados existentes serão substituídos pelos dados do arquivo importado.

| 9       | Ini      | tiar    | Editar | Encerrar     | Impressos                | Complem    | entos Ut                    | ilitários                   | Ajuda                 |                      |                      |              |                       |   |
|---------|----------|---------|--------|--------------|--------------------------|------------|-----------------------------|-----------------------------|-----------------------|----------------------|----------------------|--------------|-----------------------|---|
| Iniciar | \ Impor  | tar arq | uivo   |              |                          |            |                             |                             |                       |                      |                      |              |                       |   |
| •       | <        | >       | *      | Arquivo      |                          |            |                             |                             |                       |                      |                      |              |                       |   |
|         | Import   | 1050    | ^      | Arquivo a s  | er importado             |            |                             |                             |                       |                      |                      |              |                       |   |
|         | Import   | Jyau    | ^      | C:\SEFAZ-PE  | \SEF2\migracao\I         | PE0197457L | A201101E0.ts                | ×t                          |                       |                      |                      |              |                       |   |
| 12      | Importe  |         |        | - Informaçõe | s de identificação       | · ·        |                             |                             |                       |                      |                      |              |                       |   |
| 19      | Turbourg |         |        | CNPJ/MF      | 70.0                     | 62.708/00  | 01-52                       |                             |                       | Insc. Estadual       | 0197457-29           |              |                       |   |
|         |          |         |        | Nome Empre   | esarial <mark>CON</mark> | TRIBUINTE  | DE TESTE                    |                             |                       | Insc. Municipal      |                      |              |                       |   |
|         |          |         |        | Data Inicial | 01/0                     | 01/2011    |                             |                             |                       | Data Final           | 31/01/2011           |              |                       |   |
|         |          |         |        | Leiaute do / | Arquivo LFPI             | D VERSÃO   | Confirmaçã                  | io                          |                       |                      |                      |              | X                     | 2 |
|         |          |         |        | Conteúdo d   | o Arquivo LAN            | ÇAMENTO    |                             |                             |                       |                      |                      |              |                       |   |
|         |          |         |        | Finalidade o | lo Arquivo ARQ           | UIVO ORI   | O Contribuir<br>Deseja atua | nte: "CONT<br>Ilizar seus c | RIBUINTE DE<br>lados? | E TESTE" já existe r | na tabela de Contrib | uintes cada: | strados do aplicativo | · |
|         |          |         |        | Document     | os                       | -          |                             |                             | Γ                     | Sim                  | Não                  |              |                       |   |
|         |          |         |        | Apuração o   | lo ICMS/IPI              |            |                             |                             | L                     |                      |                      |              |                       |   |

O sistema também checa a existência do mesmo documento e período na base no SEF, e dá a opção de salvar o documento antes de continuar a importação, se for o caso. Ao optar por concluir, o arguivo anterior será totalmente substituído pelo arguivo importado.

| 0      | Ir       | iciar     | Editar | Encerrar                                                                                                    | Impressos                                                                                                    | Complementos                                                                                                  | Utilitários                                                                             | Ajuda                                                                                     |                                                                                                    |                                                                                                    |  |
|--------|----------|-----------|--------|----------------------------------------------------------------------------------------------------|----------------------------------------------------------------------------------------------------|----------------------------------------------------------------------------------------------------|-----------------------------------------------------------------------------------------|-------------------------------------------------------------------------------------------|----------------------------------------------------------------------------------------------------|----------------------------------------------------------------------------------------------------|--|
| Inicia | ar \ Imp | ortar arq | uivo   |                                                                                                    |                                                                                                    |                                                                                                    |                                                                                         |                                                                                           |                                                                                                    |                                                                                                    |  |
| •      | <        | >         | *      | Arquivo                                                                                                    |                                                                                                    |                                                                                                    |                                                                                         |                                                                                           |                                                                                                    |                                                                                                    |  |
|        | Impor    | ar        | *      | Arquivo a s<br>C:\SEFAZ-PE<br>Informaçõe<br>CNPJ/MF<br>Nome Empro<br>Data Inicial<br>Leiaute do /<br>Conteúdo d<br>Finalidade c<br>Document<br>Apuração c | er importado<br>(SEF2)migracao)(<br>s de identificação<br>esarial CON<br>arquivo LFPI<br>o Arquivo LAN<br>lo Arquivo ARQ<br>os<br>do ICM5/IPI | 2E0197457LA201103<br>62.708/0001-52<br>TRIBUINTE DE TES<br>01/2011<br>0 VERSÃO 2<br>ÇAMENTOS 1<br>UIVO ORIGIN | A T E N Ç<br>Já existe<br>Contribuir<br>deste mo<br>posterior<br>seguranç,<br>"Importaç | à O<br>na base do S<br>ite, o proces<br>vimento, ca<br>recuperação<br>a do movime<br>ão". | Insc. Estadual<br>Insc. Municipal<br>EF um movimento o<br>so de "Importação<br>so queira resguar<br>cancele a "Import<br>ento em questão o | 0197457-29<br>deste mesmo período para est<br>" substitui as informações<br>dar estas informações para<br>aração", faça uma cópia de<br>e retorne para a função de |  |

Caso queira preservar o documento anterior, é preciso salvá-lo fazendo uma cópia de segurança no menu Utilitários, e só depois fazer a importação.

Caso o documento importado tenha origem em migração do SEF 2003, ou não contenha todos os dados cadastrais exigidos no leiaute do SEF 2012, será necessário complementá-los antes de abri-lo. As informações solicitadas são CFOPs preponderantes, marcadores na tela de perfil, município da empresa e do contador, e o cargo do responsável.

### 1.4 Abrir/Fechar Documentos

Serve para visualizar lista de documentos e seus respectivos status no banco de dados do SEF, selecionar, alterar, excluir, criar um novo, exportar, abrir para edição, e fechar documento.

O sistema só permite abrir um documento por vez, por isto as funções se alternam nos menus principal e lateral, conforme o estado do documento aberto ou fechado.

| Iniciar                              | Editar Encerrar                               | Impressos | Complementos             | Utilitários A      | juda               | Sep.                            | Iniciar     | Editar               | Encerrar            | Impresso | Comp             | lementos Ut   | ilitários Ajud     | da                 |
|--------------------------------------|-----------------------------------------------|-----------|--------------------------|--------------------|--------------------|---------------------------------|-------------|----------------------|---------------------|----------|------------------|---------------|--------------------|--------------------|
| &                                    | 3                                             | Ø         |                          |                    |                    | &                               |             |                      | \$                  | 6        |                  |               |                    |                    |
| <u>C</u> ontribuintes<br>cadastrados | Nova <u>I</u> mportar<br>escrituração arquivo | Abrir Ar  | quivo Documentos<br>exto | Ler<br>arquivo-SEF | Inserir<br>GI-ICMS | <u>C</u> ontribuin<br>cadastrad | ntes<br>dos | Nova<br>escrituração | Importar<br>arguivo | Fechar   | Arquivo<br>texto | Documentos    | Ler<br>arquivo-SEF | Inserir<br>GI-ICMS |
| Dados                                | Escrituração                                  | I         | mportação Adicional      | Ler docur          | mento              | Dados                           |             | Es                   | crituração          |          | Importa          | ção Adicional | Ler docur          | mento              |

Clicar em Iniciar>abrir para exibir a lista de documentos que o usuário poderá ordenar por qualquer grupo de informações, clicando no título. Para salvar a relação clicar na função exportar. Para abrir documento clicar no menu Iniciar/Abrir e na função Abrir do menu lateral.

|      |                | Iniciar          |    | Editar   | Encerrar       | Impressos    | Complementos | Utilitários | Ajuda              |            |                                |                         |                       |          |             |             |
|------|----------------|------------------|----|----------|----------------|--------------|--------------|-------------|--------------------|------------|--------------------------------|-------------------------|-----------------------|----------|-------------|-------------|
| Inic | iar \ Ab       | orir             |    |          |                |              |              |             |                    |            |                                |                         |                       |          |             |             |
|      | 6 4            | ۲ :              | >  | <b>»</b> | Pesquisa       |              |              | 11          |                    |            |                                |                         |                       |          |             |             |
|      | Edi            | icão             |    | *        | Período Fiscal | Contribuinte |              |             | CNPJ               | IE         | Documento                      | Finalidade do Documento | Conteúdo do Documento | Assinado | Transmitido | Possui Guia |
|      |                | içuo             |    | ^        | 01/2011        | CONTRIBUINTE | DE TESTE     | -           | 70.062.708/0001-52 | 0197457-29 | Apuração do ICMS/IPI           | Original                | Com dados informados  |          |             | s           |
| 4    | 🛝 No           | vo               |    |          | 02/2012        | CONTRIBUINTE | DE TESTE     |             | 70.062.708/0001-52 | 0197457-29 | Livro de controle - combustíve | Original                | Com dados informados  |          |             | N           |
|      |                |                  |    |          | 03/2012        | CONTRIBUINTE | DE TESTE     |             | 70.062.708/0001-52 | 0197457-29 | Livro de controle - inventário | Original                | Com dados informados  |          |             | N           |
|      | 🌅 🖄            | erar             |    |          |                |              |              |             |                    |            |                                |                         |                       |          |             |             |
| 7    | à E×           | cluir            |    |          |                |              |              |             |                    |            |                                |                         |                       |          |             |             |
| 7    | <u>ی</u> ک     | nfirmar          |    |          |                |              |              |             |                    |            |                                |                         |                       |          |             |             |
| <    | 🚯 Ca           | incejar          |    |          |                |              |              |             |                    |            |                                |                         |                       |          |             |             |
| 7    | à At           | Jalizar          |    |          |                |              |              |             |                    |            |                                |                         |                       |          |             |             |
|      | Pe             | squisa           |    | *        |                |              |              |             |                    |            |                                |                         |                       |          |             |             |
| 7    | à co           | n <u>s</u> ultar |    |          |                |              |              |             |                    |            |                                |                         |                       |          |             |             |
| V    | <u>)</u><br>کو | talhar           | 0  |          |                |              |              |             |                    |            |                                |                         |                       |          |             |             |
| 6    | No             | ltar             | (  |          |                |              |              |             |                    |            |                                |                         |                       |          |             |             |
|      |                |                  |    |          |                |              |              |             |                    |            |                                |                         |                       |          |             |             |
| 18   | E <u>x</u>     | portar           | ~  |          |                |              |              |             |                    |            |                                |                         |                       |          |             |             |
|      | Do             | cumen            | to | â        |                |              |              |             |                    |            |                                |                         |                       |          |             |             |
|      | 2 A <u>b</u>   | rir 🗲            |    |          |                |              |              |             |                    |            |                                |                         |                       |          |             |             |

Ao abrir um documento, o usuário é direcionado à tela de edição do menu Editar, onde são habilitados os itens de lançamentos necessários para a edição do documento (ver instruções do menu Editar).

No exemplo abaixo, foi aberto o arquivo LA - Livros de Apuração do ICMS/IPI. A identificação do documento aberto permanece na barra de status no rodapé das telas, até que seja fechado.

| Inic                                                        | iar 📕 Editai      | Encerrar                   | Impressos                                 | Complementos                     | Utilitários              | Ajuda                  |                                |                                           | -                   |                    |                                  |        |
|-------------------------------------------------------------|-------------------|----------------------------|-------------------------------------------|----------------------------------|--------------------------|------------------------|--------------------------------|-------------------------------------------|---------------------|--------------------|----------------------------------|--------|
| -                                                           | 1 II              | ) <u> </u>                 | ) (11                                     |                                  |                          |                        | 2                              |                                           | 2                   |                    |                                  |        |
| Identificação<br>do contribuint<br>Dados                    | e Tabe<br>do sist | las Tabela<br>ema outros ó | is de Tabela<br>irgãos contrib<br>Tabelas | is do Atualizar<br>uinte tabelas | Entradas e<br>aquisições | Saídas e<br>prestações | Ajustes da<br>apuração do ICMS | Ajustes da<br>apuração do IPI<br>Lançamer | Apuração<br>do ICMS | Apuração<br>do IPI | Informações<br>econômico-fiscais | Observ |
| Apuraç                                                      | ão do I           | смѕ                        |                                           |                                  |                          |                        |                                |                                           |                     |                    |                                  |        |
| Voltar                                                      |                   |                            |                                           |                                  |                          |                        |                                |                                           |                     |                    |                                  |        |
| Apura                                                       | ição do           | ICMS                       |                                           |                                  |                          |                        |                                |                                           |                     |                    |                                  |        |
| Lançam                                                      | entos do ICN      |                            |                                           |                                  |                          |                        |                                |                                           |                     |                    |                                  |        |
| <ul> <li><u>Totaliza</u></li> <li><u>Obrigac</u></li> </ul> | ções do ICN       |                            |                                           |                                  |                          |                        |                                |                                           |                     |                    |                                  |        |
| - Obrigaç                                                   | ues du ici        | 10                         |                                           |                                  |                          |                        |                                |                                           |                     |                    |                                  |        |
|                                                             |                   |                            |                                           |                                  |                          |                        |                                |                                           |                     |                    |                                  |        |
|                                                             |                   |                            |                                           |                                  |                          |                        |                                |                                           |                     |                    |                                  |        |
|                                                             |                   |                            |                                           |                                  |                          |                        |                                |                                           |                     |                    |                                  |        |
|                                                             |                   |                            |                                           |                                  |                          |                        |                                |                                           |                     |                    |                                  |        |
|                                                             |                   |                            |                                           |                                  |                          |                        |                                |                                           |                     |                    |                                  |        |
|                                                             |                   |                            |                                           |                                  |                          |                        |                                |                                           |                     |                    |                                  |        |
|                                                             |                   |                            |                                           |                                  |                          |                        |                                |                                           |                     |                    |                                  |        |
|                                                             |                   |                            |                                           |                                  |                          |                        |                                |                                           |                     |                    |                                  |        |
|                                                             |                   |                            |                                           |                                  |                          |                        |                                |                                           |                     |                    |                                  |        |

CONTRIBUINTE DE TESTE - CNPJ: 70.062.708/0001-52 - IE: 0197457-29 - Período: 01/2011 - Apuração do ICMS/IPI - Finalidade: Original - Conteúdo: Com dados informados

Clicando em Novo, Alterar ou Detalhar, no menu lateral, o sistema exibe a tela de edição da função Criar Novo Documento, com as mesmas funcionalidades, onde o usuário poderá criar um novo documento, alterar dados de identificação do documento ou excluí-lo (ver procedimento 1.2).

| (SEF)   | /                 | - 10   |                                                                                    |
|---------|-------------------|--------|------------------------------------------------------------------------------------|
|         | Iniciar           | Editar | Encerrar Impressos Complementos Utilitarios Ajuda                                  |
| Iniciar | \ ADrir           |        |                                                                                    |
| ~~      | < :               | > >>   | Dados                                                                              |
|         | Edição            | *      | Contribuinte / Periodo Hiscal                                                      |
| ~       |                   |        | Nome Empresarial                                                                   |
|         | <u>N</u> ovo      |        | CONTRIBUTE DE LESTE                                                                |
|         | Alterar           |        | Diverse Topology 0001 32 Mist. Establidi. 0197437-29                               |
| 1       | <u>E</u> xcluir   |        | 05/2012     Image: Carregar Perfil     Image: Desbloquear movimento para Alteração |
|         | <u>C</u> onfirmar |        | Escrituração                                                                       |
|         | Cancelar          |        | Documentos Finalidade do documento Conteúdo do documento                           |
| 1       | Atualizar         |        | Apuração do ICMS/IPI V Original V Com dados informados V                           |
|         |                   |        | Informações do período fiscal anterior                                             |
|         | Pesquisa          | *      | Saldo credor ICMS Saldo credor IPI Crédito acumulado remanescente                  |
|         | Consultar         |        | 0,00 0,00 0,00                                                                     |
|         | <u>D</u> etalhar  |        |                                                                                    |
| G       | ) ⊻oltar          |        |                                                                                    |
|         | Exportar          |        |                                                                                    |
|         | Documer           | nto \$ |                                                                                    |
|         | A <u>b</u> rir    |        |                                                                                    |

Caso o documento detalhado esteja na situação de assinados e/ou transmitidos, os dados de assinatura, geração e transmissão são exibidos na tela, e o botão Desbloquear movimento para Alteração é habilitado. Estes documentos só poderão ser alterados após o desbloqueio através do botão assinalado. Os dados da assinatura serão perdidos conforme mensagens exibidas.

| SEF     | Iniciar            | Editar   | Encerrar Impress      | os Complemei     | ntos Utilitários       | ; Ajuda                          |                                                 |                                      |                      |
|---------|--------------------|----------|-----------------------|------------------|------------------------|----------------------------------|-------------------------------------------------|--------------------------------------|----------------------|
| Iniciar | \ Abrir            |          |                       |                  |                        |                                  |                                                 |                                      |                      |
| *       | < >                | <b>»</b> | Dados                 |                  |                        |                                  |                                                 |                                      |                      |
|         | Edicão             | \$       | Contribuinte / Períod | o Fiscal         |                        |                                  |                                                 |                                      |                      |
|         | Laição             | ~        | Nome Empresarial      |                  |                        |                                  |                                                 | 1                                    |                      |
|         | <u>N</u> ovo       |          | CONTRIBUINTE DE TE    | STE              |                        |                                  |                                                 |                                      |                      |
|         |                    |          | CNPJ: 70.062.708      | 3/0001-52        | Ins                    | sc. Estadua                      | l: 0197457-29                                   |                                      |                      |
| 2       | <u>Alterar</u>     |          | Período Fiscal        |                  |                        |                                  |                                                 | <u> </u>                             |                      |
| 1       | <u>E</u> xcluir    |          | 01/2011               | G Carr           | egar <u>P</u> erfil    | 🔒 Desblo                         | quear movimento p                               | oara Alteração                       |                      |
| E)      | <u>C</u> onfirmar  |          | Escrituração          |                  |                        |                                  |                                                 |                                      |                      |
| 6       | Cancelar           |          | Documentos            |                  | Finalidade do doc      | umento                           | Conteúdo do docume                              | ento                                 | 1                    |
|         |                    |          | Apuração do ICMS/IP   | - 1              | 0 Origina              | al 🤝                             | 0 Com dado                                      | s informados 🛛 👻                     |                      |
| 1       | Atualizar          |          |                       |                  |                        |                                  |                                                 |                                      |                      |
|         |                    | -//      | 🗧 Informações do perí | odo fiscal anter | rior —                 |                                  |                                                 |                                      |                      |
|         | Pesquisa           | *        | Saldo credor ICMS     | Saldo crec 🔺     | viso                   |                                  |                                                 | X                                    |                      |
| 2       | Consultar          |          | 10.000,00             |                  |                        | ueio para alter                  | ação peste movimento                            | irá anagar as                        |                      |
| La      | Consultar          |          |                       |                  | informaçõ              | es de Geração                    | e/ou Transmissão do r                           | novimento carregado                  |                      |
|         | ل <u>D</u> etalhar |          | -Geração / Transmiss  | ão 👘 👘           | no progra<br>neste mov | ma SEF, no en!<br>/imento não se | tanto os dados digitad:<br>rão apagados com o d | os ou importados<br>esbloqueio, e as |                      |
| 0       | Voltar             |          | Movimento gerado      | pelo SEF, v      | informaçõ              | es de Geração                    | e/ou Transmissão do a                           | arquivo original                     | lação 40.            |
|         | • <u></u> o.car    |          | Recibo do LA-ICMS     | s gerado cor     | ua mula s              | cr yeraua anu                    | enomience nao serao (                           | arecauas.                            |                      |
|         | E <u>x</u> portar  |          | Recibo da GI-ICMS     | ; gerado con     | Você dese              | ija desbloquea                   | r este movimento?                               |                                      |                      |
|         | n .                |          | Movimento assinad     | to por MAUR      |                        | Sim                              | Não                                             |                                      | 07/2012 às 10:12hs.  |
|         | Documento          | ~        | HASH do arquivo d     | lo LA-ICMS :     |                        |                                  |                                                 |                                      | do: 0D02D0EA8BFD87   |
| 0       | Abrir              |          | HASH do arquivo o     | a GI-ICMS:7D     | BA45A7B3FEF6           | 84D7876F54                       | CE9DAECA3049418                                 | 3C, Série do certifi                 | cado: 0D02D0EA8BFD87 |
|         | 5 · · · · ·        |          | Protocolo de Trans    | missão do LA-J   | ICMS : 2012071         | 1_000008_0                       | 001, transmitido ei                             | m: 11/07/2012 às                     | 10:13hs.             |
|         |                    |          | Protocolo de Trans    | missão da GI-I   | CMS: 2012071           | 1_000008_0                       | 002, transmitido er                             | n: 11/07/2012 às                     | 10:13hs.             |
|         |                    |          |                       |                  |                        |                                  |                                                 |                                      |                      |

Para fechar o documento clicar no menu Iniciar>Fechar, e na função fechar do menu lateral. O sistema fecha o documento e ativa novamente a função abrir. Uma vez fechado um documento, pode-se através da função consultar, acessar novamente a lista de documentos, selecionar, abrir, alterar, excluir, ou exportar sem ter que voltar ao menu Iniciar>Abrir.

### 1.5 Arquivo Texto

A partir da escrituração aberta (com ou sem dados), permite fazer importações adicionais de arquivos texto completos, que são arquivos no leiaute do SEF, gerados ou não no próprio sistema, com lançamentos parciais, ou Guias de Informações (GIAM, GIAF, GIA). Os documentos adicionados que já constarem na base serão sobrepostos.

| BEF                    | Iniciar             | Editar               | Encerrar                    | Impressos | Comp             | lementos      | Utilitários    | Ajud       | la                 |
|------------------------|---------------------|----------------------|-----------------------------|-----------|------------------|---------------|----------------|------------|--------------------|
| 6                      | 2                   |                      |                             | <b>5</b>  |                  |               |                | 3          |                    |
| <u>C</u> ontr<br>cada: | ibuintes<br>strados | Nova<br>escrituração | <u>I</u> mportar<br>arquivo | Fechar    | Arquivo<br>texto | Documentos    | Ler<br>arquivo | ,<br>)-SEF | Inserir<br>GI-ICMS |
| Dados                  |                     | Es                   | crituração 👘                |           | 🛑 Importa        | ção Adicional | Ler            | r docum    | iento              |

Para adicionar arquivo texto, selecionar e abrir o documento, clicar em Iniciar/Arquivo texto. Escolher na área de trabalho o tipo de arquivo que será adicionado.

| Iniciar                              | Editar                    | Encerrar                    | Impressos | s Comp           | lementos U      | tilitários Aju     | da                 |                      |             |                  |
|--------------------------------------|---------------------------|-----------------------------|-----------|------------------|-----------------|--------------------|--------------------|----------------------|-------------|------------------|
| &                                    |                           |                             | <b>(</b>  |                  |                 |                    |                    |                      |             |                  |
| <u>C</u> ontribuintes<br>cadastrados | Nova<br>escrituração      | <u>I</u> mportar<br>arquivo | Fechar    | Arquivo<br>texto | Documentos      | Ler<br>arquivo-SEF | Inserir<br>GI-ICMS |                      |             |                  |
| Dados                                | Es                        | scrituração 👘               |           | Importa          | ção Adicional 👘 | Ler docu           | mento              |                      |             |                  |
| Carregar<br><u>Voltar</u>            | arquivo-                  | -texto                      |           |                  |                 |                    |                    |                      |             |                  |
| Carrega                              | ar arquiv                 | o-texto                     |           |                  |                 |                    |                    |                      |             |                  |
| GI-ICMS (                            | importação<br>GIAM - GIAF | total de (<br>GIA)          | um arquiv | <u>/o-texto</u>  | com lançam      | entos parcia       | is, em adi         | <u>;ão aos lança</u> | mentos já e | <u>fetuados)</u> |

O sistema usa a tela padrão de importação, mas, a função difere da importação de arquivo, porque não altera dados cadastrais e de identificação do arquivo, apenas adiciona e mescla os registros novos com os registros existentes. Na adição de um documento duplicado, o último prevalecerá.

| Iniciar Editar                | Encerrar Impressos Complementos Utilitários Ajuda                                                                                                 |                                                                                                    |
|-------------------------------|----------------------------------------------------------------------------------------------------|----------------------------------------------------------------------------------------------------|
| Iniciar\Carregar arquivo-text | to \ LA-ICMS (importação total de um arquivo-texto com lançamentos parciais, em adição aos lançamentos já efetuados)                              | Selecionar                                                                                                    |
| « < > »                       |                                                                                                    | arquivo                                                                                                    |
| Validação 🕨 🖈                 | Arquivo a ser validado                                                                                                    | and the second second s |
| Validação X                   |                                                                                                    |                                                                                                    |
| Adicionar                     |                                                                                                    |                                                                                                    |
| Exportar                      | CNPJ/MP Insc. Estadual                                                                                                    | 1                                                                                                    |
| 8000001                       | None Empresarial Insc. Municipal                                                                                                    |                                                                                                    |
|                               | Data Tricial Data Final                                                                                                    |                                                                                                    |
|                               | Leaute do Arquivo                                                                                                    |                                                                                                    |
|                               | Conteúdo do Arquivo                                                                                                    | ×                                                                                                    |
|                               |                                                                                                    |                                                                                                    |
|                               |                                                                                                    |                                                                                                    |
|                               |                                                                                                    |                                                                                                    |
|                               |                                                                                                    |                                                                                                    |
|                               |                                                                                                    |                                                                                                    |
|                               |                                                                                                    |                                                                                                    |
|                               |                                                                                                    |                                                                                                    |
|                               |                                                                                                    |                                                                                                    |
|                               |                                                                                                    |                                                                                                    |
|                               |                                                                                                    |                                                                                                    |
|                               |                                                                                                    |                                                                                                    |
|                               |                                                                                                    |                                                                                                    |
|                               |                                                                                                    |                                                                                                    |
|                               |                                                                                                    |                                                                                                    |
|                               |                                                                                                    |                                                                                                    |
|                               |                                                                                                    |                                                                                                    |
|                               |                                                                                                    |                                                                                                    |
|                               | Situação 🚽                                                                                                    | Tempo                                                                                                    |
|                               | Progresso da Adição                                                                                                    | Inicio 00:00:00<br>Fim 00:00:00                                                                                                    |
| O Fechar Tela                 | D%                                                                                                    | Gasto 00:00:00:000                                                                                                    |
| CONTRIBUINTE DE TESTE - CN    | )-<br>IP1): 70.062.708/0001-52 - IE: 0197457-29 - Período: 05/2012 - Apuração do ICMS/IPI - Finalidade: Original - Conteúdo: Com dados informados |                                                                                                    |

O recurso é bastante útil para reunir em um único documento os possíveis complementos da escrituração gerados em outras máquinas ou sistemas. Os registros lançados no SEF são salvos no formato txt através da função Exportar do menu Utilitários (vide item 5.2).

### <u>1.6 – Documentos</u>

Permite fazer a importação adicional de dados de documentos já assinados dentro dos padrões requeridos, que são os arquivos do eDoc; NF-e; e o CT-e à base do SEF. É também por onde podem ser importados dados de documentos que serão relacionados com as sub-apurações do Prodepe (e-Doc; NF-e). \*6

Assim como na adição de arquivo texto, a adição de arquivos assinados mescla com os documentos existentes sem substituí-los, exceto os documentos que já constarem na base de dados, que serão sobrepostos. Decorre deste processo a geração das informações preliminares para a preparação da GIAF.

| Iniciar                              | Editar               | Encerrar                    | Impressos | Comp             | lementos      | Utilitários    | Ajuda               |                    |
|--------------------------------------|----------------------|-----------------------------|-----------|------------------|---------------|----------------|---------------------|--------------------|
| &                                    |                      |                             | <b>5</b>  |                  |               |                | 3                   |                    |
| <u>C</u> ontribuintes<br>cadastrados | Nova<br>escrituração | <u>I</u> mportar<br>arquivo | Fechar    | Arquivo<br>texto | Documentos    | Ler<br>arquivo | )-SEF               | Inserir<br>GI-ICMS |
| Dados                                | Es                   | scrituração                 |           | Importa          | ção Adicional | Ler            | <sup>r</sup> docume | nto                |

Para realizar a adição de documentos abrir a escrituração no menu Iniciar/Abrir, em seguida clicar em Iniciar/Documentos.

Se o contribuinte receber incentivos fiscais, e o marcador de GIAF indicar que tem dados informados, a área de trabalho exibirá a função de Ajustes de incentivos para que o usuário possa fazer a exclusão seletiva de documentos, após a importação adicional, antes de gravar os lançamentos.

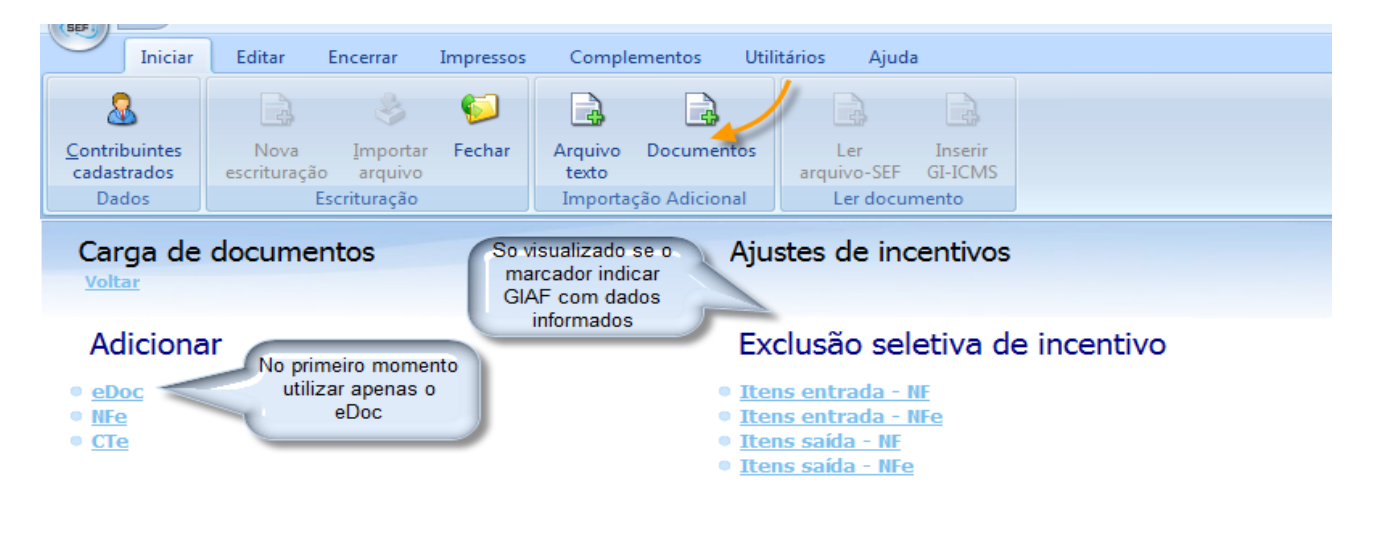

Visualizar lista de documentos

Consulta de documentos pendentes

Excluir documentos pendentes

#### Finalizar

Gravar lançamentos

\*6 No primeiro momento apenas o arquivo assinado eDoc poderá ser adicionado à escrituração.

Clicar no documento a ser adicionado, localizar o documento assinado e clicar em Adicionar, no menu lateral. O sistema fará a importação adicional do documento e voltará à área de trabalho.

|    |           | Inic    | iar     | Edita   | r Encerrar Imp            | pressos Complementos Utilitários Ajuda              |   |
|----|-----------|---------|---------|---------|---------------------------|-----------------------------------------------------|---|
| Ir | iciar \Ca | arga d  | le doci | umentos | \Adicionar \ eDoc         |                                                     |   |
|    | 5         | C       | >       | *       | Arquivo                   | Localizar<br>documento                              |   |
|    | ۵d        | เตลีก   |         | \$      | Arquivo a ser adicio      | onado 🎽 🖉 assinado 📻                                | 7 |
|    | nu        | iyuo    |         | ^       | E: \eDoc \Migracao \PE0 : | 0197457DF20110100_372912_2072.EDOC                  | Ê |
| 1  | 🔍 Ari     | ficiona | ar      |         | Informações de identi     | tificação                                           |   |
|    |           |         |         |         | CNPJ/MF                   | 70.062.708/0001-52 Insc. Estadual 0197457-29        |   |
|    | Ex        | portar  |         |         | Nome Empresarial          | CONTRIBUINTE DE TESTE-EXCLUÍDOS MIG Insc. Municipal |   |
|    |           |         |         |         | Data Inicial              | 01/01/2011 Data Final 31/01/2011                    |   |
|    |           |         |         | ١.      | Leiaute do Arquivo        | LFPD VERSÃO 2.000                                   | ~ |
|    |           |         |         |         | Conteúdo do Arquivo       | EXTRATO DE DOCUMENTOS FISCAIS                       | T |
|    |           |         |         |         |                           |                                                     |   |
|    |           |         |         |         |                           |                                                     |   |
|    |           |         |         |         |                           |                                                     |   |
|    |           |         |         |         |                           |                                                     |   |
|    |           |         |         |         |                           |                                                     |   |
|    |           |         |         |         |                           |                                                     |   |
|    |           |         |         |         |                           |                                                     |   |

No processo de adição, o sistema lê a lista de documentos indicada e compõe os respectivos livros trazendo, seletivamente, para uma base provisória de dados, as informações de identificação dos lançamentos e seus principais valores, inclusive aqueles que dependem de consolidação dos itens. A operação pode ser repetida para adicionar mais documentos.

| C     | In       | iciar   | Editar  | Encerrar Impres                            | ssos Complementos U         | tilitários Ajuda |                 |                          |   |  |
|-------|----------|---------|---------|--------------------------------------------|-----------------------------|------------------|-----------------|--------------------------|---|--|
| Inici | ar\Carga | de doc  | umentos | Adicionar \ eDoc                           |                             |                  |                 |                          |   |  |
| ×     | <        | >       | *       | Arquivo                                    |                             |                  |                 |                          |   |  |
|       | Valida   | -<br>50 | *       | Arquivo a ser validad                      | do                          |                  |                 |                          |   |  |
|       | Tanac    | içao    | ^       | C:\SEFAZ-PE\eDoc\Migr                      | raçãoteste\PE0197457DF20110 | 100_372912_2072  | EDOC            |                          |   |  |
| G     | Adicia   | nar     |         | <ul> <li>Informações de identif</li> </ul> | ficação                     | _                |                 |                          | _ |  |
|       | 8        |         |         | CNPJ/MF                                    | 70.062.708/0001-52          |                  | Insc. Estadual  | 0197457-29               |   |  |
|       | Export   | ar      |         | Nome Empresarial                           | CONTRIBUINTE DE TESTE-I     | EXCLUÍDOS MIG    | Insc. Municipal |                          |   |  |
|       |          |         |         | Data Inicial                               | 01/01/2011                  | -                | Data Final      | 31/01/2011               |   |  |
|       |          |         |         | Leiaute do Arquivo                         | LFPD VERSÃO 2.000           |                  |                 |                          |   |  |
|       |          |         |         | Conteúdo do Arquivo                        | EXTRATO DE DOCUMENTO        | S FISCAIS        |                 |                          |   |  |
|       |          |         |         | L                                          |                             |                  |                 |                          |   |  |
|       |          |         |         |                                            |                             |                  |                 |                          |   |  |
|       |          |         |         |                                            |                             |                  |                 |                          |   |  |
|       |          |         |         |                                            |                             |                  | Auton           |                          |   |  |
|       |          |         |         |                                            |                             |                  | AVISU           |                          |   |  |
|       |          |         |         |                                            |                             |                  | Proc            | esso de adição concluído |   |  |
|       |          |         |         |                                            |                             |                  |                 |                          |   |  |
|       |          |         |         |                                            |                             |                  |                 | OK 1                     |   |  |
|       |          |         |         |                                            |                             |                  |                 |                          |   |  |
|       |          |         |         |                                            |                             |                  |                 |                          |   |  |

ATENÇÃO: O contribuinte com benefícios fiscais e GIAF com dados informados deve cadastrar os benefícios, as sub-apurações e os itens relacionados da 1ª vez que fizer a adição de eDoc, através do Menu Editar>Benefícios Fiscais, instrução 2.4. Da segunda vez em diante, as informações podem ser carregadas através do menu Editar/Atualizar tabelas, instrução 2.2 e apenas complementadas, se for o caso.

As funções de consulta e exclusão de documentos pendentes alertam o usuário da necessidade de cadastrar os dados de benefícios fiscais, sem interromper o processo. Já as funções de exclusão seletiva de incentivos, ou a gravação dos lançamentos, só operam se os dados dos benefícios fiscais estiverem devidamente cadastrados.

Para visualizar os documentos carregados e seus respectivos itens, clicar em Visualizar lista de documentos>Consulta de documentos pendentes.

| 0       | Inicia            | ir     | Edita | r E       | ncerrar               | Impressos        | Complementos           | Utilitário   | s Ajuda        | а       |             |                |               |           |        |                  |           |                   |             |               |         |             |    |
|---------|-------------------|--------|-------|-----------|-----------------------|------------------|------------------------|--------------|----------------|---------|-------------|----------------|---------------|-----------|--------|------------------|-----------|-------------------|-------------|---------------|---------|-------------|----|
| Iniciar | \Carga de         | docum  | entos | \Visualiz | ar lista de d         | ocumentos \ Cor  | nsulta de documentos j | pendentes    |                |         |             |                |               |           |        |                  |           |                   |             |               |         |             | ٦  |
|         |                   |        |       | Entrac    | las <sub>Saídas</sub> |                  |                        |              |                |         |             |                |               |           |        |                  |           |                   |             |               |         |             | _  |
|         |                   | ·      | **    | Doc       | imentos -             | Nota fiscal      |                        |              |                |         |             |                |               |           |        |                  |           |                   |             |               |         |             | a  |
|         | Edição            |        | *     | Cód.      | Documento             | nota nota        | Situação               | Dt.          | operação C     | ód. na  | Natureza    |                | Pagame        | ento (tip | o) SER | Núm. doc. VI.    | operação  | o Nome            |             |               |         |             |    |
| 10      | Maria             |        |       | 01        | Nota Fiscal           | (NF)             | Emissão normal         | 01/          | 01/2011        |         |             |                |               |           |        | 7                | 1.000,00  |                   | DE TESTE    |               |         |             |    |
| 1       | <u>N</u> 0V0      |        |       | 01        | Nota Fiscal           | (NF)             | Emissão normal         | 01/          | 01/2011        |         |             |                |               |           | 1      | 11 1             | 15.000,00 | PARTICIPANTE I    | NÃO CADAS   |               |         |             |    |
|         | Alterar           |        |       | 55        | Nota Fiscal           | Eletrônica (NF-e | e] Emissão normal      | 25/          | 01/2011        |         |             |                |               |           |        | 44444            | 1.700,00  | CLIENTE E FORM    | ECEDOR 15   |               |         |             |    |
| 1       | Eucluir           |        |       | 01        | Nota Fiscal           | (NF)             | Emissão normal         | 02/          | 01/2011        |         |             |                |               |           |        | 15               | 1.730,00  | CLIENTE E FORM    | IECEDOR 2 F |               |         |             |    |
| 18      | Exciuit           |        |       |           |                       |                  |                        |              |                |         |             |                |               |           |        |                  |           |                   |             |               |         |             |    |
| 1       | <u>C</u> onfirmar |        |       |           |                       |                  |                        |              |                |         |             |                |               |           |        |                  |           |                   |             |               |         |             |    |
| 12      | Cancelar          |        |       |           |                       |                  |                        |              |                |         |             |                |               |           |        |                  |           |                   |             |               |         |             |    |
| <30     | odnoojdi          |        |       |           |                       |                  |                        |              |                |         |             |                |               |           |        |                  |           |                   |             |               |         |             |    |
| 1       | Atualizar         |        |       | Iten      | s                     |                  |                        |              |                |         |             |                |               |           |        |                  |           |                   |             |               |         |             |    |
|         |                   |        |       | Núm.      | Item                  | Descrição        |                        | Unid.        | VI. unitário ( | Qtde.   | VI. descto. | A. acrsmo.     | VI. item NC   | M Situa   | CST(+  | )Descrição       | CFOP(     | +)Descrição       | ICMS ba     | se cálc. ICMS | (%) J   | CMS ICMS-ST | τĿ |
|         | Pesquisa          |        | *     |           | 1 1                   | ITEM DE TES      | STE 1                  | KG           | 5.000,00       | 2,00    | 0,00        |                | 5.000,0 565   | 5E 000    | 1- 000 | Nacional tributa | d 3556 -  | Compra de materia | al pa 5     | .000,00       | 10,00 5 | 500,00      |    |
| 2       | Consultar         |        |       |           | 2 3                   | ITEM DE TES      | STE 3                  | CX           | 10.000,00      | 1,00    | 0,00        |                | 10.000, 989   | 000 36    | 1- 000 | Nacional tributa | d 3127 -  | Compra para indu  | stria 10    | .000,00       | 10,00   | 1.000,      |    |
| 100     | Congardi          |        |       |           |                       |                  |                        |              |                |         |             |                |               |           |        |                  |           |                   |             |               |         |             |    |
|         | <u>D</u> etalhar  |        |       |           |                       |                  |                        |              |                |         |             |                |               |           |        |                  |           |                   |             |               |         |             |    |
| 0       | Voltar            |        |       |           |                       |                  |                        |              |                |         |             |                |               |           |        |                  |           |                   |             |               |         |             |    |
|         | Toka              |        |       |           |                       |                  |                        |              |                |         |             |                |               |           |        |                  |           |                   |             |               |         |             |    |
|         | Exportar          |        |       |           |                       |                  |                        |              |                |         |             |                |               |           |        |                  |           |                   |             |               |         |             |    |
|         |                   |        |       |           |                       |                  |                        |              |                |         |             |                |               |           |        |                  |           |                   |             |               |         |             |    |
|         |                   |        |       |           |                       |                  |                        |              |                |         |             |                |               |           |        |                  |           |                   |             |               |         |             |    |
|         |                   |        |       |           |                       |                  |                        |              |                |         |             |                |               |           |        |                  |           |                   |             |               |         |             |    |
|         |                   |        |       |           |                       |                  |                        |              |                |         |             |                |               |           |        |                  |           |                   |             |               |         |             |    |
|         |                   |        |       |           |                       |                  |                        |              |                |         |             |                |               |           |        |                  |           |                   |             |               |         |             |    |
|         |                   |        |       |           |                       |                  |                        |              |                |         |             |                |               |           |        |                  |           |                   |             |               |         |             |    |
|         |                   |        |       |           |                       |                  |                        |              |                |         |             |                |               |           |        |                  |           |                   |             |               |         |             |    |
|         |                   |        |       |           |                       |                  |                        |              |                |         |             |                |               |           |        |                  |           |                   |             |               |         |             |    |
|         |                   |        |       |           |                       |                  |                        |              |                |         |             |                |               |           |        |                  |           |                   |             |               |         |             |    |
|         |                   |        |       |           |                       |                  |                        |              |                |         |             |                |               |           |        |                  | -         |                   |             |               |         |             |    |
| 0       | <u>F</u> echar Te | ela    |       |           |                       |                  |                        |              |                |         |             |                |               |           |        | -                |           | <u> </u>          | _           | _             |         |             |    |
|         |                   |        |       |           |                       |                  |                        |              |                | _       |             | _              |               | _         | _      |                  |           |                   |             |               |         |             |    |
| CONTR   | BUINTE DE         | E TEST | E-EXC | LUÍDOS    | MIG - CNPJ            | : 70.062.708/00  | 001-52 - IE: 0197457-2 | 29 - Período | :01/2011 - /   | Apuraçi | ão do ICMS/ | /IPI - Finalid | lade: Origina | al - Cont | eúdo:  | Com dados info   | rmados    |                   |             |               |         |             |    |

Os documentos fiscais adicionados são exibidos conforme a aba escolhida Entrada ou Saída. Assim como, os itens das notas fiscais são visualizados no campo de Itens da tela, conforme documento fiscal selecionado. Arrastar a barra de rolagem na parte inferior da tela para ver todos os dados dos itens.

Para excluir todos os documentos carregados e ainda não gravados clicar em Excluir documentos pendentes.

|                                             | Iniciar                        | Editar              | Encerrar                       | Impressos | Comple           | ementos Uti                                  | litários Aju                                                   | da                                    |             |  |  |  |
|---------------------------------------------|--------------------------------|---------------------|--------------------------------|-----------|------------------|----------------------------------------------|----------------------------------------------------------------|---------------------------------------|-------------|--|--|--|
| 8                                           | 2                              |                     | \$                             | <b></b>   |                  |                                              |                                                                |                                       |             |  |  |  |
| <u>C</u> ontril<br>cadas                    | buintes<br>trados              | Nova<br>escrituraçã | <u>I</u> mportar<br>ão arquivo | Fechar    | Arquivo<br>texto | Documentos                                   | Ler<br>arquivo-SEF                                             | - Inserir<br>- GI-ICMS                |             |  |  |  |
| Dar                                         | dos                            |                     | Escrituração                   |           | Importa          | ção Adicional                                | Ler doc                                                        | umento                                |             |  |  |  |
| Car                                         | ga de                          | docume              | entos                          |           |                  | Aju                                          | istes de in                                                    | ncentivos                             |             |  |  |  |
| Ac                                          | liciona                        | r                   |                                |           |                  | Ex                                           | clusão se                                                      | eletiva d                             | e incentivo |  |  |  |
| • <u>eD</u><br>• <u>NFe</u><br>• <u>CTe</u> | <u>oc</u><br><u>e</u>          |                     |                                |           |                  | • <u>Ite</u><br>• <u>Ite</u><br>• <u>Ite</u> | ns entrada -<br>ns entrada -<br>ns saída - Ní<br>ns saída - Ní | <u>· NF</u><br><u>· NFe</u><br>E<br>E |             |  |  |  |
| Vis<br>• <u>Cor</u><br>• <u>Exc</u>         | Visualizar lista de documentos |                     |                                |           |                  |                                              |                                                                |                                       |             |  |  |  |
|                                             |                                |                     |                                |           |                  |                                              |                                                                |                                       |             |  |  |  |

#### Finalizar

Gravar lançamentos

O contribuinte com benefícios fiscais, sub-apurações e itens devidamente cadastrados, e ainda, com marcador de GIAF com dados informados, poderá fazer Ajustes de incentivos nos documentos carregados, através da função Exclusão seletiva de incentivos, clicando nas opções disponíveis na área de trabalho.

Ao selecionar o item e clicar em remover, o indicador de item incentivado e respectiva subapuração são retirados e o item passa a ter o indicador de não incentivado.

| Inicia   | r\Carga           | de doci  | umento:  | xclusão seletiva de incentivo \ Itens entrada - NF                                                                                                    |        |
|----------|-------------------|----------|----------|----------------------------------------------------------------------------------------------------|--------|
| «        | <                 | >        | <b>»</b> | Dedos                                                                                                    |        |
| _        |                   |          | _        | Operação                                                                                                    |        |
|          | Edição            |          | *        | Situação                                                                                                    |        |
|          |                   |          |          | 0 Emissão normal                                                                                                    |        |
| 0        | Confirm           | ar       |          | Dt. operação                                                                                                    |        |
| 00       | _                 |          |          | 01/01/2011                                                                                                    |        |
| 0        | Cancel            | ar       |          | Natureza da operación Descrición da Natureza                                                                                                    |        |
|          | r                 |          |          |                                                                                                    |        |
|          | Atualiza          | ar       |          | Panamento                                                                                                    |        |
|          |                   |          |          | r gyuno to                                                                                                    |        |
|          | Pesqui            | * 3      | ٨        |                                                                                                    |        |
|          | i cəqui           | 30       | ^        | Documento                                                                                                    |        |
|          | Control           |          |          |                                                                                                    |        |
| 1        | Consul            | ar       |          | U1 NOTA HISCAI (NF)                                                                                                    |        |
| 0        | . Detalha         | ər       |          | Série Número do documento Valor da operação                                                                                                    |        |
| 1        | p <u>D</u> otaine |          |          | 1 11 15.000,00                                                                                                    |        |
| 0        | Voltar            |          |          | Chave da NF-e                                                                                                    |        |
|          |                   |          |          |                                                                                                    |        |
| <u> </u> | Exporta           | ar       |          | Emitente/Remetente/Prestador                                                                                                    |        |
| 5        |                   |          |          | Participante CNP3 CPF                                                                                                    |        |
|          |                   |          |          | 2                                                                                                    |        |
|          |                   |          |          | IE UF                                                                                                    |        |
|          | N                 |          |          | EX                                                                                                    |        |
|          |                   |          |          | Nome                                                                                                    |        |
|          |                   | <u> </u> |          | PARTICIPANTE NÃO CADASTRADO                                                                                                    |        |
|          |                   |          |          | The Annual State of the Annual State of the An | - item |
|          |                   |          |          | izem pescrição do izem indicador da apuração parcial do Pródepe Indicador especial de incentivo Unidade do izem Valor unitario. Quantidade d                                                                                                    | oicem  |
|          |                   |          |          | Remover incentivo 1 ITEM DE TESTE 1 2-item incentivado (apuração parcial 2) Item sem incentivo na entrada KG 5.000,00                                                                                                    | 2,00   |
|          |                   |          |          | Remover incentivo 3 ITEM DE TESTE 3 4- item incentivado (apuração parcial 4) Item sem incentivo na entrada CX 10.000,00                                                                                                    | 1,00   |

Para concluir a adição dos documentos, clicar em Finalizar>Gravar lançamentos, na área de trabalho. O processo de importação adicional é terminado e os documentos gravados na base de dados do SEF. A partir daí os lançamentos são incorporados à escritura do período.

Para aqueles que tem incentivos, é importante clicar em Editar/Informações de Incentivos Fiscais e conferir os lançamentos com itens incentivados, a Apuração incentivada, a GIAF e ajustar, se for o caso. Caso não trabalhe com itens incentivados deve conferir os livros de Entrada, Saída e de Apuração, assim como a GIAM.

| Iniciar                                                                                                    | Editar                                                                                                    | Encerrar                  | Impressos                       | Complementos                | Utilitários              | Ajuda                                                                                                    |                                                                                                    |                                           |                     |                    |                                  |             |
|----------------------------------------------------------------------------------------------------|----------------------------------------------------------------------------------------------------|---------------------------|---------------------------------|-----------------------------|--------------------------|----------------------------------------------------------------------------------------------------|----------------------------------------------------------------------------------------------------|-------------------------------------------|---------------------|--------------------|----------------------------------|-------------|
|                                                                                                    |                                                                                                    |                           |                                 |                             |                          |                                                                                                    | 2                                                                                                    | 2                                         |                     |                    |                                  |             |
| Identificação<br>do contribuinte                                                                                                    | Tabelas<br>do sistem                                                                                                    | Tabelas o<br>a outros óro | de Tabelas d<br>iãos contribuir | do Atualizar<br>nte tabelas | Entradas e<br>aguisições | Saídas e<br>prestações                                                                                            | Ajustes da<br>apuração do ICMS                                                                                | Ajustes da<br>apuração do IPI             | Apuração<br>do ICMS | Apuração<br>do IPI | Informações<br>econômico-fiscais | Observações |
| Dados                                                                                                    |                                                                                                    | 1                         | Tabelas                         |                             |                          |                                                                                                    |                                                                                                    | Langamer                                  | ntos                |                    |                                  |             |
| Informac                                                                                                    | ;ões ec                                                                                                    | onômico                   | -fiscais                        |                             |                          |                                                                                                    |                                                                                                    |                                           |                     |                    |                                  |             |
| Voltar                                                                                                    |                                                                                                    |                           |                                 |                             |                          |                                                                                                    |                                                                                                    |                                           |                     |                    |                                  |             |
| Informa                                                                                                    | cões de                                                                                                    | o ICMS                    |                                 |                             |                          |                                                                                                    |                                                                                                    |                                           |                     |                    |                                  |             |
| <ul> <li>Documento</li> <li>Cupons reg</li> <li>Operações</li> <li>Totalizaçõe</li> <li>Obrigações</li> <li>Valgações</li> <li>Valgações</li> <li>Aquisição d</li> <li>Crédito acu</li> <li>Consumo co</li> </ul> | is registr.<br>istrados<br>do ICMS<br>do ICMS<br>do ICMS<br>do ICMS<br>anado<br>nado<br>le bens<br>imulado<br>ontinuado | ados<br>S                 |                                 |                             |                          |                                                                                                    |                                                                                                    |                                           |                     |                    |                                  |             |
| Informa                                                                                                    | ções d;                                                                                                    | as opera                  | ições inte                      | erestadua                   | is                       | Infor                                                                                                    | nações de i                                                                                                   | ncentivos f                               | fiscais             |                    |                                  |             |
| Operações                                                                                                    | interesta                                                                                                    | iduais, por               | UE                              |                             | Conferir                 | <ul> <li>Benefíc</li> <li>Lançar</li> <li>Apuraç</li> <li>GIAF - I</li> <li>GIAF - I</li> <li>GIAF - I</li> </ul> | ios fiscais<br>iento, com item ir<br>ão incentivada<br>Prodepe indústri<br>Prodepe importa<br>Prodepe central | ncentivado<br>a<br>ção<br>de distribuição | 2                   |                    |                                  |             |

### 1.7 Ler Arquivo SEF

Permite ler e abrir para edição, imprimir ou exportar arquivo SEF, que é o arquivo gerado e assinado digitalmente, compactado e criptografado, sendo o formato do arquivo que é transmitido a SEFAZ, tratando-se de documento válido de escrita fiscal, salvo em pasta do contribuinte.

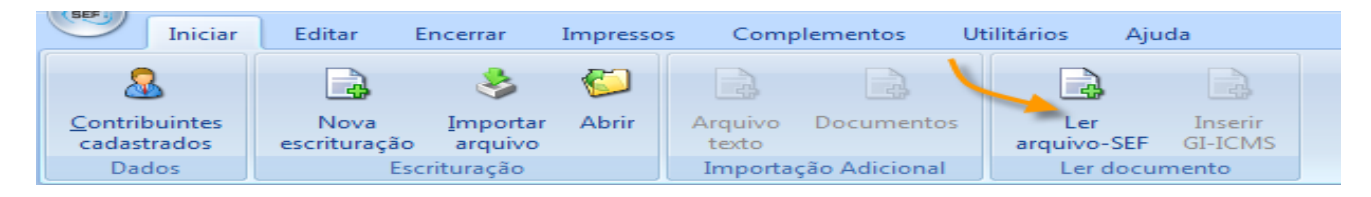

A leitura do arquivo-SEF, carrega o conteúdo do arquivo para o banco de dados do SEF, semelhante ao processo de importação, substituindo inteiramente os dados de documento na base do sistema. A diferença é que o arquivo pode ser lido e mantido bloqueado para edição até que seja desbloqueado pelo usuário.

Os arquivos das mídias-SEF ficam localizados por padrão em:

#### C:\SEFAZ-PE\SEF2012\dados\MidiaSEF\999999940\200411\REMESSA

Para carregar o documento clicar em Iniciar/Ler arquivo SEF, localizar e selecionar o arquivo, clicar em Abrir/Importar no menu lateral. Para preservar informações anteriores, é necessário fazer cópia de segurança em Utilitários, e depois retornar à função.

| SEF                       | o El - o lo cintur de Escritur de que race        | MC 201010 1510011                                                            |          |
|---------------------------|---------------------------------------------------|------------------------------------------------------------------------------|----------|
| Iniciar Editar            | Encerrar Impressos Complementos Utilitários Ajuda |                                                                              |          |
| Iniciar \ Ler arquivo-5EF |                                                   |                                                                              |          |
| <pre></pre>               | Arquivo                                           |                                                                              | 10       |
| Importação 🛠              | Arquivo a ser importado                           |                                                                              |          |
|                           | <br>r Informações de identificação                |                                                                              |          |
| Importar                  | CNPJ/MF Insc. Estadual                            | Selecione um arquivo a ser validado                                          | ? 🔀      |
|                           | Nome Empresarial Insc. Municipal                  | Examinar: 🗀 REMESSA 🖌 🗾 🔶 🖻 📸 📰 🗸                                            |          |
|                           | Data Inicial Data Final                           | PE0197457GD201101G0_081611_3441.5EF     PE0197457GD201101G0_080601_37441.5EF |          |
|                           | Leiaute do Arquivo                                | Documentos PE0197437LA201101E0_024927_4061.SEF                               | 1        |
|                           | Conteúdo do Arquivo                               | recentes PE0197457LA201101E0_167364_8092.5EF                                 |          |
|                           | Finalidade do Arquivo                             |                                                                              |          |
|                           |                                                   | Desktop                                                                      |          |
|                           |                                                   |                                                                              |          |
|                           |                                                   | Meure                                                                        |          |
|                           |                                                   | documentos                                                                   |          |
|                           |                                                   |                                                                              |          |
|                           |                                                   | Meu computador                                                               |          |
|                           |                                                   | <i>(</i> )                                                                   |          |
|                           |                                                   | Nome do arquivo: 📔 💽 💽                                                       | Abrir    |
|                           |                                                   | Meus locais de<br>rede Arquivos do tipo:                                     | Cancelar |
|                           |                                                   | Abrir como somente leitura                                                   |          |
|                           |                                                   |                                                                              | 1.       |
|                           |                                                   |                                                                              |          |

No SEF 2012, o arquivo LA (Livros da Apuração do ICMS), e a GI-ICMS (Guias das Informações Econômico Fiscais), são editados conjuntamente e separados no momento da geração do arquivo SEF. Ao ler um arquivo SEF com conteúdo de Livros de Apuração, o usuário pode optar em fazer a importação simultânea da Guia de Informações pertinente, ou ler (importar) apenas um dos documentos.

Selecionar os arquivos a serem lidos e clicar em Importar.

| REF                       | SEL - SISTEMA AC ESCLITATAÇÃO EISCAL - 2.1.1.10 - IEV 0.71                                               |  |  |  |  |  |  |  |  |
|---------------------------|----------------------------------------------------------------------------------------------------|--|--|--|--|--|--|--|--|
| Iniciar Editar            | Encerrar Impressos Complementos Utilitários Ajuda                                                        |  |  |  |  |  |  |  |  |
| Iniciar \ Ler arquivo-SEF |                                                                                                    |  |  |  |  |  |  |  |  |
| <b>« &lt; &gt; »</b>      | Arquivo Selectiona da Co sistema da opçad de<br>incluir a Guia de Informações na                         |  |  |  |  |  |  |  |  |
| Importanão A              | Arquivo a ser importado mesma importação.                                                                |  |  |  |  |  |  |  |  |
| niiportação ×             | C:\seFAZ-PE\SEF2TESTEASS\201101\REMESSA\PE0197457LA201101E0_167364_8092.SEF                              |  |  |  |  |  |  |  |  |
| 🕵 Importar                |                                                                                                    |  |  |  |  |  |  |  |  |
|                           | C:\SEFAZ-PE\SEFZTESTEASS\201101\REMESSA\PE0197457GD201101G0_081611_3441.SEF                              |  |  |  |  |  |  |  |  |
|                           | - Informações de identificação                                                                           |  |  |  |  |  |  |  |  |
|                           | CNPJ/MF 70.062.708/0001-52 Insc. Estadual 0197457-29                                                     |  |  |  |  |  |  |  |  |
|                           | Nome Empresarial CONTRIBUINTE DE TESTE-EXCLUÍDOS MIG Insc. Municipal                                     |  |  |  |  |  |  |  |  |
|                           | Data Inicial 01/01/2011 Data Final 31/01/2011                                                            |  |  |  |  |  |  |  |  |
|                           | Leiaute do Arquivo LFPD VERSÃO 2.000                                                                     |  |  |  |  |  |  |  |  |
|                           | Conteúdo do Arquivo LANÇAMENTOS DE OPERAÇÕES E RESULTADOS FISCAIS                                        |  |  |  |  |  |  |  |  |
|                           | Finalidade do Arquivo ARQUIVO ORIGINAL (O)                                                               |  |  |  |  |  |  |  |  |
|                           | Documentos                                                                                               |  |  |  |  |  |  |  |  |
|                           | Apuração do ICM5/IPI                                                                                     |  |  |  |  |  |  |  |  |
|                           | Geração / Transmissão                                                                                    |  |  |  |  |  |  |  |  |
|                           | Movimento gerado nelo SEE2, versão 2.0.98.6, em 11/07/2012 às 10:12:58bs. Versão Regras de Validação 40. |  |  |  |  |  |  |  |  |
|                           | Recibo gerado com número 8092, protocolo 167364, em 11/07/2012 às 10:12:56hs.                            |  |  |  |  |  |  |  |  |
|                           | Recibo GIAM gerado com número 3441, protocolo 081611, em 11/07/2012 às 10:12:58hs.                       |  |  |  |  |  |  |  |  |
|                           | Movimento assinado por MAURIC 1201078415, CPF 1/07/2012 às 10:12:40hs.                                   |  |  |  |  |  |  |  |  |
|                           | HASH do arquivo : 07F89B3022F698C61459AEEF20535F39C5CA6D5E                                               |  |  |  |  |  |  |  |  |
|                           |                                                                                                    |  |  |  |  |  |  |  |  |
|                           | Protocolo de Transmissão i 20120711_000008_0001, transmitido em: 2012/07/11 às 10:13:04hs.               |  |  |  |  |  |  |  |  |
|                           |                                                                                                    |  |  |  |  |  |  |  |  |
|                           |                                                                                                    |  |  |  |  |  |  |  |  |
|                           |                                                                                                    |  |  |  |  |  |  |  |  |
|                           | Situação                                                                                                 |  |  |  |  |  |  |  |  |
|                           | Aguardando Processamento                                                                                 |  |  |  |  |  |  |  |  |
| 0 <u>F</u> echar Tela     | 0%                                                                                                    |  |  |  |  |  |  |  |  |
|                           |                                                                                                    |  |  |  |  |  |  |  |  |

Para abrir o documento clicar em Abrir, selecionar o arquivo e confirmar abrir, no menu lateral. Caso queira fazer alguma alteração no documento o sistema informa o caminho a seguir para chegar à tela de desbloqueio. O usuário deverá fechar a tela de edição, clicar no menu lniciar>Fechar, onde terá acesso a função de desbloqueio.

| $\smile$   | Iniciar            | Editar    | Encerrar Impressos Complementos Utilitários Ajuda                                                                                                    |
|------------|--------------------|-----------|----------------------------------------------------------------------------------------------------|
| Editar\8   | Entradas e a       | quisições | Nercadorias e serviços de empresas \ NF - Nota Fiscal (emissão própria)                                                                                                    |
| ×.         | < >                | >>>       | Lançamento Valores do lançamento                                                                                                    |
| E          | dição              | *         | -Lançamento-                                                                                                    |
| ( <b>1</b> | Novo               |           | 0 Emissão normal                                                                                                    |
| 🧆 <u>(</u> | Alterar            |           | Lçto, contábil Dt. emissão Dt. entrada<br>01/01/2011 01/01/2011                                                                                                    |
| 🤹 <u>E</u> | <u>E</u> xcluir    |           | Natureza Descrição da Natureza                                                                                                    |
| 1          | Confirmar          |           | Operação fiscal                                                                                                    |
| - 🖓 (      | Cancejar           |           | EA10 - Compra                                                                                                    |
| i 😥        | Atualizar          |           | Pagamento (tipo) Este Movimento está bloqueado para edição, você está tentando fazer uma alteração em um Movimento que já foi Gerado e/ou Transmitido.                                                                                                    |
| P          | esquisa            | *         | Documento O desbloqueio para alteração neste movimento irá apagar as                                                                                                    |
| <b>i</b>   | Con <u>s</u> ultar |           | Documento         informações de Geração e/ou Transmissão do movimento carregado<br>no programa SEF, no entanto os dados digitados ou importados           01         Nota Fiscal (NF)         neste movimento não serão apagados com o desbloqueio, e as |
|            | <u>D</u> etalhar   |           | Série Núm. doc. NF- da mídia SEF gerada anteriormente não serão afetadas,                                                                                                    |
| G          | ⊻oltar             |           | 7 Para alterar este movimento procure o botão "Desbloquear<br>movimento para alteração" na aba "Dados" localizada no                                                                                                    |
| E          | E <u>x</u> portar  |           | Participante seguinte caminho: "Iniciar/Abrir" botão "Detalhar".                                                                                                    |
|            |                    |           | Cód. part.         CNPJ         OK           7         70.062.708/0001-52         OK                                                                                                    |
|            |                    |           | Inscrição estadual UF                                                                                                    |
|            |                    |           | Nome empresarial CONTRIBUINTE DE TESTE                                                                                                    |

Caso o documento ainda não esteja aberto, clicar em Iniciar/Abrir, selecionar o documento SEF, e clicar em Detalhar/Desbloquear. O desbloqueio do arquivo para edição apaga as informações de Geração, Assinatura e de Transmissão do documento importado, sem alterar seu conteúdo. Estas informações não sofrem alterações no documento original.

| $\bigcirc$ | Inic                                                 | iar       | Editar   | Encerrar                                                                              | Impressos                                                                | Complementos                   | Utilitários                               | Ajuda                                                         |                                                                                            |                                                                           |                                    |
|------------|------------------------------------------------------|-----------|----------|---------------------------------------------------------------------------------------|--------------------------------------------------------------------------|--------------------------------|-------------------------------------------|---------------------------------------------------------------|--------------------------------------------------------------------------------------------|---------------------------------------------------------------------------|------------------------------------|
| Iniciar    | \ Abrir                                              |           |          |                                                                                       |                                                                          |                                |                                           |                                                               |                                                                                            |                                                                           |                                    |
| ~          | <                                                    | >         | <b>»</b> | Dados                                                                                 |                                                                          | -                              |                                           |                                                               |                                                                                            |                                                                           |                                    |
|            | Edição                                               | a         | *        | Contribuinte /<br>Nome Empres<br>CONTRIBUIN<br>CNPJ: 70.0<br>Período Fisca<br>01/2011 | 7 <b>Periodo Fis</b><br>sarial<br>ITE DE TESTE-<br><b>062.708/0</b><br>I | cal<br>EXCLUÍDOS MIG<br>D01-52 | Insc<br>Perfil                            | . Estadua<br><del>@</del> <u>D</u> esbloo                     | l: 0197457-29<br>quear movimenta                                                           | para Alteração                                                            |                                    |
|            | Cancel<br>Atualiza                                   | ar        |          | Documentos<br>Apuração do                                                             | ICMS/IPI                                                                 | Finali                         | idade do docun<br>Original                | nento                                                         | Conteúdo do docur<br>0 Com dao                                                             | nento<br>dos informados 👻                                                 |                                    |
|            | Pesqui<br>Con <u>s</u> ult                           | sa<br>tar | *        | Saldo credor<br>10                                                                    | ICMS :                                                                   | Saldo credor IPI               | Crédito                                   | acumulado re                                                  | emanescente                                                                                |                                                                           |                                    |
|            | þ <u>D</u> etalha<br>) ⊻oltar<br>   E <u>x</u> porta | ne<br>ar  |          | Geração / Tra<br>Movimento<br>Recibo do l                                             | ansmissão<br>gerado pel:<br>_A-ICMS gel                                  | o SEF, versã<br>rado com nú    | iso<br>O desbl<br>informa<br>no proc      | oqueio para -<br>ções de Gera<br>rama SEF, no                 | alteração neste mov<br>ação e/ou Transmissã<br>o entanto os dados o                        | imento irá apagar as<br>šo do movimento carre<br>digitados ou importado   | 40.                                |
|            | Docum<br>A <u>b</u> rir                              | ento      | \$       | Movimento<br>HASH do ai                                                               | assinado p<br>rquivo do L4<br>lo Tranomio                                | or MAURICIC<br>A-ICMS : B29    | neste n<br>informa<br>da mídia<br>Você da | novimento nã<br>ções de Gera<br>a SEF gerada<br>eseja desbloq | io serão apagados co<br>ação e/ou Transmissã<br>anteriormente não :<br>quear este moviment | om o desbloqueio, e as<br>ão do arquivo original<br>serão afetadas.<br>o? | 2012 às 11:31hs.<br>0D02D0EA88FD87 |
|            |                                                      |           |          |                                                                                       | e transmis                                                               | Sau UU LA-IU                   |                                           |                                                               | <u>Sim</u> <u>N</u> ão                                                                     |                                                                           | r 15.                              |

Para extrair da mídia SEF o arquivo em txt diretamente para pasta do contribuinte, acessar o menu Complementos/Exportar/exportar txt, selecionar a pasta e clicar em exportar. O sistema atualiza os cálculos e salva o arquivo na pasta indicada.

| $\bigcirc$ | Inicia   | r      | Editar  | Encerrar Impressos Complementos Utilitários Ajuda                                                                                                  |
|------------|----------|--------|---------|----------------------------------------------------------------------------------------------------|
| Compler    | nentos\8 | Export | ar\Expo | ortação de dados \ Exportar TXT                                                                                                    |
| K          | ۲.       | >      | >       | Arquivo Texto                                                                                                    |
| E          | kportac  | ะลือ   | \$      | -Informação                                                                                                    |
|            |          |        |         | Os arquivos texto que serao gerados poderao conter:                                                                                                |
| 🐴 E        | xportar  |        |         | 1 - DADOS PARCIAIS - para serem transferidos para complementar a edição da escrituração relativa ao mesmo<br>período fiscal do mesmo contribuinte; |
|            | 1        |        |         | 2 - DADOS COMPLETOS - para serem transferidos e integrados a um sistema contábil, de gestão empresarial<br>ou gerenciador de bancos de dados.      |
| 1          |          |        |         | Informe o diretório onde serão gravados os arquivos:                                                                                               |
|            |          |        |         | C:\SEFAZ-PE\SEF2\dados\Txt\PE0197457LA201101E0.txt                                                                                                 |
|            |          |        |         | Arquivo da Giam                                                                                                    |
|            |          |        |         | C:\SEFAZ-PE\SEF2\dados\Txt\PE0197457GD201101G0.txt                                                                                                 |
|            |          |        |         |                                                                                                    |
|            |          |        |         |                                                                                                    |
|            |          |        |         |                                                                                                    |
|            |          |        |         |                                                                                                    |
|            |          |        |         |                                                                                                    |

É possível abrir conferir, transmitir ou retransmitir um arquivo SEF que não tenha sido desbloqueado. Quando desbloqueado, o documento deverá passar pelas etapas de geração no menu Encerrar para re-adquirir suas características de mídia SEF e poder ser transmitido.

### 2. Editar

| Iniciar                          | Editar                | Encerrar I                  | impressos (                  | Complementos         | Utilitários              | Ajuda                  |                                |                               |                     |                    |                                  |             |
|----------------------------------|-----------------------|-----------------------------|------------------------------|----------------------|--------------------------|------------------------|--------------------------------|-------------------------------|---------------------|--------------------|----------------------------------|-------------|
|                                  |                       |                             |                              |                      |                          |                        |                                |                               |                     |                    |                                  |             |
| Identificação<br>do contribuinte | Tabelas<br>do sistema | Tabelas de<br>outros órgãos | Tabelas do<br>s contribuinte | Atualizar<br>tabelas | Entradas e<br>aquisições | Saídas e<br>prestações | Ajustes da<br>apuração do ICMS | Ajustes da<br>apuração do IPI | Apuração<br>do ICMS | Apuração<br>do IPI | Informações<br>econômico-fiscais | Observações |
| Dados                            | Tabelas               |                             |                              |                      |                          |                        |                                | Lançamen                      | tos                 |                    |                                  |             |

### 2.1 Dados - Identificação do Contribuinte

Exibe os dados cadastrais do contribuinte no documento em edição. Estes dados podem conter diferenças em relação aos dados cadastrais do banco de dados do SEF, uma vez que documentos podem ser importados sem atualizar os dados cadastrais no momento da importação.

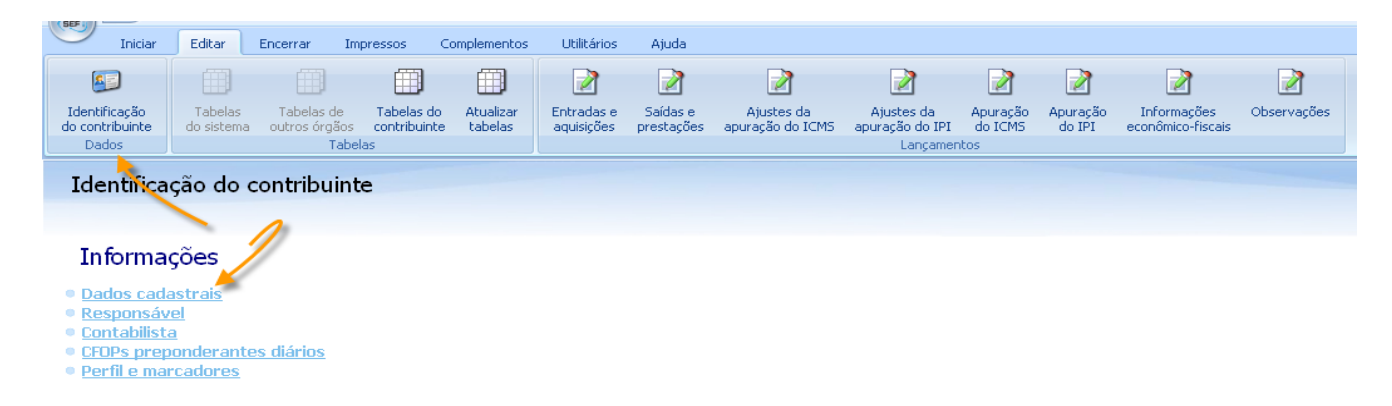

Os dados cadastrais do documento aberto ou suas alterações podem ser mantidos apenas no documento ou levadas para atualizar o banco de dados do SEF, através da função Exportar dados para o contribuinte.

As informações cadastrais do banco de dados também podem ser trazidas para atualizar o documento aberto através de Importar dados do contribuinte. Exceção para documentos bloqueados cujos dados podem apenas ser exportados para a base de dados.

| $\bigcirc$                                                                                                    | Iniciar            | Editar        | Encerrar     | Impressos Complementos Utilitários Ajuda                      |         |
|----------------------------------------------------------------------------------------------------|--------------------|---------------|--------------|---------------------------------------------------------------|---------|
| Editar\Id                                                                                                    | entificação (      | do contribuin | nte\Informaç | ções \ Dados cadastrais                                       |         |
| ×.                                                                                                    | <                  | >             | >>           | Dados cadastrais Responsável Contabilista Perfil e marcadores |         |
|                                                                                                    | diaão              |               | •            | - Dados cadastrais                                            |         |
| -                                                                                                    | uiçav              |               | ~            | CNPJ CPF Insc. Estadual Insc. Municipal NIRE                  | SUFRAMA |
|                                                                                                    | lovo               |               |              | 10.572.014/0001-33 999999940 0                                |         |
| 1 A 1                                                                                                    | lterar             |               |              | Nome Empresarial                                              |         |
|                                                                                                    |                    |               |              | COMPANHIA DAS INDIAS OCIDENTAIS                               |         |
|                                                                                                    | xeluir             |               |              | País UF Município                                             |         |
| 1                                                                                                    | Confirmar          |               |              | Fantacia                                                      |         |
| 1                                                                                                    | Cancelar           |               |              | COMPANHIA DAS ÍNDIAS OCIDENTAIS                               |         |
|                                                                                                    |                    |               |              | Enderson                                                      |         |
| 1 (See 1                                                                                                    | \tualizar          |               |              |                                                               |         |
| Р                                                                                                    | esquisa            |               | ۵            | CEP Endereço Número                                           |         |
|                                                                                                    | ooquiou            |               | ~            | Complemento                                                   |         |
| - 😥 (                                                                                                    | Con <u>s</u> ultar |               |              | PERNAMBOURG                                                   |         |
| 100                                                                                                    | )etalh             | Traz os o     | dados ca     | a da strais do banco Caixa Postal Telefone Fax                |         |
| â                                                                                                    | , c                | le dados      | do SEF       | para o documento 01630 (81)9999-9999 (81)9999-9999            |         |
| G                                                                                                    |                    |               | em e         | edição                                                        |         |
| A                                                                                                    | tualização         |               |              | aberto para o banco de dados do SEF -                         |         |
| ~                                                                                                    |                    | /             |              | Contribuintes Cadastrados                                     |         |
|                                                                                                    | mportar Dad        | os do Contrit | buinte       |                                                               |         |
| (in the second second s | xportar Dad        | los para o Co | ontribuinte  |                                                               |         |

Os dados que podem ser alterados na função Identificação do Contribuinte são dados do responsável, do contador e o CFOP Diário, conforme abaixo. O Perfil e os Marcadores do arquivo não permitem alterações.

| SEF.   |                    |               |                                                                                                    |                    |                                   |                       |                     |            |                     |                      | ( |
|--------|--------------------|---------------|----------------------------------------------------------------------------------------------------|--------------------|-----------------------------------|-----------------------|---------------------|------------|---------------------|----------------------|---|
|        | Iniciar            | Editar        | Encerrar                                                                                                    | Impressos          | Complementos                      | Utilitários           | Ajuda               |            |                     |                      |   |
| Editar | Identificação      | do contribuir | nte\Informaçã                                                                                                    | ões \ CFOPs prepod | erantes diários                   |                       |                     |            |                     |                      |   |
|        |                    |               | 36                                                                                                    | Dados cadastrais   | Responsável                       | Contabilista          | CFOPs preponderante | es diários | Perfil e marcadores |                      |   |
| _      |                    | -             |                                                                                                    | CFOP Diário Pr     | eponderante                       |                       |                     |            |                     |                      |   |
|        | Edição             |               | *                                                                                                    | Data               | -                                 |                       |                     |            |                     |                      |   |
| 100    |                    |               |                                                                                                    | 31/01/2010         | -                                 |                       |                     | _          |                     |                      |   |
| 1      | <u>N</u> ovo       |               |                                                                                                    | Note Floor I de    | useds as case                     |                       |                     |            |                     |                      |   |
|        | Alterar 🚽          |               |                                                                                                    | Nota Fiscal de     | venda ao Cons<br>) emitente deste | umiaor<br>e documento | Para a              | lterar.    | eventualmente.      | o CFOP diário        |   |
| -      | E contrais         |               |                                                                                                    |                    |                                   |                       | clicar e            | em alte    | erar no menu lat    | eral, selecionar     |   |
| 1.8    | Excluir            |               |                                                                                                    | Redução Z de       | ECF<br>Ida de produção            | do estabelec          | a data              | da alte    | ração, clicar en    | n alterar no final   |   |
|        | <u>C</u> onfirmar  |               |                                                                                                    |                    | ida do prodação                   |                       | da te               | la, faze   | er as altreraçõe    | s e confirmar.       |   |
|        | Conselar           |               |                                                                                                    | Bilhetes de pa     | ssagem<br>omitopto docto          | documente             |                     |            |                     |                      |   |
| ×2     | Cancejar           |               |                                                                                                    | 0 Nac              | enlicence desce                   | suocumento            |                     |            |                     | - P                  |   |
|        | Atualizar          |               |                                                                                                    | Data               | No                                | ta Fiscal de V        | enda ao Consumidor  | Reduc      | :ão Z de ECF        | Bill ces de passager | n |
|        |                    |               |                                                                                                    | 11/01/2010         |                                   |                       |                     | 0          | 51                  | D1                   | 0 |
|        | Pesquisa           |               | *                                                                                                    | 12/01/2010         |                                   |                       |                     | 0          | 51                  | D1                   | 0 |
|        |                    |               |                                                                                                    | 13/01/2010         |                                   |                       |                     | 0          | 51                  | D1                   | 0 |
| 1G     | Con <u>s</u> ultar |               |                                                                                                    | 14/01/2010         |                                   |                       |                     | 0          | 51                  | D1                   | 0 |
| 1      | Detalhar           |               |                                                                                                    | 15/01/2010         |                                   |                       |                     | 0          | 51                  | D1                   | 0 |
|        |                    |               |                                                                                                    | 16/01/2010         |                                   |                       |                     | 0          | 51                  | D1                   | 0 |
| G      | ) ⊻oltar           |               |                                                                                                    | 17/01/2010         |                                   |                       |                     | 0          | 51                  | U1                   | U |
|        |                    |               |                                                                                                    | 19/01/2010         |                                   |                       |                     | 0          | 51                  | 01                   | 0 |
|        | Atualizaçã         | 0             | *                                                                                                    | 20/01/2010         |                                   |                       |                     | 0          | 51                  | 01                   | 0 |
| 1723   | In a star Da       |               | and the second second second second second second second second second second second second second second second | 21/01/2010         |                                   |                       |                     | 0          | 51                  | D1                   | 0 |
| 100    | Importar Da        | dos do Contri | ibuinte                                                                                                    | 22/01/2010         |                                   |                       |                     | 0          | 51                  | D1                   | 0 |
|        | Exportar Da        | dos para o C  | ontribuinte                                                                                                    | 23/01/2010         |                                   |                       |                     | 0          | 51                  | D1                   | 0 |
|        |                    |               |                                                                                                    | 24/01/2010         |                                   |                       |                     | 0          | 51                  | D1                   | 0 |
|        |                    |               |                                                                                                    | 25/01/2010         |                                   |                       |                     | 0          | 51                  | D1                   | 0 |
|        |                    |               |                                                                                                    | 26/01/2010         |                                   |                       |                     | 0          | 51                  | D1                   | 0 |
|        |                    |               |                                                                                                    | 27/01/2010         | N                                 |                       |                     | 0          | 51                  | D1                   | 0 |
|        |                    |               |                                                                                                    | 28/01/2010         |                                   |                       |                     | 0          | 51                  | 01                   | 0 |
|        |                    |               |                                                                                                    | 30/01/2010         |                                   |                       |                     | 0          | 51                  | 01                   | 0 |
|        |                    |               |                                                                                                    | 31/01/2010         |                                   |                       |                     | 0          | 51                  | n1                   | 0 |
| 0      | Eechar Tela        | 1             |                                                                                                    | 💋 <u>A</u> lterar  |                                   |                       |                     |            | 01                  |                      |   |

### 2.2 Tabelas

Reúne as tabelas do sistema que atendem ao layout do SEF, as tabelas de outros órgãos utilizadas no aplicativo, e as tabelas do Contribuinte que dão apoio à escrituração. Traz ainda a função de atualizar tabelas, que importa os dados de outros documentos para o documento aberto.

As tabelas do Sistema criadas pela SEFAZ, em conformidade com a legislação fiscal do estado, e as tabelas de outros órgãos são acessadas ao longo da edição da escrituração conforme o documento aberto.

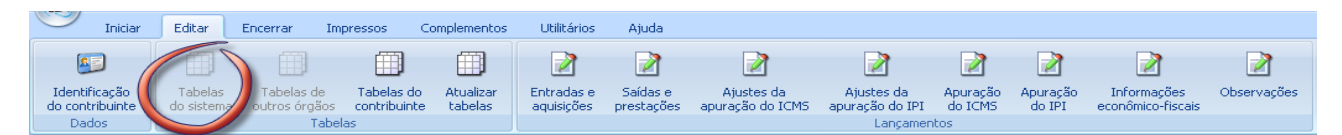

Nas tabelas do Sistema constam, por exemplo, os Documentos do ICMS, as Classes de Operação ou Prestação, os Livros do ICMS/IPI, os tipos de Ajustes de Apuração e de Obrigações, os Benefícios Fiscais do ICMS, os Códigos de Receita de Pernambuco, entre outras.

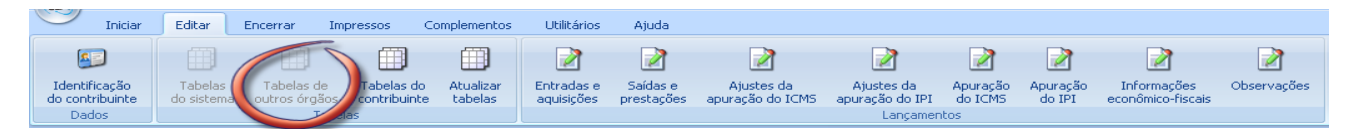

Nas tabelas de outros órgãos encontram-se os Municípios do Brasil, a Qualificação dos Assinantes, os Países, os Combustíveis, a Nomenclatura Comum do Mercosul, os CFOP-ICMS, os Ajustes da Apuração do IPI, as Atividades do Simples Nacional, entre outras.

As tabelas do contribuinte são exibidas e habilitadas de acordo com o documento aberto. É recomendável que sejam editadas ou atualizadas antes dos lançamentos da escrituração. Também são carregadas automaticamente através da importação de documentos.

| Inicial                          | Editar               | Encerrar                  | Impressos                  | Complementos                    | Utilitários              | Ajuda                  | 3                              |                               |                     |                    |                                  |             |
|----------------------------------|----------------------|---------------------------|----------------------------|---------------------------------|--------------------------|------------------------|--------------------------------|-------------------------------|---------------------|--------------------|----------------------------------|-------------|
| Identificação<br>do contribuinte | Tabela:<br>do sister | s Tabelas<br>na outros ór | de Tabelas<br>gão contribu | do<br>inte Atualizar<br>tabelas | Entradas e<br>aquisições | Saídas e<br>prestações | Ajustes da<br>apuração do ICMS | Ajustes da<br>apuração do IPI | Apuração<br>do ICMS | Apuração<br>do IPI | Informações<br>econômico-fiscais | Dbservações |
| Tabelas                          | do cont              | ribuinte                  |                            |                                 |                          |                        |                                | zangamon                      |                     |                    |                                  |             |
|                                  |                      |                           |                            |                                 |                          |                        |                                |                               |                     |                    |                                  |             |

No exemplo acima consta a tabela Cadastro de Participantes que deve guardar os dados de clientes e fornecedores do contribuinte, exigida para o LA – Livro de Apuração e outros documentos.

| 6 | SEF      |                    | ) <del>-</del> |           |                      |                  |                |           |              | SEF - S   | istema de Esc | rituração Fis | scal - 2 |
|---|----------|--------------------|----------------|-----------|----------------------|------------------|----------------|-----------|--------------|-----------|---------------|---------------|----------|
| 4 | 9        | Inici              | iar            | Editar    | Encerrar             | Impressos        | Compler        | mentos    | Utilitário   | s Ajud    | a             |               |          |
|   | Edita    | r\Tabelas          | do co          | ntribuint | e 🤟 adastro do F     | Participante     |                |           |              |           |               |               |          |
|   | <b>*</b> | <                  | >              |           | Dados Endere         | ço               |                |           |              |           |               |               |          |
|   |          | Edição             |                | *         | Dados do Pa          | articipante —    |                |           |              |           |               |               |          |
|   |          | Novo               |                |           | Código               | No<br>PA         | me<br>RTICIPAN | TE (OPER/ | ACÕES DO     | EXTERIOR) |               |               |          |
|   |          | <u>Alterar</u>     |                |           |                      |                  |                | CPF       |              |           | Insc. Estadua | al            |          |
|   | TÀ.      | <u>Excluir</u>     |                | 11        | Insc. Estad          | ual (Substituto) |                | Insc. Mun | nicipal<br>- |           | SUFRAMA       |               |          |
|   | C)       | ▶ <u>C</u> onfirma | ər <           |           | País                 | 1                |                |           |              | UF        |               |               |          |
|   |          | ) Canceļa          | ar             |           |                      | Ignorado         |                |           | -            | EX        | Exterior      |               | -        |
|   | T.S.     | A <u>t</u> ualiza  | r              |           | Município<br>9999999 | Exterior         |                |           | -            |           |               |               |          |
|   |          | Pesquis            | sa             | *         |                      |                  |                |           |              |           |               |               |          |
|   | Q        | Consulta           | ar             |           |                      |                  |                |           |              |           |               |               |          |
|   | 1        | <u>D</u> etalha    | ſ              |           |                      |                  |                |           |              |           |               |               |          |
|   | G        | ) ⊻oltar           |                |           |                      |                  |                |           |              |           |               |               |          |
|   |          | E <u>x</u> porta   | r              |           |                      |                  |                |           |              |           |               |               |          |

Clicar na tabela, clicar em Novo no menu lateral, inserir os dados do participante, e confirmar. A lista de fornecedores e clientes cadastrados pode ser visualizada através da função consultar.

Através do menu lateral pode-se cadastrar um novo participante, alterar seus dados ou excluí-lo. A lista também pode ser salva em pasta do usuário clicando em exportar.

| Iniciar Edita               | ar Encerrar Impressos Complementos Utilitários Ajuda |                    |          |           |
|-----------------------------|------------------------------------------------------|--------------------|----------|-----------|
| Editar\Tabelas do contribui | nte \ Cadastro do Participante                       |                    |          |           |
| « <                         | Pesquisa                                             |                    |          |           |
| Ediaão 🦯 A                  | Nome empresarial                                     | CNPJ CPF           | UF IE    |           |
|                             | PARTICIPANTE (OPERACÕES DO EXTERIOR)                 | 1 J. +             | EX       |           |
| A Novo                      | CLIENTE 1 PR                                         | 00.969.728/0004-79 | PR 90419 | 970259    |
| Con Tous                    | CLIENTE E FORNECEDOR 1 SP                            | 02.222.289/0015-14 | SP 58274 | 46256111  |
| 🚵 <u>A</u> lterar           | FORNECEDOR 2 PE                                      | 05.808.508/0001-34 | PE 03039 | 954-45    |
| A Fulli                     | CLIENTE E FORNECEDOR 2 PE                            | 08.436.244/0001-23 | PE 03449 | 995-55    |
|                             | CONTRIBUINTE DE TESTE                                | 70.062.708/0001-52 | PE 01974 | 457-29    |
| Confirmar                   | FORNECEDOR 1 MG                                      | 01.494.504/0003-30 | MG 31319 | 965330223 |
|                             | CLIENTE 2 PE                                         | 08.237.002/0012-63 | PE 03550 | 032-03    |
| Cancejar                    |                                                      |                    |          |           |
| Ahualizar                   |                                                      |                    |          |           |
| PSI Windusdi                |                                                      |                    |          |           |
| Pesquisa 🏾 🛠                |                                                      |                    |          |           |
| Con <u>s</u> ultar          |                                                      |                    |          |           |
| 🔯 Detalhar                  |                                                      |                    |          |           |
| G ⊻oltar                    |                                                      |                    |          |           |
| Exportar                    |                                                      |                    |          |           |

As tabelas de Benefícios Fiscais, necessárias para contribuintes com incentivos fiscais, devem ser preenchidas no menu Editar/Informações Econômico-Fiscais/Benefícios Fiscais. Ver instrução 2.4

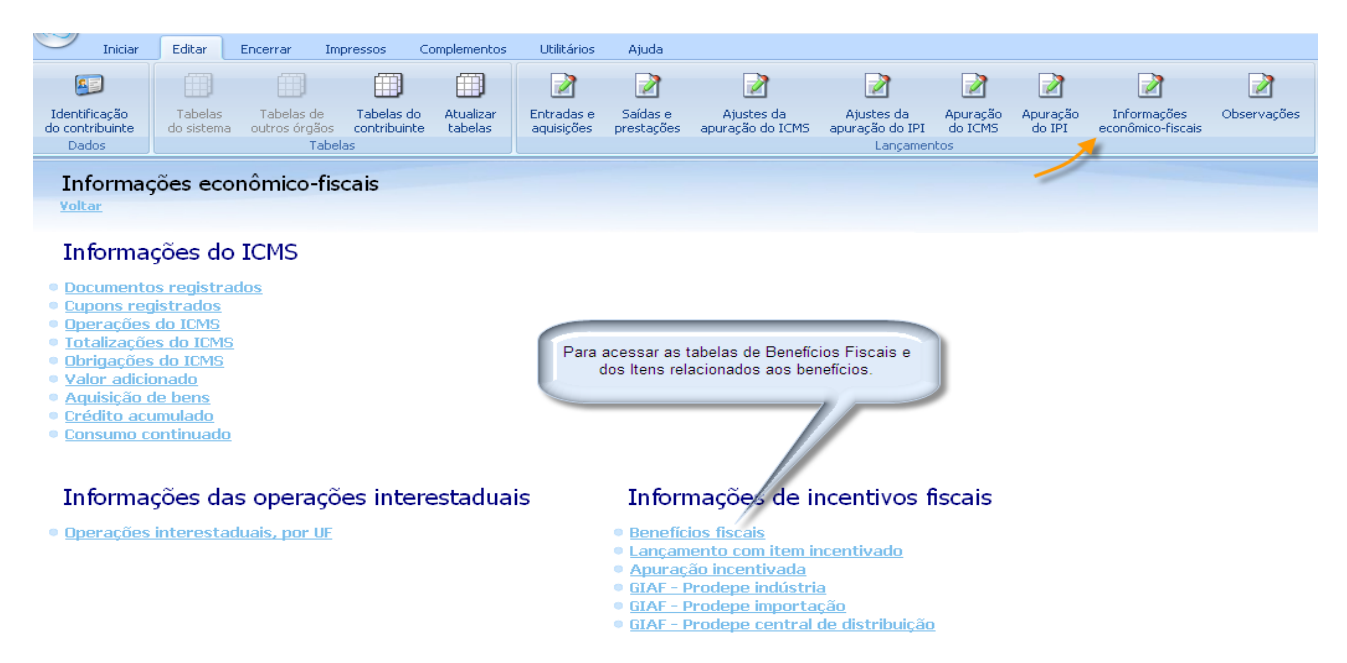

O usuário pode carregar as tabelas do documento aberto trazendo dados de outros documentos da base do SEF através da função Atualizar tabelas.

| (BEP) | Iniciar                       | Edit | ar Encerrar  | Impressos          | Complementos     | Utilitários      | Ajuda          |           |                   |          |                                                                          |  |  |  |  |
|-------|-------------------------------|------|--------------|--------------------|------------------|------------------|----------------|-----------|-------------------|----------|--------------------------------------------------------------------------|--|--|--|--|
| Movim | lovimento \ Atualizar tabelas |      |              |                    |                  |                  |                |           |                   |          |                                                                          |  |  |  |  |
| *     | < >                           | *    | Dados        |                    |                  |                  |                |           |                   | Selecion | nar documento de origem dos dados,<br>as tabelas que serão carregadas no |  |  |  |  |
| F     | esiunee                       | \$   | Selecione as | s opções de atual  | izações do Movim | ento, em segu    | da clique em A | tualizar: | _                 | documen  | to aberto, clicar em Atualizar Tabelas                                   |  |  |  |  |
|       | Atualizar Tab                 | elas | Tabela (     | de Itens de Docume | ntos 🗌 Tabel     | a de Cadastro de | Participantes  | Be        | enefícios Fiscais |          | no menu fateral.                                                         |  |  |  |  |
|       | E <u>x</u> portar             |      | CNPJ_MF      |                    | Inscr            | ição Estadual    |                | 1         | Período Fiscal    |          | Contribuinte                                                             |  |  |  |  |
|       |                               |      | 70062708000  | 152                | 0197             | 45729            |                |           | 012011            |          | CONTRIBUINTE DE TESTE-EXCLUÍDOS MIG                                      |  |  |  |  |
|       |                               |      |              |                    |                  |                  |                |           |                   |          |                                                                          |  |  |  |  |

### 2.3 Lançamentos

O bloco de Lançamentos contempla as hipóteses possíveis de lançamentos da escrituração, e são habilitadas conforme o perfil tributário do contribuinte, e o tipo de documento aberto. Os documentos são o LA – Apuração do ICMS, a GI - Guia de Informações, e os Livros de Controles de Inventário, Combustíveis, Automóveis e Gráfica. \*7

Ao abrir documento de Apuração do ICMS - LA, o sistema exibe a área de trabalho da Apuração do ICMS com a lista de itens onde se pode consultar o resumo dos lançamentos, das operações, das totalizações e as obrigações do ICMS. As mesmas informações referentes ao IPI podem ser obtidas clicando em Apuração do IPI.

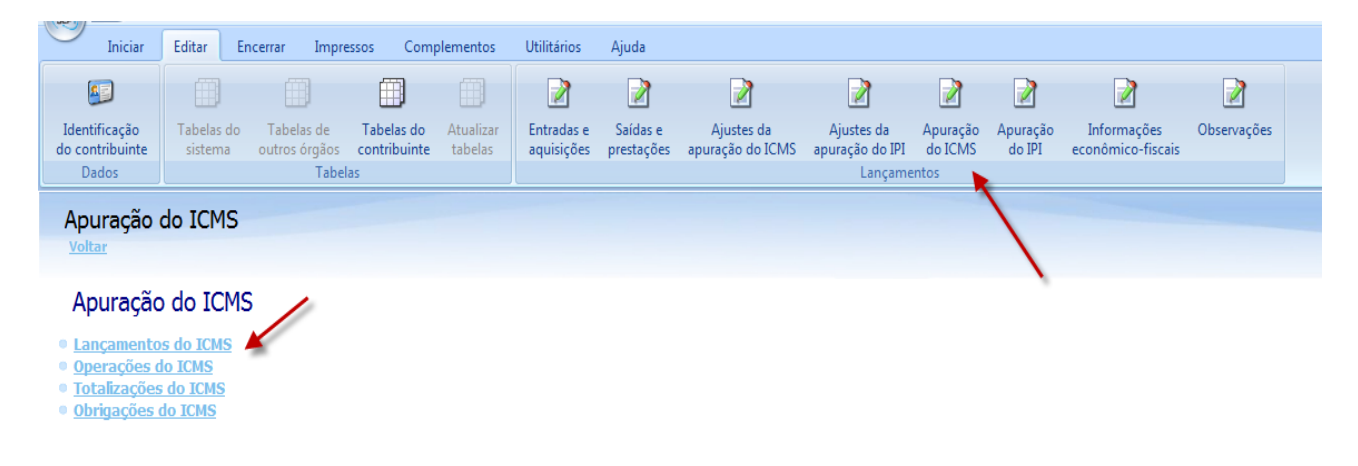

A lista de lançamentos de entrada, saída e o resumo de ECFs podem ser visualizados clicando em suas respectivas abas.

| 5  | Inic                                                                                                    | iar | Editar | Encerrar           | Impressos Con      | plementos Utilitários A         | Ajuda 🏒         |              |                 |                  |             |          |     |                |      |                              |              |
|----|----------------------------------------------------------------------------------------------------|-----|--------|--------------------|--------------------|---------------------------------|-----------------|--------------|-----------------|------------------|-------------|----------|-----|----------------|------|------------------------------|--------------|
| Ed | Editar/Apuração do ICMS \ Lançamentos do ICMS                                                                                                    |     |        |                    |                    |                                 |                 |              |                 |                  |             |          |     |                |      |                              |              |
|    |                                                                                                    | \$  | \$     | Entradas e aquisig | ções Saídas e pres | tacões Resumo de ECE(Saídas)    | e prestações)   |              |                 |                  |             |          |     |                |      |                              |              |
|    |                                                                                                    | _   | "      |                    | - Janado o proo    | 100000 00 20 (00000)            | o prostagoos,   |              |                 |                  |             |          |     |                |      |                              |              |
|    | Edição                                                                                                    |     | *      | Church             | California         | Desumente                       | Dh              |              | in Cale advis I | Mar data Distant | and a CMD1  |          | -05 | Terra estadual | ue l | Oneven Ve Grant              | UL anakáki   |
| Е  |                                                                                                    |     |        | Dicudçau           | Eniterite          | Documenco<br>Nata Read (NR)     | DUR             | eniissau pei | ne ouo-serie r  |                  |             | 20000045 | _PT | Inst, estadual |      | Operação riscal              | VI. CUICADII |
|    | <u>N</u> ovo                                                                                                    |     |        | Emissão normai     | Emissao Propria    | Nota Fiscal (NF)                | 01/0            | 11/2011      | U               | / 01/01/         | 2011 /0062/ | 0800015  |     | 019/45/29      | PE I | EAIU - Compra                | 1.0          |
|    | en al construction de la construcción de la construcción de la |     |        | Emissão normal     | Terceiros          | Nota Fiscal (NF)                | 01/0            | 01/2011 1    | 0               | 11 01/01/        | 2011        |          |     |                | EX I | EA10 - Compra                | 15.0         |
|    | Alterar                                                                                                    |     |        | Emissão normal     | Terceiros          | Nota Fiscal (NF)                | 02/0            | 01/2011      | 0               | 15 02/01/        | 2011 084362 | 24400012 |     | 034499555      | PE I | EA10 - Compra                | 1.7          |
| ~  | A                                                                                                    |     |        | Emissão normal     | Terceiros          | Nota Fiscal/Conta de Energia El | Elétrica (N     |              |                 | 100 15/01/       | 2011 058085 | 50800013 |     | 030395445      | PE I | EA10 - Compra                | 2            |
| V  | X Excluir                                                                                                    |     |        | Emissão normal     | Terceiros          | Nota Fiscal de Serviço de Trans | sporte (N 25/0  | )1/2011 U    |                 | 25 25/01/        | 2011 014945 | 50400033 |     | 3131965330223  | MG I | EA70 - Aquisição de serviço  | 1            |
| E  | \lambda Confirm                                                                                                    | ar  |        | Emissão normal     | Terceiros          | Conhecimento de Transporte R    | Rodoviárii 07/0 | 01/2011 U    |                 | 7 10/01/         | 2011 058085 | 50800013 |     | 030395445      | PE I | EA70 - Aquisição de serviço  | 8.8          |
| ų  | 70 <u>-</u>                                                                                                    |     |        | Emissão normal     | Terceiros          | Conhecimento de Transporte R    | Rodoviárii 21/C | 01/2011 1    |                 | 9 21/01/         | 2011 009697 | 72800047 |     | 9041970259     | PR I | EA70 - Aquisição de serviço  | 10.0         |
|    | 🕻 Cancela                                                                                                    | ar  |        | Emissão normal     | Terceiros          | Conhecimento de Transporte A    | Aquaviári: 01/C | 01/2011 U    |                 | 3 01/01/         | 2011 014945 | 50400033 |     | 3131965330223  | MG I | EA70 - Aquisição de serviço  | 3.3          |
|    | ~~~~~~~~~~~~~~~~~~~~~~~~~~~~~~~~~~~~~~                                                                                                    |     |        | Emissão normal     | Terceiros          | Conhecimento de Transporte A    | Aquaviári: 01/C | )1/2011 U    |                 | 4 05/01/         | 2011 084362 | 24400012 |     | 034499555      | PE I | EA70 - Aquisição de serviço  | 4.0          |
| l  | Atualiza                                                                                                    | ar  |        | Emissão normal     | Terceiros          | Conhecimento Aéreo (CTAR)       | 29/1            | 2/2010 1     |                 | 2 01/01/         | 2011 058085 | 50800013 |     | 030395445      | PE I | EA70 - Aquisição de serviço  | 2.0          |
| Ŀ  |                                                                                                    |     |        | Emissão normal     | Terceiros          | Conhecimento Aéreo (CTAR)       | 31/1            | 2/2010 1     |                 | 1 01/01/         | 2011 009697 | 72800047 |     | 9041970259     | PR I | EA70 - Aquisição de serviço  | 1.2          |
|    | Pesqui                                                                                                    | sa  | *      | Emissão normal     | Terceiros          | Conhecimento de Transporte F    | erroviári 04/0  | 01/2011 U    |                 | 5 05/01/         | 2011 058085 | 50800013 |     | 030395445      | PE I | EA70 - Aquisição de serviço  | 5.5          |
| Г  | ^                                                                                                    |     |        | Emissão normal     | Terceiros          | Conhecimento de Transporte F    | erroviári 08/0  | )1/2011 U    |                 | 6 08/01/         | 2011        |          |     |                | EX I | EA70 - Aquisição de serviço  | 6.0          |
| 1  | 👌 Con <u>s</u> ult                                                                                                    | ar  |        | Emissão normal     | Terceiros          | Nota Fiscal de Serviço de Comu  | unicação        |              |                 | 45 01/01/        | 2011 009697 | 72800047 |     | 9041970259     | PR I | EA70 - Aquisição de serviço  | 3            |
|    | A                                                                                                    |     |        | Emissão normal     | Terceiros          | Nota Fiscal de Serviço de Telec | comunica;       |              |                 | 8.787 31/01/     | 2011        |          |     |                | EX I | EA99 - Outras entradas/aquis | 8            |
| 1  | 💭 <u>D</u> etalha                                                                                                    | 31  |        | Emissão normal     | Terceiros          | Nota Fiscal Eletrônica (NF-e)   | 16/0            | 01/2011      | 0               | 44.444 25/01/    | 2011 022222 | 28900151 |     | 582746256111   | SP I | EA30 - Retorno de remessa    | 1.7          |
| 0  | Voltar                                                                                                    |     |        |                    |                    |                                 |                 |              |                 |                  |             |          |     |                |      |                              |              |
| 0  |                                                                                                    |     |        |                    |                    |                                 |                 |              |                 |                  |             |          |     |                |      |                              |              |
|    | E <u>x</u> porta                                                                                                    | ſ   |        |                    |                    |                                 |                 |              |                 |                  |             |          |     |                |      |                              |              |

\*7 Neste primeiro momento, apenas o LA – Apuração do ICMS e a GI – Guia de Informações estão disponíveis.

Os resultados das operações com ICMS podem ser vistos por diversos tipos de filtros, a exemplo do total por aquisição, total por Classe de Operação (até 12 COP), ou total diário, para entradas e saídas, conforme abaixo.

| C    | In                    | iciar    | Editar  | Encerrar          | Impressos C          | ompleme | entos Utili    | tários   | Ajuda        |              |                 |          |         |              |             |         |                 |            |            |       |     |
|------|-----------------------|----------|---------|-------------------|----------------------|---------|----------------|----------|--------------|--------------|-----------------|----------|---------|--------------|-------------|---------|-----------------|------------|------------|-------|-----|
| Edit | ar\Apura              | ção do I | CMS \ C | Operações do ICMS | 14                   |         |                |          |              |              |                 |          |         |              |             |         |                 |            |            |       |     |
| •    | <                     | >        | >>>     | Entradas Saídas   |                      |         |                |          |              |              |                 |          |         |              |             |         |                 |            |            |       |     |
|      |                       |          |         | Dt. operação      | Operação             | Lçt     | to. cont. Qtde | . lçto ' | VI. contábil | VI. oper. IS | ICMS base cálc. | ICMS     | ICMS-ST | ICMS-ST fonl | ICMS-ST ent | ICMS-AT | ICMS isn/ñ. tri | ICMS outra | IPI base c | IPI   | IPI |
|      | Ediça                 | D        | ~       | 😑 Operação : En   | itrada ou Aquisiçâ   | io      |                |          |              |              |                 |          |         |              |             |         |                 |            |            |       |     |
| E    | Novo                  |          |         | 😑 Resumo (tij     | po) : Total diário p | oor COP |                |          |              |              |                 |          |         |              |             |         |                 |            |            |       |     |
| 8    |                       |          |         | 01/01/201         | 1 EA10 - Compra      |         |                | 2        | 16.000,00    |              | 16.000,00       | 1.600,00 | 50,00   | )            | 50,00       |         |                 |            |            |       |     |
|      | 🖄 <u>A</u> lterar     |          |         | 01/01/201         | 1 EA70 - Aquisiçã    | ăo de   |                | 4        | 6.800,00     |              | 6.300,00        | 840,00   | 1       |              |             |         | 350,00          | 150,00     |            |       |     |
| 1    | a music               |          |         | 02/01/201:        | 1 EA10 - Compra      |         |                | 1        | 1.730,00     |              | 1.000,00        | 100,00   | 60,00   | 60,00        |             |         | 500,00          | 230,00     | 1.000,00   | 30,00 | 5   |
| 19   | Excluii               |          |         | 05/01/201:        | 1 EA70 - Aquisiçã    | io de   |                | 2        | 9.500,00     |              | 9.000,00        | 900,00   | 1       |              |             |         | 300,00          | 200,00     |            |       |     |
| 1    | 👌 Confirr             | nar      |         | 08/01/201:        | EA70 - Aquisiça      | ăo de   |                | 1        | 6.000,00     |              | 6.000,00        | 600,00   | 1       |              |             |         |                 |            |            |       |     |
| 4    | · ·                   |          |         | 10/01/201:        | 1 EA70 - Aquisiçã    | ão de   |                | 1        | 8.800,00     |              | 8.000,00        | 800,00   | 1       |              |             |         | 800,00          |            |            |       |     |
|      | Cance                 | lar      |         | 15/01/2011        | EA10 - Compra        |         |                | 1        | 260,00       |              | 200,00          | 20,00    | 1       |              |             |         | 50,00           | 10,00      |            |       |     |
| 2    | Atusia                |          |         | 21/01/201:        | 1 EA70 - Aquisiçã    | áo de   |                | 1        | 10.000,00    |              | 10.000,00       | 1.000,00 | 1       |              |             |         |                 |            |            |       |     |
| 2    | 🖏 Ağualiz             | .ai      |         | 25/01/201         | EA30 - Retorno       | o de re |                | 1        | 1.700,00     |              | 1.000,00        | 100,00   | 80,00   | 80,00        |             |         | 200,00          | 500,00     |            |       |     |
|      | -                     |          |         | 25/01/201         | 1 EA70 - Aquisiçã    | io de   |                | 1        | 100,00       |              | 100,00          | 10,00    | )       |              |             |         |                 |            |            |       |     |
|      | Pesqu                 | isa      | ~       | 31/01/201         | EA99 - Outras        | entra   |                | 1        | 800,00       |              |                 |          |         |              |             |         | 500,00          | 300,00     |            |       |     |
|      | Consu                 | ltar     |         |                   |                      |         |                | 16       | 61.690,00    | 0,00         | 57.600,00       | 5.970,00 | 190,00  | 140,00       | 50,00       | 0,00    | 2,700,00        | 1.390,00   | 1.000,0    | 30,00 | 50  |
|      | б                     |          |         | 🖨 Resumo (tij     | po) : Total por CC   | )P      |                |          |              |              |                 |          |         |              |             |         |                 |            |            |       |     |
| E    | Detalh <u>D</u> etalh | ar       |         |                   | EA10 - Compra        |         |                | 4        | 17.990,00    |              | 17.200,00       | 1.720,00 | 110,00  | 60,00        | 50,00       |         | 550,00          | 240,00     | 1.000,00   | 30,00 | 5   |
| 0    | Maltar                |          |         |                   | EA30 - Retorne       | o de re |                | 1        | 1.700,00     |              | 1.000,00        | 100,00   | 80,00   | 80,00        |             |         | 200,00          | 500,00     |            |       |     |
| 0    |                       |          |         |                   | EA70 - Aquisiçã      | ăo de   |                | 10       | 41.200,00    |              | 39.400,00       | 4.150,00 | 1       |              |             |         | 1.450,00        | 350,00     |            |       |     |
|      | Export                | ar       |         |                   | EA99 - Outras        | entra   |                | 1        | 800,00       |              |                 |          |         |              |             |         | 500,00          | 300,00     |            |       |     |
|      |                       |          |         |                   |                      |         |                | 16       | 61.690,00    | 0,00         | 57.600,00       | 5.970,00 | 190,00  | 140,00       | 50,00       | 0,00    | 2,700,00        | 1.390,00   | 1.000,0    | 30,00 | 50  |
|      |                       |          |         | 🖨 Resumo (tij     | po) : Total diário   |         |                |          |              |              |                 |          |         |              |             |         |                 |            |            |       |     |
|      |                       |          |         | 01/01/201:        | 1                    |         |                | 6        | 22.800,00    |              | 22.300,00       | 2.440,00 | 50,00   | )            | 50,00       |         | 350,00          | 150,00     |            |       |     |
|      |                       |          |         | 02/01/201:        | 1                    |         |                | 1        | 1.730,00     |              | 1.000,00        | 100,00   | 60,00   | 60,00        |             |         | 500,00          | 230,00     | 1.000,00   | 30,00 | 5   |
|      |                       |          |         | 05/01/201:        | 1                    |         |                | 2        | 9.500,00     |              | 9.000,00        | 900,00   | 1       |              |             |         | 300,00          | 200,00     |            |       |     |
|      |                       |          |         | 08/01/2011        | 1                    |         |                | 1        | 6.000,00     |              | 6.000,00        | 600,00   | 1       |              |             |         |                 |            |            |       |     |
|      |                       |          |         | 10/01/201:        | 1                    |         |                | 1        | 8.800,00     |              | 8.000,00        | 800,00   | 1       |              |             |         | 800,00          |            |            |       |     |
|      |                       |          |         | 15/01/201         | 1                    |         |                | 1        | 260,00       |              | 200,00          | 20,00    | 1       |              |             |         | 50,00           | 10,00      |            |       |     |
|      |                       |          |         | 21/01/201:        | 1                    |         |                | 1        | 10.000,00    |              | 10.000,00       | 1.000,00 | 1       |              |             |         |                 |            |            |       |     |
|      |                       |          |         | 25/01/201:        | 1                    | 1       |                | 2        | 1.800,00     |              | 1.100,00        | 110,00   | 80,00   | 80,00        |             |         | 200,00          | 500,00     |            |       |     |
|      |                       |          |         | 31/01/201:        | 1 /                  | 1       |                | 1        | 800,00       |              |                 |          |         |              |             |         | 500,00          | 300,00     |            |       |     |
| 6    | Eecha                 | r Tela   |         |                   | 4                    |         |                | 16       | 61.690,00    | 0,00         | 57.600,00       | 5.970,00 | 190,00  | 140,00       | 50,00       | 0,00    | 2.700,00        | 1.390,00   | 1.000,0    | 30,00 | 50  |
|      | <u> </u>              |          |         | •                 |                      |         |                |          |              |              |                 |          |         |              |             |         |                 |            |            |       | •   |

As totalizações do ICMS das Entradas e Saídas podem ser consultados por CFOP, e por origem.

| 0     | Inicia               | ar      | Editar   | Encerrar Impre                           | essos Compleme         | ntos Utilitário    | os Ajuda      |                     |                      |                         |                             |                      |                   |             |          |
|-------|----------------------|---------|----------|------------------------------------------|------------------------|--------------------|---------------|---------------------|----------------------|-------------------------|-----------------------------|----------------------|-------------------|-------------|----------|
| Edita | ar\Apuração          | o do IC | MS \ T   | otalizações do ICMS                      |                        | 10                 |               |                     |                      |                         |                             |                      |                   |             |          |
| e     | <                    | >       | <b>»</b> | Entradas e Aquisições                    | Saídas e Prestaçõe     |                    |               |                     |                      |                         |                             |                      |                   |             |          |
|       |                      | ·       |          | – Entradas e aqui                        | sições por CFOF        |                    |               |                     |                      |                         |                             |                      |                   |             |          |
|       | Edição               |         | *        | CFOP                                     | VI. contábil           | VI. oper. IS       | s             | ICMS base cálc.     | ICM                  | 15 1                    | CMS-ST                      | ICMS isn/ñ. trib.    |                   | ICMS outras | 4        |
| 0     | Novo                 |         |          | 😑 CFOP : Compra par                      | a comercialização      |                    |               |                     |                      |                         |                             |                      |                   |             |          |
| 2     | P HOTO               |         |          | 110                                      | 2 1.0                  | 00,00              |               |                     | 1.000,00             | 100,00                  | 50,                         | 00                   |                   |             |          |
|       | Alterar              |         |          | CFOP : Compra par                        | a industrialização ou  | produção rural or  | iginada de en | comenda para rec    | cebimento futuro     |                         |                             |                      |                   |             |          |
| -     | Euskiir              |         |          | 111                                      | 6 1.7                  | 80,00              |               |                     | 1.000,00             | 100,00                  | 60,                         | 00                   | 500,00            |             | 230,00   |
| 13    | € Exciui             |         |          | CFOP : Compra de                         | energia elétrica por e | stabelecimento in  | dustrial      |                     |                      |                         |                             |                      |                   |             |          |
|       | <u>C</u> onfirmation | r       |          | 125                                      | 2 2                    | 50,00              |               |                     | 200,00               | 20,00                   |                             |                      | 50,00             |             | 10,00    |
| 1     |                      |         |          | 🖂 CFOP : Aquisição de                    | e serviço de transpoi  | te por estabelecin | nento comerc  | ial                 |                      |                         |                             |                      |                   |             | 1        |
|       | Cancejar             |         |          | 135                                      | 3 4.0                  | 30,00              |               | te den de comitee   | 4.000,00             | 400,00                  |                             |                      |                   |             |          |
| 1     | Atualizar            |         |          | E CPOP : Aquisição de                    | e serviço de transpoi  | te por estabelecir | nento de pres | stador de serviço   | ce comunicação       | 500.00                  |                             |                      | 200.00            |             | 200.00   |
| ~     | · -                  |         |          | E CEOD : Aquitisão de                    | + 0.0                  | to por octobologia | oonto do gora | adara ay da distrit | 5.000,00             | olótrico                |                             |                      | 300,00            |             | 200,00   |
|       | Pesquisa             | a       | \$       | 135                                      | s serviço de transpor  | n nn               | nenco de gera | suora ou ue usuri.  | 8 000 00             | 800.00                  |                             |                      | 800.00            |             |          |
|       |                      | -       | ~        | El CEOP : Aquisicão de                   | e servico de transpor  | te iniciado em uni | dade da Eede  | ração diversa dar   | quela onde inscrito  | o prestador.            |                             |                      | 000,00            |             |          |
| Te    | Consulta             | r       |          | 193                                      | 2 2.0                  | 00.00              | 3000 001 000  | ação anorsa da      | 2,000.00             | 340.00                  |                             |                      |                   |             |          |
| -     | 0                    |         |          | CFOP : Industrializa                     | cão efetuada por ou    | tra empresa quar   | ido a mercado | oria remetida para  | a utilização no proc | esso de industrializaçã | o não transitou pelo estabe | lecimento adquirenti | e da mercadoria   |             |          |
| E     | <u>D</u> etalhar     |         |          | 212                                      | 5 1.7                  | 00,00              |               |                     | 1.000,00             | 100,00                  | 80,                         | 00                   | 200,00            |             | 500,00   |
| 0     | Voltar               |         |          | 😑 CFOP : Aquisição de                    | e serviço de comunic   | ção para execuç    | ão de serviço | da mesma nature     | za                   |                         |                             |                      |                   |             |          |
|       | <u> </u>             |         |          | 230                                      | 1 3                    | 00,00              |               |                     | 300,00               | 30,00                   |                             |                      |                   |             |          |
|       | Exportar             |         |          | 😑 CFOP : Aquisição de                    | e serviço de transpoi  | te para execução   | de serviço d  | a mesma natureza    | a                    |                         |                             |                      |                   |             |          |
|       |                      |         |          | 235                                      | 1 3.3                  | 00,00              |               |                     | 3.000,00             | 300,00                  |                             |                      | 200,00            |             | 100,00   |
|       |                      |         |          | C CCOD . A . LANGE . J.                  |                        |                    | · b           | :=1<br>             |                      |                         |                             |                      |                   |             |          |
|       |                      |         |          |                                          | 61.69                  | 0,00               | 0,00          |                     | 57.600,00            | 5.970,00                | 190,0                       | D                    | 2.700,00          |             | 1.390,00 |
|       |                      |         |          | Entradas e aqui                          | sições por orig        | em                 |               |                     |                      |                         |                             |                      |                   |             |          |
|       |                      |         |          | VI. contábil                             | VI. oper. ISS          | CMS base cálc.     | ICMS          | ICM                 | IS-ST                | ICMS-ST fonte           | ICMS-ST entrada             | ICMS-AT              | ICMS isn/ñ. trib. | ICMS        | outras   |
|       |                      |         |          | <ul> <li>Indicador de Totaliz</li> </ul> | ação : Entradas inte   | nas                |               |                     |                      |                         |                             |                      |                   |             |          |
|       |                      |         |          | 23.290,00                                |                        | 21.2               | :00,00        | 2.260,00            | 110,0                | 0 60,0                  | 0 50,00                     |                      |                   | 1.650,00    | 440,00   |
|       |                      |         |          | Indicador de Totaliz                     | ação : Entradas inte   | estaduais          |               |                     |                      |                         |                             |                      |                   |             |          |
|       |                      |         |          | 16.600,00                                |                        | 15.4               | 00,00         | 1.610,00            | 80,0                 | 0 80,0                  | 0                           |                      |                   | 550,00      | 650,00   |
|       |                      |         |          | Indicador de Totaliz                     | ação : Entradas do e   | xterior            |               |                     |                      |                         |                             |                      |                   |             |          |
|       |                      |         |          | 21.800,00                                |                        | 21.0               | 00,00         | 2.100,00            |                      |                         |                             |                      |                   | 500,00      | 300,00   |
| 0     | Fechar T             | ela     |          | Indicador de Totaliz                     | ação : Entradas do p   | eriodo             |               |                     |                      |                         |                             |                      |                   |             |          |
|       |                      |         |          | 61.690,00                                |                        | 57.6               | 00,00         | 5.970,00            | 190,0                | u 140,0                 | U 50,00                     |                      |                   | 2.700,00    | 1.390,00 |

Nas Obrigações do ICMS encontram-se as informações de crédito, débitos, saldos e obrigações.

| Iniciar Edi                    | ar Encerrar Impressos Complementos Utilitários                                                                                                    | Ajuda                                                               |                                                                                    |                  |                                                                               |
|--------------------------------|----------------------------------------------------------------------------------------------------|---------------------------------------------------------------------|------------------------------------------------------------------------------------|------------------|-------------------------------------------------------------------------------|
| Editar\Apuração do ICMS        | \ Obrigações do ICMS                                                                                                    |                                                                     |                                                                                    |                  |                                                                               |
| « < > »                        | Dados                                                                                                    |                                                                     |                                                                                    |                  |                                                                               |
|                                | Crédito                                                                                                    |                                                                     |                                                                                    |                  |                                                                               |
| Edição 🛠                       | ICMS crédito         ICMS-ST entrada         ICI           5.970,00         50,00         50,00         50,00           Out. créditos         Est. débito         Sa           1.200,00         30,00         30,00                                                   | MS-ST fonte<br>140,00<br>Ido anterior<br>10.000,00                  | ICMS-AT entrada<br>VI. créditos<br>17.390,00                                       |                  |                                                                               |
| Excluir                        | Débito                                                                                                    |                                                                     |                                                                                    |                  |                                                                               |
| Confirmar                      | ICMS débito Out. débitos Est<br>93.010,00 2.800,00                                                                                                    | :. crédito<br>21.000,00                                             | Vl. débitos<br>116.810,00                                                          |                  |                                                                               |
|                                | Saldo                                                                                                    |                                                                     |                                                                                    |                  |                                                                               |
| Natualizar                     | Saldo credor         Saldo devedor         VI.           0,00         99.420,00         99.420,00                                                                                                    | deduções<br>70,00                                                   | ICMS normal<br>99.350,00                                                           |                  |                                                                               |
| resquisa x                     | Obrigações                                                                                                    |                                                                     |                                                                                    |                  |                                                                               |
| Con <u>s</u> ultar<br>Detalhar | ICMS normal         ICMS-ST recolh. (entr.)         ICI           99,350,00         50,00         50,00         100           ICMS recolh. (import.)         ICMS recolh. (outras)         ICI         100           200,00         219,00         219,00         100 | MS-AT recolh. (entr.)<br>280,00<br>MS recolh. (total)<br>145.039,00 | ICMS-ST recolh. (saídas/PE)<br>44.940,00<br>ICMS-ST recolh. (saídas/UFs)<br>150,00 |                  |                                                                               |
| Exportar                       | Créditos Débitos Saldos Obrigações                                                                                                    |                                                                     |                                                                                    |                  |                                                                               |
|                                | UF Ajuste                                                                                                    | VI. ajuste N                                                        | lúm. DAE Núm. processo                                                             | Origem Descrição | Observação Sub-apuração                                                       |
|                                | PE Outro crédito: antecipação tributária                                                                                                    | 10,00                                                               | 54545                                                                              | 0                | 1- item não incentivado (sub-apuração                                         |
|                                | PE Outro crédito: aquisição para o ativo fixo                                                                                                    | 20,00                                                               |                                                                                    |                  | 2- item incentivado (apuração parcial 2)                                      |
|                                | PE Outro credito: credito presumido/outorgado                                                                                                    | 30,00                                                               |                                                                                    |                  | 3- item incentivado (apuração parcial 3                                       |
|                                | PE Outro crédito: diferimento do ICMS da importação                                                                                                    | 40,00                                                               |                                                                                    |                  | 2- item incentivado (sub-apuração<br>2- item incentivado (apuração parcial 2) |
|                                | PE Outro crédito: incentivo fiscal                                                                                                    | 60.00                                                               |                                                                                    |                  | 3- item incentivado (apuração parcial 3                                       |
|                                | PE Outro crédito: manutenção do crédito                                                                                                    | 70,00                                                               |                                                                                    |                  | 1- item não incentivado (sub-apuração                                         |
|                                | PE Outro crédito: ressarcimento do valor de ICMS da substitu                                                                                                    | 80.00                                                               |                                                                                    |                  | 1- item não incentivado (sub-apuração                                         |
|                                |                                                                                                    | 17.470,00                                                           |                                                                                    |                  | •                                                                             |
|                                |                                                                                                    |                                                                     |                                                                                    |                  | ▶                                                                             |
| 0 Eechar Tela                  | 📢 Novo 📢 Alterar 🕵 Excluir                                                                                                    |                                                                     |                                                                                    |                  | HI A DA                                                                       |

Para fazer alterações ou consultas nos lançamentos efetuados, ou para fazer os lançamentos da escrituração de forma manual, clicar em Entradas e aquisições, ou em Saídas e prestações, selecionar o tipo de documento na área de trabalho.

| SEF                              |                       |                             |                             |                          |                          |                        |                                |                               |                     |                    |                                  |             |  |
|----------------------------------|-----------------------|-----------------------------|-----------------------------|--------------------------|--------------------------|------------------------|--------------------------------|-------------------------------|---------------------|--------------------|----------------------------------|-------------|--|
| Iniciar                          | Editar                | Encerrar I                  | mpressos                    | Complementos             | Utilitários              | Ajuda                  |                                |                               |                     |                    |                                  |             |  |
| <b>S</b>                         |                       |                             |                             |                          |                          | 2                      |                                |                               | 2                   | 2                  |                                  |             |  |
| Identificação<br>do contribuinte | Tabelas<br>do sistema | Tabelas de<br>outros órgão: | Tabelas do<br>s contribuint | o Atualizar<br>e tabelas | Entradas e<br>aquisições | Saídas e<br>prestações | Ajustes da<br>apuração do ICMS | Ajustes da<br>apuração do IPI | Apuração<br>do ICMS | Apuração<br>do IPI | Informações<br>econômico-fiscais | Observações |  |
| Dados                            |                       | Tab                         | elas                        |                          |                          |                        |                                | Lançamen                      | tos                 |                    |                                  |             |  |
| Entradas e aquisições<br>Yoltar  |                       |                             |                             |                          |                          |                        |                                |                               |                     |                    |                                  |             |  |

#### Mercadorias e serviços de empresas

- NF Nota Fiscal (emissão própria)
- NF Nota Fiscal (emissão por terceiros)
   NFRR Nota de Produtor
- NF-e Nota Fiscal Eletrônica (emissão própria) • NF-e - Nota Fiscal Eletrônica (emissão por terceiros)

#### Serviços de comunicação

- NFSC Nota Fiscal de Comunicação
- NFST Nota Fiscal de Telecomunicação

#### Serviço de transporte de bens e pessoas

NFTR - Nota de Serviço de Transporte

#### Mercadorias de fornecimento contínuo

- NFAC Nota/conta de Fornecimento d'Água
- NFGC Nota/conta de Fornecimento de Gás
- NFEE Nota/conta de Fornecimento de Energia
   NF Nota Fiscal (operações de energia)
- NF-e Nota Fiscal Eletrônica (operações de energia)

#### Serviços de transporte de cargas

- NFTF Nota de Transporte Ferroviário
- CTAR Conhecimento Aéreo
- CTAQ Conhecimento Aquaviário (emissão própria)
- CTAQ Conhecimento Aquaviário (emissão por terceiros)
- CTRC Conhecimento Rodoviário (emissão própria)
- CTRC Conhecimento Rodoviário (emissão por terceiros)
- CTFC Conhecimento Ferroviário
   CTMC Conhecimento Multimodal
- CT-e Conhecimento Eletrônico

| (SEF)          |            |            |                                                                                                    | 3 |
|----------------|------------|------------|----------------------------------------------------------------------------------------------------|---|
|                | Iniciar    | Editar     | Encerrar Impressos Complementos Utilitàrios Ajuda                                                                                                    |   |
| Editar\En      | tradas e a | quisições\ | Nercadorias e serviços de empresas NF - Nota Fiscal (emissão por terceiros)                                                                            |   |
| - <b>K</b> - K | < >        |            | Lançamento Valores do lançamento                                                                                                    |   |
| Ed             | ição       | *          | Lançamento<br>Situação                                                                                                    |   |
| No No          | 000        | 10         |                                                                                                    | • |
|                | erar 🛌     |            | Lçto. contabil         Dt. emissão         Dt. entrada           544545454545         02/01/2011         02/01/2011                                    | - |
| E×             | cluir      |            | Natureza Descrição da Natureza                                                                                                    |   |
|                | onfirmar   |            | Operação fiscal                                                                                                    |   |
| 🔹 🌏 Ca         | inceļar    |            | EA10 - Compra                                                                                                    | - |
| Tès Ab         | ualizar    |            | Pagamento (tipo)                                                                                                    | - |
| Pe             | squisa     | *          | -Documento                                                                                                    |   |
| Co             | ongultar   |            | Documento 01 Nota Fiscal (NF)                                                                                                    | - |
| - 😥 <u>D</u> e | etalhar    |            | Série Núm. doc. NF-e (chave)                                                                                                    |   |
| © ⊻∘           | ltar       |            |                                                                                                    |   |
| Ex             | portar     |            | Participante                                                                                                    |   |
|                |            |            | Cód. part.         CNPJ         CPF           6         •••         08.436.244/0001-23         . •           Inscrição estadual         UF         . • |   |
|                |            |            | 0344995-55 PE<br>Nome empresarial<br>CLIENTE E FORNECEDOR 2 PE                                                                                         |   |
|                |            |            |                                                                                                    |   |

As funções Ajustes da apuração do ICMS e Ajustes da apuração do IPI permitem realizar alterações tanto na apuração quanto nos resultados. Clicar em cada item e clicar em alterar no menu lateral.

| Iniciar                                                                                                    | Editar                                                                        | Encerrar                                           | Impressos                                    | Complement                                | os ocilicari                                 |                                                          |                                                      |                                                                 |                                                   |                          |                    |                                  |                    |  |
|----------------------------------------------------------------------------------------------------|-------------------------------------------------------------------------------|----------------------------------------------------|----------------------------------------------|-------------------------------------------|----------------------------------------------|----------------------------------------------------------|------------------------------------------------------|-----------------------------------------------------------------|---------------------------------------------------|--------------------------|--------------------|----------------------------------|--------------------|--|
| <b>S</b>                                                                                                    |                                                                               |                                                    | Ē                                            |                                           |                                              |                                                          |                                                      |                                                                 | 2                                                 | ] [                      | 2                  |                                  |                    |  |
| Identificação<br>do contribuinte                                                                                                    | Tabelas<br>do sistema                                                         | Tabelas de<br>a outros órgão                       | Tabela<br>s contribu                         | s do Atualizar<br>uinte tabelas           | Entradas                                     | e Saídas e<br>es prestaçõe                               | e Ajustes da<br>es apuração do ICI                   | Ajustes da<br>45 apuração do                                    | a Apura<br>IPI do IC                              | ição Apu<br>MS di        | uração<br>lo IPI e | Informações<br>econômico-fiscais | Observações        |  |
| Dados                                                                                                    |                                                                               | Та                                                 | belas                                        |                                           |                                              |                                                          |                                                      | Lança                                                           | amentos                                           |                          |                    |                                  |                    |  |
| ار معلمینڈ ۸                                                                                                    |                                                                               |                                                    | MC                                           |                                           |                                              |                                                          |                                                      |                                                                 |                                                   |                          |                    |                                  |                    |  |
| Ajustes a                                                                                                    | a apura                                                                       | içao do IC                                         | .145                                         |                                           |                                              |                                                          |                                                      |                                                                 |                                                   |                          |                    |                                  |                    |  |
| Voicar                                                                                                    |                                                                               |                                                    |                                              |                                           |                                              |                                                          |                                                      |                                                                 |                                                   |                          |                    |                                  |                    |  |
| Aiustes                                                                                                    | da apu                                                                        | ração                                              | ICMS                                         |                                           |                                              |                                                          |                                                      |                                                                 |                                                   |                          |                    |                                  |                    |  |
| Agastes                                                                                                    | uu upu                                                                        | luçu                                               | 10110                                        |                                           |                                              |                                                          |                                                      |                                                                 |                                                   |                          |                    |                                  |                    |  |
| <ul> <li><u>Créditos do</u></li> <li>Débitos do</li> </ul>                                                                                                    | <u>) ICMS no</u><br>ICMS nor                                                  | <u>rmal</u><br>mal                                 |                                              |                                           |                                              |                                                          |                                                      |                                                                 |                                                   |                          |                    |                                  |                    |  |
| <ul> <li>Saldos do I</li> </ul>                                                                                                    | ICMS norn                                                                     | nal                                                |                                              |                                           |                                              |                                                          |                                                      |                                                                 |                                                   |                          |                    |                                  |                    |  |
|                                                                                                    | DARD OT                                                                       |                                                    |                                              |                                           |                                              |                                                          |                                                      |                                                                 |                                                   |                          |                    |                                  |                    |  |
| Saldos do I                                                                                                    | UN <u>15-51</u>                                                               |                                                    |                                              |                                           |                                              |                                                          |                                                      |                                                                 |                                                   |                          |                    |                                  |                    |  |
| <ul> <li><u>Saldos do I</u></li> <li><u>Obrigações</u></li> </ul>                                                                                                    | s do ICMS                                                                     |                                                    |                                              |                                           |                                              |                                                          |                                                      |                                                                 |                                                   |                          |                    |                                  |                    |  |
| <ul> <li><u>Saldos do 1</u></li> <li><u>Obrigações</u></li> </ul>                                                                                                    | <u>: do ICMS</u>                                                              |                                                    |                                              |                                           |                                              |                                                          |                                                      |                                                                 |                                                   |                          |                    |                                  |                    |  |
| <ul> <li><u>Saldos do J</u></li> <li><u>Obrigações</u></li> </ul>                                                                                                    | <u>s do ICMS</u>                                                              |                                                    |                                              |                                           |                                              |                                                          |                                                      |                                                                 |                                                   |                          |                    |                                  |                    |  |
| <ul> <li>Saldos do J</li> <li>Obrigações</li> </ul>                                                                                                    | : do ICMS                                                                     |                                                    |                                              |                                           | S                                            | EF - Sistema                                             | 1 de Escrituração                                    | Fiscal - 2.1.1.1                                                | 8 - rgv 0.4                                       | 41                       |                    |                                  |                    |  |
| • <u>Saldos do J</u><br>• <u>Obrigações</u><br>• <u>or</u><br>Iniciar                                                                                                    | Editar                                                                        | Encerrar In                                        | pressos                                      | Complementos                              | S<br>Utilitários                             | EF - Sistema<br>Ajuda                                    | a de Escrituração                                    | Fiscal - 2.1.1.1                                                | 8 - rgv 0.4                                       | 41                       |                    |                                  |                    |  |
| Saldos do J     Obrigações     Tiniciar                                                                                                    | Editar                                                                        | Encerrar In                                        | npressos                                     | Complementos                              | S<br>Utilitários                             | EF - Sistema<br>Ajuda                                    | a de Escrituração                                    | Fiscal - 2.1.1.1                                                | 8 - rgv 0.4                                       | 41                       |                    | 2                                | 2                  |  |
| Saldos do J     Saldos do J     Obrigações     Ticiar     Identificação     do contribuinte                                                                                                    | Editar<br>Tabelas                                                             | Encerrar In                                        | npressos                                     | Complementos                              | S<br>Utilitários                             | EF - Sistema<br>Ajuda<br>Saídas e<br>prestações          | A de Escrituração                                    | Fiscal - 2.1.1.1<br>Ajustes da<br>anuraz 8a da PPI              | 18 - rgv 0.4                                      | 41<br>Apuração<br>do IPI | Inform             | ações Obser                      | 2<br>Aações        |  |
| Saldos do J     Saldos do J     Obrigações     Tinciar     Identificação     do contribuinte     Dados                                                                                                    | Editar<br>Editar<br>Tabelas<br>do sistema                                     | Encerrar In<br>Tabelas de<br>outros órgãos<br>Tabe | Tabelas d<br>contribuint                     | Complementos                              | S<br>Utilitários<br>Entradas e<br>aquisições | EF - Sistema<br>Ajuda<br>Di Saídas e<br>prestações       | A de Escrituração<br>Postes da<br>apuração do ICMS   | Fiscal - 2.1.1.1<br>Ajustes da<br>apuração do IPI<br>Lançamento | 18 - rgv 0.4<br>Apuração<br>do ICMS               | 41<br>Apuração<br>do IPI | Inform<br>econômic | ações Obser<br>to-fiscais        | ≱<br>vações        |  |
| Saldos do J     Saldos do J     Obrigações     Ticiar     Ticiar     Identificação     do contribuinte     Dados                                                                                                    | Editar<br>Tabelas<br>do sistema                                               | Encerrar In<br>Tabelas de<br>outros órgãos<br>Tabe | npressos<br>Tabelas d<br>contribuint<br>ilas | Complementos<br>o Atualizar<br>te tabelas | S<br>Utilitários<br>Entradas e<br>aquisições | EF - Sistema<br>Ajuda<br>Didas e<br>prestações           | a de Escrituração<br>Pajustes da<br>apuração do ICMS | Fiscal - 2.1.1.1<br>Ajustes da<br>apuração do IPI               | 8 - rgv 0.4                                       | 41<br>Apuração<br>do IPI | Inform             | ações Obser<br>o-fiscais         | ≱<br>vações        |  |
| Saldos do J     Saldos do J     Obrigações     Triciar     Triciar     Identificação     do contribuinte     Dados     Apuração     Voltar                                                                                          | Editar<br>Editar<br>Tabelas<br>do sistema<br>do IPI                           | Encerrar In<br>Tabelas de<br>outros órgãos<br>Tabe | Tabelas d<br>contribuini<br>las              | Complementos<br>o Atualizar<br>tabelas    | S<br>Utilitários<br>Entradas e<br>aquisições | EF - Sistema<br>Ajuda<br>Dia<br>Saídas e<br>prestações   | a de Escrituração<br>Ajustes da<br>apuração do ICMS  | Fiscal - 2.1.1.1<br>Ajustes da<br>apuração do IPI               | 8 - rgv 0<br>Paragan<br>Apuração<br>do ICMS<br>is | 41<br>Apuração<br>do IPI | Inform<br>econômic | ações Obser<br>To-fiscais        | ≱<br>vações        |  |
| Saldos do J     Saldos do J     Obrigações     Tiniciar     Tiniciar     Identificação     do contribuinte     Dados     Apuração     Yoltar                                                                                        | Editar<br>Editar<br>Tabelas<br>do IPI                                         | Encerrar In<br>Tabelas de<br>outros órgãos<br>Tabe | Tabelas d<br>contribuint<br>las              | Complementos<br>o Atualizar<br>tabelas    | S<br>Utilitários<br>Entradas e<br>aquisições | EF - Sistema<br>Ajuda<br>Dissi<br>Saídas e<br>prestações | a de Escrituração<br>Ajustes da<br>apuração do ICMS  | Fiscal - 2.1.1.1<br>Ajustes da<br>apuração do IPI               | 8 - rgv 0.4                                       | 41<br>Apuração<br>do IPI | Inform             | ações Obser<br>To-fiscais        | <b>≥</b><br>∕ações |  |
| <ul> <li>Saldos do J</li> <li>Obrigações</li> <li>Obrigações</li> <li>Iniciar</li> <li>Iniciar</li> <li>Identificação<br/>do contribuinte<br/>Dados</li> <li>Apuração<br/>Voltar</li> <li>Apuração</li> </ul>                       | Editar<br>Editar<br>Tabelas<br>do sistema<br>do IPI                           | Encerrar In<br>Tabelas de<br>outros órgãos<br>Tabe | ipressos<br>Tabelas d<br>contribuini<br>las  | Complementos<br>o Atualizar<br>tabelas    | S<br>Utilitários<br>Entradas e<br>aquisições | EF - Sistema<br>Ajuda<br>Diss<br>Saídas e<br>prestações  | a de Escrituração                                    | Fiscal - 2.1.1.1<br>Ajustes da<br>apuração do IPI<br>Lançamento | 8 - rgv 0.4                                       | 41<br>Apuração<br>do IPI | Inform<br>econômic | ações Obser<br>to-fiscais        | 2<br>vações        |  |
| Saldos do J     Saldos do J     Obrigações     Tinicar     Tinicar     Jidentificação     do contribuinte     Dados     Apuração     Yoltar     Apuração     Cançamento                                                             | Editar<br>Editar<br>Tabelas<br>do sistema<br>do IPI<br>oo do IPI              | Encerrar In<br>Tabelas de<br>outros órgãos<br>Tabe | Tabelas d<br>contribuini<br>las              | Complementos<br>o Atualizar<br>tabelas    | S<br>Utilitários<br>Entradas e<br>aquisições | EF - Sistema<br>Ajuda<br>Disso<br>Saídas e<br>prestações | a de Escrituração                                    | Fiscal - 2.1.1.1<br>Ajustes da<br>apuração do IPI               | 8 - rgv 0.4                                       | 41<br>Apuração<br>do IPI | Inform<br>econômic | ações Obser                      | ações              |  |
| <ul> <li>Saldos do J</li> <li>Obrigações</li> <li>Obrigações</li> <li>Iniciar</li> <li>Identificação<br/>do contribuinte<br/>Dados</li> <li>Apuração<br/>Yoltar</li> <li>Apuração</li> <li>Lançamente</li> <li>Operações</li> </ul> | Editar<br>Editar<br>Tabelas<br>do sistema<br>do IPI<br>os do IPI<br>os do IPI | Encerrar In<br>Tabelas de<br>outros órgãos<br>Tabe | Tabelas d<br>contribuini<br>las              | Complementos<br>o Atualizar<br>tabelas    | S<br>Utilitários<br>Entradas e<br>aquisições | EF - Sistema<br>Ajuda<br>Diga<br>Saídas e<br>prestações  | a de Escrituração<br>Ajustes da<br>apuração do ICMS  | Fiscal - 2.1.1.1<br>Ajustes da<br>apuração do IPI<br>Lançamento | Apuração do ICMS                                  | 41<br>Apuração<br>do IPI | Inform<br>econômic | ações Obser                      | vações             |  |

Preencher os dados do lançamento e dos respectivos valores e clicar em confirmar.

Ao abrir o documento Guia de Informações o sistema exibe a área de trabalho das informações econômico-fiscais, com as listas de itens que compõe cada documento GIAM, GIA e GIAF. Alguns desses itens permitem a edição outros apenas a visualização das informações.

Caso o documento aberto seja o LA clicar no menu Editar>Informações Econômico Fiscais para acessar a área de trabalho.

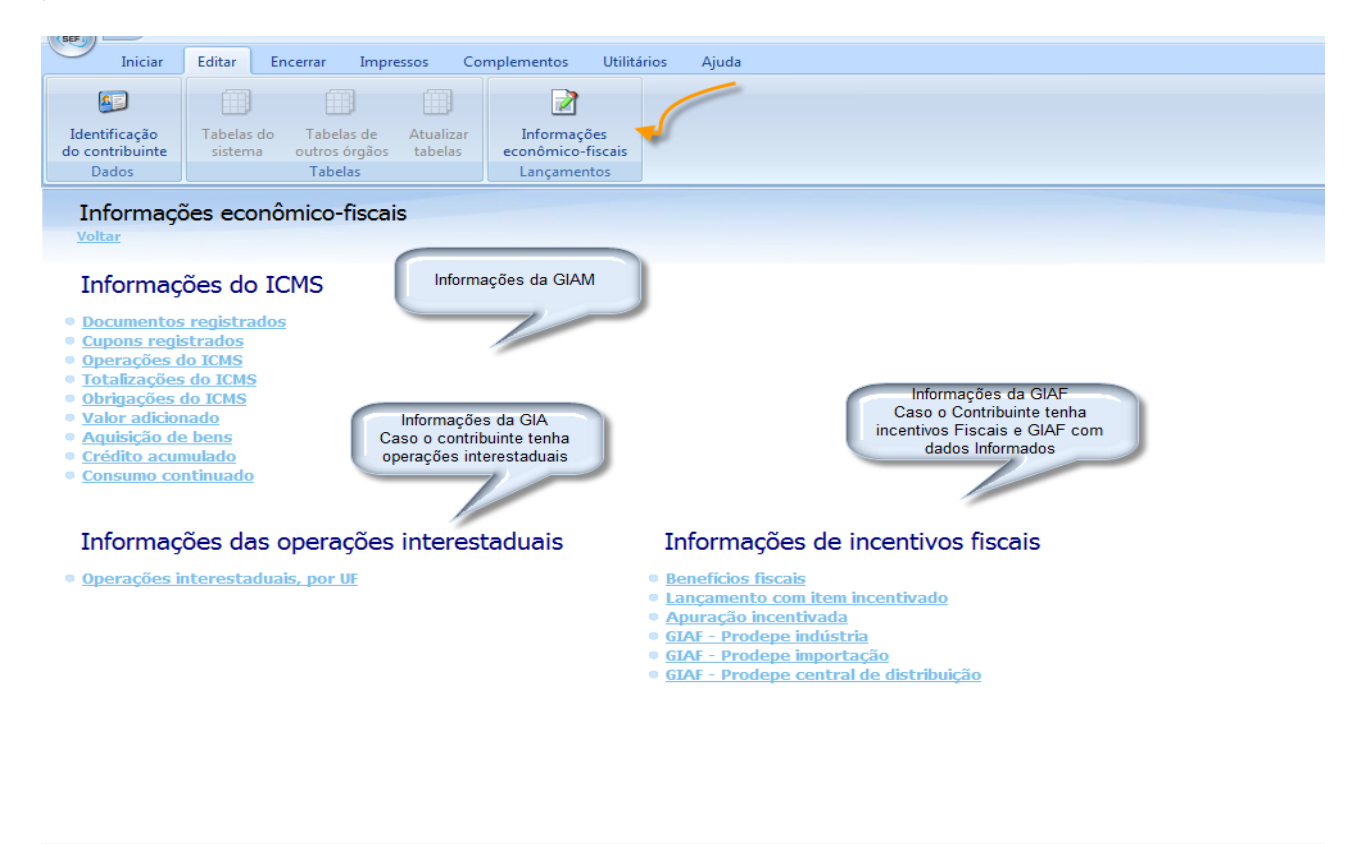

CONTRIBUINTE DE TESTE-EXCLUÍDOS MIG - CNP3: 70.062.708/0001-52 - IE: 0197457-29 - Período: 01/2011 - Guia de Informação e Apuração ICMS - Finalidade: Original - Conteúdo: Com dados informados

É possível editar o valor adicionado, aquisição de bens, e o crédito acumulado clicando nos respectivos itens na GIAM, assim como as operações interestaduais, clicando no item da GIA.

Através do item Benefícios fiscais, do bloco de Informações de incentivos fiscais (GIAF), se faz a inclusão dos dados dos benefícios fiscais do contribuinte, das sub-apurações e dos respectivos itens incentivados necessários à geração das informações preliminares para a preparação da GIAF, conforme instrução 2.4 do menu Editar.

### 2.4 – Benefícios Fiscais

Para fazer pela primeira vez importação adicional de dados de arquivo eDoc é necessário cadastrar os benefícios fiscais, as sub-apurações e os itens a elas relacionados antes de gravar os documentos na base do SEF.

Nas escriturações seguintes o usuário precisará apenas importar os dados através da função Atualizar Tabelas do menu Editar, antes da adição de eDoc.

Para iniciar o cadastramento clicar em Informações econômico-fiscais> Benefícios fiscais na área de trabalho do menu Editar.

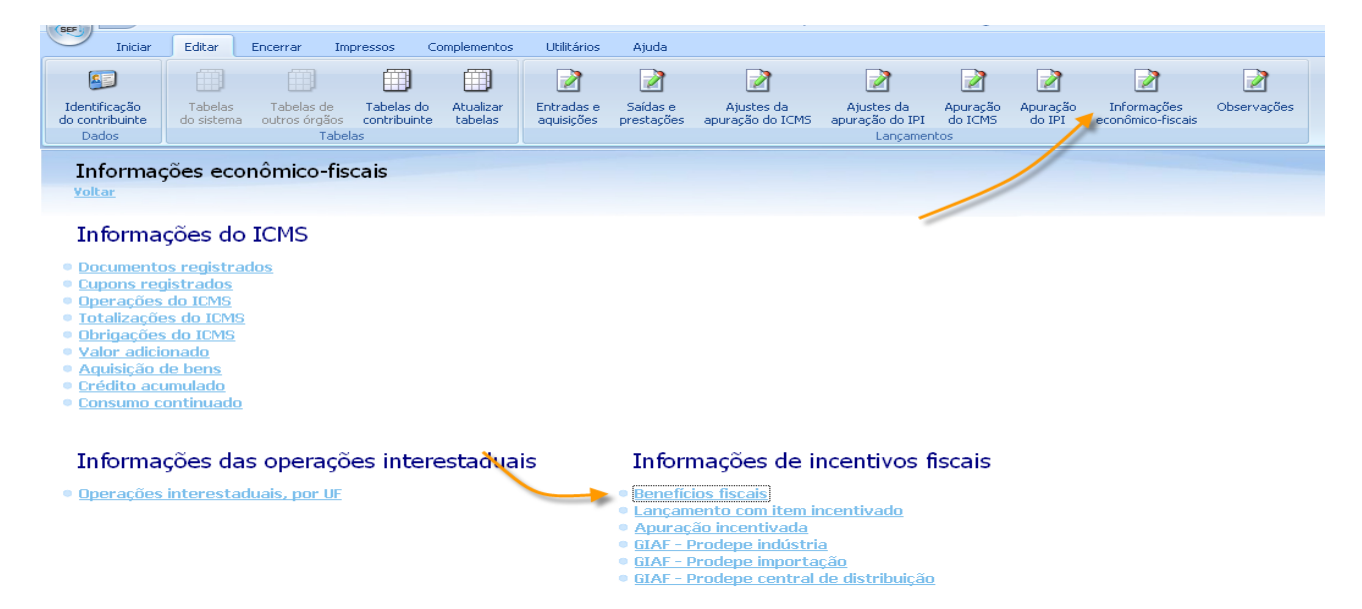

Selecionar o tipo de incentivo nas abas superiores: indústria, importação ou central de distribuição e seguir o passo a passo da figura.

| Iniciar Editar                   | Encerrar Impressos Complementos Utilitários Ajuda                                                                                                    |
|----------------------------------|----------------------------------------------------------------------------------------------------|
| Editar\Informações econômico-fis | cais\Informações de incentivos fiscais \ Benefícios fiscais                                                                                                    |
| Editar Informações econômico-His | ccais (Informações de incentivos fiscais \ Beneficios fiscais dústria (crédito presumido) Importação (diferimento e crédito presumido) Central de distribuição (entradas e saídas) Beneficios Fiscais Decr. Prodepe Dt. decreto D1/02/2011 Importação Clicar em novo para habilitar os campos. Preencher os dados do Benefício Benefício Clicar em novo no canto |
| Atualizar                        | ub-apuração (tipo)                                                                                                    |
|                                  |                                                                                                    |
| O Eechar Tela                    | Cal Novo 🧭 Alterar 🛸 Excluir                                                                                                    |

O código da sub-apuração fará a vinculação entre o benefício e todos os respectivos itens. A relação não possui a opção apuração parcial 01 porque esta é reservada para todos os itens que não possuem incentivos.

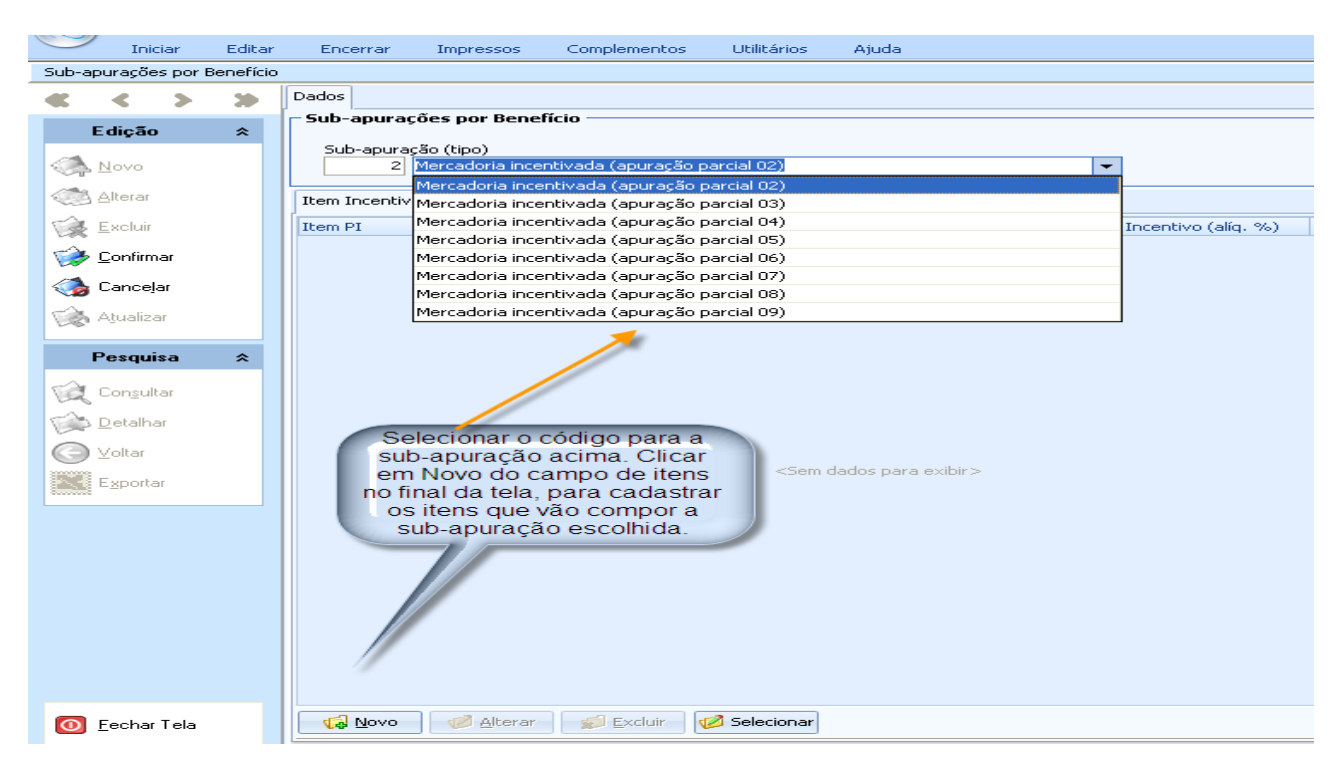

Informar os dados conforme solicitado.

|                       | Iniciar           | Editar    | Encerrar              | Impressos         | Complementos            | Utilitários                                    | Ajuda                     |
|-----------------------|-------------------|-----------|-----------------------|-------------------|-------------------------|------------------------------------------------|---------------------------|
| Sub-apu               | rações por l      | Benefício | -> Item Incentiv      | /ado (PI)         |                         |                                                |                           |
| •                     | < >               | - >>      | Dados                 |                   |                         | ~                                              |                           |
| Ec                    | lição             | *         | – Item Incen          | tivado (PI)       | Clicar em c             | om os dados<br>confirmar. Ao                   | confirmar o               |
| <ul> <li>N</li> </ul> | ovo               |           | Item PI<br>2          | (                 | terminado,<br>em confir | ciuiu o item,<br>precisa clica<br>mar para gra | r novamente<br>var a sub- |
| A                     | terar             |           | Item incent<br>tecido | ivado 📃 🔪         | apuração e n            | nais uma vez<br>benefíco.                      | para gravar o             |
| 1 E                   | koluir            |           | NBM/SH                |                   |                         |                                                | 37878                     |
| 🔁 🥩 🖸                 | onfirmar          |           | Unid.                 |                   |                         | 2.32                                           | 32323                     |
| 🧠 🌏 C.                | ancelar           |           | metro                 |                   |                         |                                                |                           |
| tið Al                | ualizar           |           | Incentivo (           | alíq. %)<br>70,00 | Fruição (prazo)<br>10   |                                                |                           |
| Pe                    | esquisa           | *         |                       |                   |                         |                                                |                           |
|                       | on <u>s</u> ultar |           |                       |                   |                         |                                                |                           |
| - 📬 D                 | etalhar           |           |                       |                   |                         |                                                |                           |
|                       | oltar             |           |                       |                   |                         |                                                |                           |

Preferencialmente, para evitar erros, em lugar de digitação usar a função Selecionar itens para incentivos (visível na próxima figura), para informar os itens da sub-apuração. Usar a tela acima para complementar as informações de NMB e Fruição que não constam no eDoc. A lista de itens fica disponível após a carga do eDoc.

Após confirmar a inclusão do item o sistema exibe a lista de itens e as funções para nova inclusão, alterações ou exclusão no final da tela.

| 9      | Iniciar            | Edita     | ar | Encerrar       | Impressos         | Complementos                  | Utilitários   | Ajuda |          |       |                     |                 |  |
|--------|--------------------|-----------|----|----------------|-------------------|-------------------------------|---------------|-------|----------|-------|---------------------|-----------------|--|
| Sub-ap | urações po         | r Benefíc | io |                |                   |                               |               |       |          |       |                     |                 |  |
|        | 1                  | -         |    | Dados          |                   |                               |               |       |          |       |                     |                 |  |
| _      |                    | -         |    | Sub-apurac     | ões por Benefi    | ício —                        |               |       |          |       |                     |                 |  |
| I      | dição              | *         |    |                |                   |                               |               |       |          |       |                     |                 |  |
| 100    |                    |           |    | Sub-apuraç     | :ão (tipo)        |                               |               |       |          |       |                     |                 |  |
| 1      | Novo               |           |    | 2              | Mercadoria Incen  | icivada (apuraçao p           | arcial UZ)    |       |          |       | *                   |                 |  |
|        | Alterar            |           | ſ  | Item Incentiva | ado (PI)          |                               |               |       |          |       |                     |                 |  |
| T.     | <u>E</u> xcluir    |           |    | Item PI        | Item incentivado  | 5                             |               |       | NBM/SH   | Unid. | Incentivo (alíq. %) | Fruição (prazo) |  |
| -2     | C 6                |           |    | 1              | calçado           |                               |               |       | 43434343 | un    | 80,                 | DO 10           |  |
| 100    | conininal          |           |    | 2              | tecido            |                               |               |       | 23232323 | metro | 70,                 | 00 10           |  |
| - 🌏    | Cance <u>l</u> ar  |           |    | Ap             | ós confirmar a    | a inclusão do                 |               |       |          |       |                     |                 |  |
| 100    | Atualizar          |           |    | it             | em pode-se ve     | er a lista de                 |               |       |          |       |                     |                 |  |
| DRA    | Agaanzar           |           |    |                | apurac            | s na sub-<br>ão               | 1             |       |          |       |                     |                 |  |
|        | Pesquisa           | \$        |    |                |                   |                               |               |       |          |       |                     |                 |  |
|        | -                  |           |    |                |                   |                               |               |       |          |       |                     |                 |  |
| Q      | Con <u>s</u> ultar |           |    |                |                   |                               |               |       |          |       |                     |                 |  |
| T\$    | <u>D</u> etalhar   |           |    |                |                   |                               |               |       |          |       |                     |                 |  |
| G      | ⊻oltar             |           |    |                |                   |                               |               |       |          |       |                     |                 |  |
|        | E <u>x</u> portar  |           |    |                |                   |                               |               |       |          |       |                     |                 |  |
|        |                    |           |    |                |                   |                               |               |       |          |       |                     |                 |  |
|        |                    |           |    |                | Nicor poo hoti    | šoo para inaluir i            | aug itom no   |       |          |       |                     |                 |  |
|        |                    |           |    | me             | sma sub-apu       | acão, alterar da              | dos de item i | á     |          |       |                     |                 |  |
|        |                    |           |    | ca             | adastrado ou e    | excluí-lo. O bot              | ão selecionar |       |          |       |                     |                 |  |
|        |                    |           |    | per            | rmite ver a rela  | ação de itens di              | sponíveis par | а     |          |       |                     |                 |  |
|        |                    |           |    | se             | lieçao e a rela   | çao dos itens el<br>apurações | m outras sub  |       |          |       |                     |                 |  |
|        |                    |           |    |                |                   | aparageee.                    |               |       |          |       |                     |                 |  |
|        |                    |           |    |                |                   |                               |               |       |          |       |                     |                 |  |
|        |                    |           |    |                |                   |                               |               |       |          |       |                     |                 |  |
|        |                    |           |    |                |                   |                               |               |       |          |       |                     |                 |  |
| 0      | Eechar Tel         | 3         |    | 📢 Novo         | 💋 <u>A</u> lterar | 💋 <u>E</u> xcluir             | 🤌 Selecionar  |       |          |       |                     |                 |  |

A função Selecionar da tela acima, contem a aba dos itens disponíveis para seleção, visíveis apenas após a importação adicional do eDoc.

| SEF    | Iniciar              | Editar   | Ence        | rrar Impr                              | essos                  | Complementos              | Utilitários      | Ajuda       |               |            |             |            |        |  |
|--------|----------------------|----------|-------------|----------------------------------------|------------------------|---------------------------|------------------|-------------|---------------|------------|-------------|------------|--------|--|
| Editar | r\Informações        | econômic | o-fiscais\I | informações d                          | e incenti <sup>.</sup> | vos fiscais \ Benefíci    | os fiscais -> Su | b-apurações | por Benefício | o -> Seleg | ;ão de iten | s para inc | entivo |  |
| ×.     | < >                  |          | Itens dis   | sponíveis para                         | seleção                | Itens em outras su        | ub-apurações     |             |               |            |             |            |        |  |
|        | Edição               | *        | Sub-a       | i <b>purações po</b><br>puração (tipo) | or Bene                | fício ———                 |                  |             |               |            |             |            |        |  |
|        | , <u>N</u> ovo       | /        |             | 2 Mercado                              | oria incer             | ntivada (apuração pa      | arcial 02)       |             |               | T          |             |            |        |  |
|        | Alterar              |          | 🗌 S(        | elecionar Todo                         | IS                     |                           |                  |             |               |            |             |            |        |  |
| Ŕ      | <u>E</u> xcluir      |          | <b>V</b>    | Item PI                                | Item i<br>ITEM         | incentivado<br>DE TESTE 1 |                  |             |               |            |             |            |        |  |
| 6      | <u>C</u> onfirmar    |          |             | 2                                      | ITEM                   | DE TESTE 2                |                  |             |               |            |             |            |        |  |
|        | Cancelar             |          |             | 3                                      | ITEM                   | DE TESTE 3                |                  |             |               |            |             |            |        |  |
| E\$    | Atualizar            |          |             |                                        |                        |                           |                  |             |               |            |             |            |        |  |
|        | Pesquisa             | *        |             |                                        |                        |                           |                  |             |               |            |             |            |        |  |
| Ŕ      | . Con <u>s</u> ultar |          |             |                                        |                        |                           |                  |             |               |            |             |            |        |  |
| Ŕ      | <u>D</u> etalhar     |          |             |                                        |                        |                           |                  |             |               |            |             |            |        |  |
| G      | <u>V</u> oltar       |          |             |                                        |                        |                           |                  |             |               |            |             |            |        |  |
|        | E <u>x</u> portar    |          |             |                                        |                        |                           |                  |             |               |            |             |            |        |  |

A Aba dos Itens em outras Sub-apurações permite acompanhar a situação dos itens cadastrados e suas respectivas vinculações.

| <b>U</b> | Iniciar            | Editar    | - Encerrar         | Impressos          | Complementos       | Utilitários | Ajuda   |                  |         |       |              |         |
|----------|--------------------|-----------|--------------------|--------------------|--------------------|-------------|---------|------------------|---------|-------|--------------|---------|
| Sub-ap   | ourações por       | Benefício | o -> Seleção de il | tens para incentiv | /0                 |             |         |                  |         |       |              |         |
| •        | < >                | *         | Itens disponív     | eis para seleção   | Itens em outras su | b-apurações | -       |                  |         |       |              |         |
|          | -<br>dioão         | •         | - Item Incer       | ntivado (PI)       |                    |             |         |                  |         |       |              |         |
|          | cuiçao             | ~         | Sub-apuraç         | ão (tipo)          |                    |             | Item PI | Item incentivado | NBM/SH  | Unid. | Incentivo (a | Fruição |
| 6        | Novo               |           | Mercadoria         | incentivada (a     | puração parcial C  | 2)          | 3       | vestido          | 211221  | 21 un | 90           | 8       |
|          | 11010              |           | Mercadoria         | incentivada (a     | puração parcial C  | 2)          | 2       | calçado          | 121212  | .2 un | 50           | 5       |
|          | <u>A</u> lterar    |           | Mercadoria         | incentivada (a     | puração parcial C  | 2)          | 1       | calçado          | 4343434 | l3 un | 80           | 10      |
| Ú.       | <u>E</u> xcluir    |           |                    |                    |                    |             |         |                  |         |       |              |         |
| <b>1</b> | <u>C</u> onfirmar  |           |                    |                    |                    |             |         |                  |         |       |              |         |
| - 🏠      | Cancejar           |           |                    |                    |                    |             |         |                  |         |       |              |         |
| 1        | Atualizar          |           |                    |                    |                    |             |         |                  |         |       |              |         |
| F        | Pesquisa           | *         |                    |                    |                    |             |         |                  |         |       |              |         |
| Q        | Con <u>s</u> ultar |           |                    |                    |                    |             |         |                  |         |       |              |         |
| D)       | <u>D</u> etalhar   |           |                    |                    |                    |             |         |                  |         |       |              |         |
| G        | <u>V</u> oltar     |           |                    |                    |                    |             |         |                  |         |       |              |         |
|          | E <u>x</u> portar  |           |                    |                    |                    |             |         |                  |         |       |              |         |

Para inserir novo incentivo, ou sub-apuração, voltar à tela de consulta do Benefício Fiscal e reiniciar o processo. No exemplo abaixo foram criadas 3 sub-apurações para um benefício fiscal de industria.

| 9      | Inic              | iar     | Editar          | Encerrar            | Impressos                 | Complementos           | Utilitários     | Ajuda      |                     |                           |
|--------|-------------------|---------|-----------------|---------------------|---------------------------|------------------------|-----------------|------------|---------------------|---------------------------|
| Editar | \Informa          | ações e | conômic         | o-fiscais\Informa   | ções de incenti           | vos fiscais \ Benefíci | os fiscais      |            |                     |                           |
| •      | ٠.                | >       | <b>&gt;&gt;</b> | Indústria (créd     | ito presumido)            | Importação (diferir    | nento e crédito | presumido) | Central de distribu | uição (entradas e saídas) |
|        | Edição            |         | *               | Benefícios F        | iscais                    | Ne desurte             |                 |            |                     |                           |
|        | <u>N</u> ovo      |         |                 | Decr. Prode         | 2121 (                    | 01/01/2011             | -               |            |                     |                           |
|        | <u>A</u> lterar   |         |                 | Incentivo (i<br>3 / | natureza)<br>Ampliação    |                        |                 |            | <b>v</b>            |                           |
| Ŕ      | <u>E</u> xcluir   |         |                 | ICMS-mínim          | 10                        | 1                      |                 |            |                     |                           |
| E\$    | <u>C</u> onfirm   | ar      |                 | SIM                 | -                         |                        |                 |            |                     |                           |
|        | Cancela           | эг      |                 | Sub-apuraçõe:       | por Benefício             |                        |                 |            |                     |                           |
| 6      | A <u>t</u> ualiza | ır      |                 |                     |                           | Ajustes do Beneric     | 10              |            |                     |                           |
|        |                   |         | _               | Mercadoria inc      | (tipo)<br>entivada (apur. | ação parcial 02)       |                 |            |                     |                           |
| 1      | Pesqui            | sa      | *               | Mercadoria inc      | entivada (apur            | ação parcial 03)       |                 |            |                     |                           |
| Ŕ      | Con <u>s</u> ult  | ar      |                 | Mercadoria inc      | entivada (apur            | ação parcial 04)       |                 |            |                     |                           |
| T)     | <u>D</u> etalha   | ir      |                 |                     |                           |                        |                 |            |                     |                           |
| G      | ⊻oltar            |         |                 |                     |                           |                        |                 |            |                     |                           |
|        | E <u>x</u> porta  | ſ       |                 |                     |                           |                        |                 |            |                     |                           |
|        |                   |         |                 |                     |                           |                        |                 |            |                     |                           |
|        |                   |         |                 |                     |                           |                        |                 |            |                     |                           |
|        |                   |         |                 |                     |                           |                        |                 |            |                     |                           |

Durante a importação adicional de eDoc com itens incentivados, antes da gravação final do arquivo na base do SEF, é possível excluir incentivos de itens para determinados documentos fiscais da lista do eDoc. Em Iniciar>Documentos>Exclusão seletiva de incentivo>Consulta de documentos pendentes.

| Iniciar                         | Editar                | Encerrar              | Impressos                    | Comp             | olementos | Jtilitários A                                                  | juda                                |                  |
|---------------------------------|-----------------------|-----------------------|------------------------------|------------------|-----------|----------------------------------------------------------------|-------------------------------------|------------------|
| Sontribuintes<br>cadastrados    | Nova<br>escrituração  | Importar<br>arquivo   | 💋<br>Fechar                  | Arquivo<br>texto |           | Ler<br>arquivo-SE                                              | Inserir<br>= GI-ICMS                |                  |
| Carga de<br><u>Voltar</u>       | docum                 | entos                 |                              | Importe          |           | Ajustes                                                        | de incer                            | ntivos           |
| Adiciona                        | ar                    |                       |                              |                  |           | Exclus                                                         | ăo selet                            | iva de incentivo |
| • <u>eDoc</u><br>• <u>NFe</u>   |                       |                       |                              |                  |           | • <u>Itens ent</u><br>• <u>Itens ent</u>                       | <u>trada - NF</u><br>trada - NFe    |                  |
| • <u>CTe</u>                    |                       |                       |                              |                  |           | <ul> <li><u>Itens saí</u></li> <li><u>Itens saí</u></li> </ul> | d <u>a - NF</u><br>d <u>a - NFe</u> |                  |
| Visualiz<br>• <u>Consulta d</u> | ar lista<br>le docume | de docu<br>ntos pende | imento<br><sub>entes</sub> ┥ | s                | /         |                                                                |                                     |                  |

#### Finalizar

Gravar lançamentos

Após selecionar e detalhar, clicar em remover. O indicador de item incentivado e respectiva sub-apuração são retirados e o item passa a ter o indicador de item não incentivado. Esta alteração atinge o item apenas no documento fiscal selecionado, permanecendo a classificação de item incentivado e sua respectiva sub-apuração para os demais documentos, conforme cadastrado na função Benefícios Fiscais do menu Editar.

| Inicia | \Carga   | de doci  | umento | s\E: | clusão seletiva de incentivo \ Ite                                                                                                    | ns entrada - NF       |                                     |                                       |               |                       |                   |
|--------|----------|----------|--------|------|----------------------------------------------------------------------------------------------------|-----------------------|-------------------------------------|---------------------------------------|---------------|-----------------------|-------------------|
| «      | <        | >        | >>>    |      | ados                                                                                                    |                       |                                     |                                       |               |                       |                   |
|        |          | •        |        | 1_   | Deracão                                                                                                    |                       |                                     |                                       |               |                       |                   |
|        | Edicão   |          | ٨      |      | Situação                                                                                                    |                       |                                     |                                       |               |                       |                   |
|        | Luiçau   |          | ^      |      | O Estimate a second                                                                                                    |                       |                                     |                                       |               |                       |                   |
|        |          |          |        |      | U Emissão normai                                                                                                    |                       | *                                   |                                       |               |                       |                   |
| 53     | Confirm  | har      |        |      | Dt. operação                                                                                                    |                       |                                     |                                       |               |                       |                   |
| 00     |          |          |        |      | 01/01/2011 🗾                                                                                                    |                       |                                     |                                       |               |                       |                   |
|        | Cance)   | ar       |        |      | Natureza da operação                                                                                                    | Descrição da Natureza |                                     |                                       |               |                       |                   |
|        |          |          |        |      | ,,                                                                                                    |                       |                                     |                                       |               |                       |                   |
| 1      | Atualiza | ar       |        |      |                                                                                                    |                       |                                     |                                       |               |                       |                   |
| ~      | -        |          |        |      | Pagamento                                                                                                    |                       |                                     |                                       |               |                       |                   |
|        |          |          |        |      |                                                                                                    |                       | <b>*</b>                            |                                       |               |                       |                   |
|        | Pesqui   | sa       | *      |      | le sum onto                                                                                                    |                       |                                     |                                       |               |                       |                   |
|        |          |          |        |      | Documento                                                                                                    |                       |                                     |                                       |               |                       |                   |
| 1      | Consult  | lar      |        |      | 01 Nota Fiscal (NE)                                                                                                    |                       | -                                   |                                       |               |                       |                   |
| 14     |          |          |        |      |                                                                                                    |                       |                                     |                                       |               |                       |                   |
| 0      | Detalha  | or       |        |      | Serie Numero do d                                                                                                    | ocumento              | valor da operação                   |                                       |               |                       |                   |
| 1      | Detaine  | -11      |        |      | 1                                                                                                    | 11                    | 15.000,00                           |                                       |               |                       |                   |
| 0      | Voltar   |          |        |      | Chave da NF-e                                                                                                    |                       |                                     |                                       |               |                       |                   |
| 0      | Voitai   |          |        |      |                                                                                                    |                       |                                     |                                       |               |                       |                   |
|        | Euporte  |          |        |      |                                                                                                    |                       |                                     |                                       |               |                       |                   |
|        | Exporte  | 31       |        |      | mitente/Remetente/Prestad                                                                                                    | or                    | CRE                                 |                                       |               |                       |                   |
|        |          |          |        |      | Participance CNPS                                                                                                    | 1                     | CPF                                 |                                       |               |                       |                   |
|        |          |          |        |      | z                                                                                                    | 1 -                   | · · · -                             |                                       |               |                       |                   |
|        |          |          |        |      | IE                                                                                                    | UF                    |                                     |                                       |               |                       |                   |
|        |          |          |        |      |                                                                                                    | EX                    |                                     |                                       |               |                       |                   |
|        |          |          |        |      | Nome                                                                                                    |                       |                                     |                                       |               |                       |                   |
|        |          | <b>\</b> |        |      | PARTICIPANTE NÃO CADASTE                                                                                                    | ADO                   |                                     |                                       |               |                       |                   |
|        |          | \        |        |      |                                                                                                    | 1                     |                                     |                                       |               |                       |                   |
|        |          |          |        |      | Item                                                                                                    | Descrição do Item     | Indicador da apuração parcial do Pr | odepe Indicador especial de incentivo | Unidade do it | em Valor unitário 🛛 🤇 | uantidade do item |
|        |          |          |        | A    | emover incentivo 1                                                                                                    | ITEM DE TESTE 1       | 2- item incentivado (apuração parci | al 2) Item sem incentivo na entrada   | KG            | 5.000,00              | 2,00              |
|        |          |          |        | ۰,   | emover incentivo 3                                                                                                    | ITEM DE TESTE 3       | 4- item incentivado (apuração parci | al 4) Item sem incentivo na entrada   | CX            | 10,000,00             | 1.00              |
|        |          |          |        |      | Contraction of the Contraction of Contraction of Co | and the field is 0    | r kom neonarado (aparação para      | arry according to the orticided       | 540           | 101000,00             | 1,00              |

É importante após o cadastramento dos dados dos benefícios fiscais, após a adição do eDoc, clicar em Editar>Informações de Incentivos Fiscais e conferir os lançamentos com item incentivados, a Apuração incentivada, a GIAF e ajustar a se for o caso.

|                  | Iniciar               | Editar                | Encerrar Im                 | ipressos C                 | omplementos          | Utilitários              | Ajuda                  |                                |                               |                     |                    |                                  |             |
|------------------|-----------------------|-----------------------|-----------------------------|----------------------------|----------------------|--------------------------|------------------------|--------------------------------|-------------------------------|---------------------|--------------------|----------------------------------|-------------|
| 6                |                       |                       |                             |                            |                      |                          |                        |                                |                               |                     | 2                  |                                  |             |
| Ident<br>do con  | ificação<br>tribuinte | Tabelas<br>do sistema | Tabelas de<br>outros órgãos | Tabelas do<br>contribuinte | Atualizar<br>tabelas | Entradas e<br>aquisições | Saídas e<br>prestações | Ajustes da<br>apuração do ICMS | Ajustes da<br>apuração do IPI | Apuração<br>do ICMS | Apuração<br>do IPI | Informações<br>econômico-fiscais | Observações |
| Da               | idos                  |                       | Tabe                        | las                        |                      |                          |                        |                                | Lançamer                      | ntos                |                    |                                  |             |
| In<br><u>vol</u> | formaç<br>ar          | ões eco               | nômico-fis                  | cais                       |                      |                          |                        |                                |                               |                     |                    |                                  |             |
| In               | forma                 | ções do               | ICMS                        |                            |                      |                          |                        |                                |                               |                     |                    |                                  |             |
| • <u>Do</u>      | cumento               | s registra            | dos                         |                            |                      |                          |                        |                                |                               |                     |                    |                                  |             |

- Documentos registrados
   Cupons registrados
   Operações do ICMS
   Iotalizações do ICMS
   Obrigações do ICMS
   Valor adicionado
   Aquisição de bens
   Crédito acumulado
   Consumo continuado

#### Informações das operações interestaduais

Operações interestaduais, por UF

#### Informações de incentivos fiscais

Conferir

Benefícios fiscais
 Lançamento com item incentivado
 Apuração incentivada
 GIAF - Prodepe indústria
 GIAF - Prodepe importação
 GIAF - Prodepe central de distribuição

### 3. Encerrar

| SEF     | 🗢 🗧      |            |          |           |              |             | SEF - Sistema de Escrituração Fiscal - |
|---------|----------|------------|----------|-----------|--------------|-------------|----------------------------------------|
|         | Iniciar  | Editar     | Encerrar | Impressos | Complementos | Utilitários | Ajuda                                  |
|         |          |            |          |           |              |             |                                        |
| Assinar | Validar  | Trapsmitir |          |           |              |             |                                        |
|         | Validar  | Transman   |          |           |              |             |                                        |
|         | Conclusã | io         |          |           |              |             |                                        |

### 3.1 Assinar

A função assinar dá início às etapas de geração e transmissão da escrituração editada ou complementada no SEF. Para habilitar clicar em Abrir. Para os documentos gerados fora do SEF, o processo de conclusão inicia na função Validar, habilitada quando não há documento aberto.

|          |         | Iniciar  | Editar     | Encerrar | Impressos | Complementos | Utilitários | Ajuda |
|----------|---------|----------|------------|----------|-----------|--------------|-------------|-------|
|          |         |          |            |          |           |              |             |       |
|          | Assinar | Validar  | Transmitir |          |           |              |             |       |
|          |         | Conclusã | 0          |          |           |              |             |       |
| <u> </u> |         | Conclusa | 0          |          |           |              |             |       |

A função "Inicia Processamento" do menu lateral dá início ao processo que consiste nas etapas abaixo citadas:

| 0 | 9        | Inicia              | r     | Editar | Encerrar                                                                           | Impressos                                                                                                    | Complementos                                                                                                    | Utilitários                                                            | Ajuda                                                                                                    |                                                               |
|---|----------|---------------------|-------|--------|------------------------------------------------------------------------------------|----------------------------------------------------------------------------------------------------|----------------------------------------------------------------------------------------------------|------------------------------------------------------------------------|----------------------------------------------------------------------------------------------------|---------------------------------------------------------------|
| E | ncerra   | ir \ Assin          | ar    |        |                                                                                    |                                                                                                    |                                                                                                    |                                                                        |                                                                                                    |                                                               |
|   | <b>K</b> | <                   | >     | >>>    | Dados                                                                              |                                                                                                    |                                                                                                    |                                                                        |                                                                                                    |                                                               |
| T | 6<br>🔁 I | eração<br>nicia Pro | cessa | mento  | Dados d<br>Nome E<br>Peri<br>O SEF<br>1. Gr.<br>2. As<br>3. Cri<br>4. Ins<br>5. Co | a Escrituração f<br>impresarial :<br>CNPJ/MF :<br>odo Fiscal :<br>2 vai iniciar a c<br>avar em um arq<br>sinar digitalmen<br>ptografar o arq<br>erir o código d<br>mpactar o arqu | Fiscal<br>CONTRIBUINTE DE TE<br>70.062.708/0001-52<br>01/2011<br>conclusão do(s) docum<br>juivo-texto os dados r<br>juivo-texto os dados r<br>ite o arquivo;<br>a barras, o certificado<br>ivo com uma segunda | STE<br>ento(s) acima<br>egistrados pe<br>digital do ass<br>camada de c | Inscrição Estadual :<br>Prodepe :<br>a, o que consiste em:<br>do contribuinte;<br>inante e outros eleme<br>riptografia. | 0197457-29<br>GIAF com dados informados<br>entos de controle; |

Selecionar o certificado digital que deverá estar instalado na máquina, colocar senha da assinatura digital e confirmar.

| Iniciar Editar     | Encerrar Impressos Complementos Utilitários Ajuda                                                                                                    |
|--------------------|----------------------------------------------------------------------------------------------------|
| Encerrar \ Assinar |                                                                                                    |
| « < > »            | Dados                                                                                                    |
| Geração            | Dados da Escrituração Fiscal     Nome Empresarial : COMPANHIA DAS ÍNDIAS OCIDENTAIS     CNPJ/MF : 10.572.014/0001-33 Inscrição Estadual : 9999999-40     Período Fiscal : 11/2004 Prodepe : N                                                                                                    |
|                    | O SEF valiniciar a conclusão do(s) documento(s) acima, o que consiste em:         1. Gravar em um arquivo-texto os dados teols contribuinte:         2. Assinar digitalmente o arquivo;         3. Griptografar o arquivo;         4. Inserir o cóligo de barras, o e         5. Compactar o arquivo com em         Astinar movimento         Arquivo Gerado com suces |

O SEF usa como caminho padrão a pasta SEFAZ-PE para gravar o arquivo remessa para transmissão. O usuário poderá, no entanto, selecionar outro local para gravação.

| Iniciar Editar       | Encerrar Impressos Complementos Utilitários Ajuda                                                                                                    |
|----------------------|----------------------------------------------------------------------------------------------------|
| Encerrar \ Assinar   |                                                                                                    |
| « < > »              | Dados                                                                                                    |
| Geração              | Dados da Escrituração Fiscal     Nome Empresarial : CONTRIBUINTE DE TESTE-EXCLUÍDOS MIG     CIDANS - 20 000 200 000 00 00 000 000 000 000                                                                                                    |
| Thicla Processamento | CNPJ/mF:     70.002.708/0001-52     Inscrição Estadual:     0197457-29       Período Fiscal:     02/2011     Prodepe : Escrituração sem GIAF                                                                                                    |
|                      | O SEF2 vai iniciar a conclusão do(s) documento(s) acima, o que consiste em:  I. Gravar em um arquivo-texto os dados registrados pelo contribuinte; 2. Assinar digitalmente o arquivo; 3. Criptografar o arquivo; 5. Compactar o arquivo com uma segunda camada de criptografia. |
|                      | Eravar Drechar                                                                                                    |

O contribuinte poderá optar entre a transmissão imediata ou posterior do documento. Caso opte por transmitir em outro momento, deverá clicar na função Transmitir e seguir a instrução 3.3 do menu Encerrar. Após a geração ou transmissão o sistema exibe os respectivos recibos.

| 9       | Iniciar              |       | Editar | Encerrar                                                       | Impressos                                                                                                    | Complementos                                                                                                    | Utilitários                                                                | Ajuda                                                                                                    |
|---------|----------------------|-------|--------|----------------------------------------------------------------|----------------------------------------------------------------------------------------------------|----------------------------------------------------------------------------------------------------|----------------------------------------------------------------------------|----------------------------------------------------------------------------------------------------|
| Encerra | r \ Assina           | r     |        |                                                                |                                                                                                    |                                                                                                    |                                                                            |                                                                                                    |
| •       | <                    | >     | >>>    | Dados                                                          |                                                                                                    |                                                                                                    |                                                                            |                                                                                                    |
| Gi      | eração<br>nicia Proc | essar | mento  | Dados da<br>Nome E<br>Perí                                     | a Escrituração<br>mpresarial :<br>CNPJ/MF :<br>odo Fiscal :<br>2 vai iniciar a                                   | Fiscal<br>CONTRIBUINTE DE TE<br>70.062.708/0001-52<br>02/2011<br>conclusão do(s) docum                                              | STE-EXCLUÍDO                                                               | OS MIG<br>Inscrição Estadual : 0197457-29<br>Prodepe : Escrituração sem GIAF<br>), o que consiste em:       |
|         |                      |       |        | 1. Gra<br>2. Ass<br>3. Crij<br>4. Ins<br>5. Col<br><b>Os a</b> | avar em um an<br>sinar digitalmes<br>ptografar o ar<br>erir o código o<br>mpactar o arq<br>r <b>quivos SEF</b> 2 | quivo-texto os dados r<br>nte o arquivo;<br>quivo;<br>le barras, o certificado<br>uivo com uma segunda<br><b>: são gravados em:</b> | egistrados pelo<br>digital do assir<br>camada de cri<br><b>C:\SEFAZ-PE</b> | lo contribuinte;<br>inante e outros elementos de controle;<br>riptografia.<br>E\ <b>SEF2\DADOS\MidiaSEF</b> |
|         |                      |       |        | ✓<br>✓                                                         | Arquivo text                                                                                                    | o gerado com sucesso<br>ansmissão gerada com                                                                                        | sucesso.                                                                   | Confirmar  O SEF2 terminou de gerar a remessa para transmissão. Deseja fazer a transmissão agora ?          |

O arquivo SEF é salvo em pasta do usuário e pode ser trazido novamente para a base do SEF, através da função Iniciar/Ler arquivo SEF. Nesta situação, fica bloqueado para alteração podendo ser aberto apenas para consulta e visualização. Para editá-lo será necessário fazer o desbloqueio no menu Iniciar/Abrir. O desbloqueio do arquivo apaga do documento as informações de geração e/ou transmissão, mantendo os dados digitados ou importados. No entanto, estas informações não são afetadas no arquivo SEF original.

### 3.2 Validar

A validação é o processo de leitura do arquivo texto criado fora do SEF que verifica a consistência dos dados de acordo com as regras de integridade definidas, para gerar o arquivo SEF e transmiti-lo. Caso a escrituração não esteja completa, ou precise de alterações, deverá ser submetida ao processo de importação no menu Inicar/Importar para que seja complementada através da digitação.

| Iniciar | Editar     | Encerrar | Impressos | Complementos | Utilitários | Ajuda |
|---------|------------|----------|-----------|--------------|-------------|-------|
| 2       |            |          |           |              |             |       |
| alidar  | Transmitir |          |           |              |             |       |
| onclusã | 0          |          |           |              |             |       |

Localizar e selecionar o arquivo a ser validado, escolher a finalidade do documento e clicar em Validar no menu lateral.

| $\bigcirc$ | Inici          | ar     | Editar    | Encerrar        | Impressos         | Complementos      | Utilitários | Ajuda     |                 |            |          |
|------------|----------------|--------|-----------|-----------------|-------------------|-------------------|-------------|-----------|-----------------|------------|----------|
| Encerr     | ar \ Con       | clusão | \ Validar |                 |                   |                   |             |           |                 |            |          |
| •          | <              | >      | *         | Arquivo         |                   |                   |             |           |                 |            |          |
|            | /alidao        | 10     | ^         | Arquivo a ser   | validado          |                   |             |           |                 |            |          |
|            | ranuaç         | au     | ^         | C:\SEFAZ-PE\S   | EF2\dados\T×t\    | PE0197457LA20110  | 1E0.txt     |           |                 |            | (B)      |
| 12         | Vəlidər        |        |           | - Informações ( | de identificação  |                   |             |           |                 |            | C+       |
| 68         | <u>×</u> anaar |        |           | CNPJ/MF         | 70.0              | 62.708/0001-52    |             |           | Insc. Estadual  | 0197457-29 |          |
|            |                |        |           | Nome Empres     | arial CON         | IRIBUINTE DE TES  | TE          |           | Insc. Municipal |            | //       |
|            |                |        |           | Data Inicial    | 01/0              | )1/2011           |             |           | Data Final      | 31/01/2011 |          |
|            |                |        |           | Leiaute do Ar   | quivo <b>LFPE</b> | VERSÃO 2.000      |             |           |                 |            | <b>_</b> |
|            |                |        |           | Conteúdo do     | Arquivo LAN       | CAMENTOS DE OPE   | RAÇÕES E R  | ESULTADOS | FISCAIS         |            | <b>_</b> |
|            |                |        |           | Finalidade do   | Arquivo ARQ       | JIVO ORIGINAL (O) |             |           |                 |            |          |
|            |                |        | _         | Documenco       | -                 |                   |             |           |                 |            |          |
|            |                |        |           | Apuração do     | ICMS/IPI          |                   |             |           |                 |            | -        |
|            |                |        |           |                 |                   |                   |             |           |                 |            |          |

O sistema faz a leitura do arquivo e verifica a consistência dos dados de acordo com os parâmetros de integridade e layout definidos, sem carregar os dados no SEF, como ocorre na importação.

Caso o arquivo que esteja sendo validado apresente erros, para saná-los deve-se ajustar o mecanismo de extração de dados do sistema empresarial de forma a orientá-lo de acordo com o leiaute do SEF.

Concluído o processo de validação, tendo o certificado digital instalado, o usuário poderá gerar e transmitir o arquivo validado, conforme descrito na instrução 3.1 Assinar.

|          | Iniciar     | Editar    | Encerrar Impre        | ssos      | Complementos     | Utilitários | Ajuda    |                   |                                |    |
|----------|-------------|-----------|-----------------------|-----------|------------------|-------------|----------|-------------------|--------------------------------|----|
| Encerrar | \ Conclusão | \ Validar | r                     |           |                  |             |          |                   |                                |    |
| •        | < >         | *         | Arquivo               |           |                  |             |          |                   |                                |    |
| Va       | lidação     | \$        | Arquivo a ser valida  | do        |                  |             |          |                   |                                |    |
|          | nauyuo      | ~         | C:\SEFAZ-PE\SEF2\dag  | los\T×t\F | PE0197457LA20110 | )1EO.t×t    |          |                   |                                |    |
|          | alidar      |           | Informações de ident  | ficação - |                  |             |          |                   |                                | _  |
|          |             |           | CNPJ/MF               | 70.06     | 2.708/0001-52    |             |          | Insc. Estadual    | 0197457-29                     |    |
|          |             |           | Nome Empresarial      | CONT      | RIBUINTE DE TES  | TE          |          | Insc. Municipal   |                                |    |
|          |             |           | Data Inicial          | 01/01     | 1/2011           |             |          | Data Final        | 31/01/2011                     | -  |
|          |             |           | Leiaute do Arquivo    | LFPD      | VERSÃO 2.000     |             |          |                   |                                |    |
|          |             |           | Conteúdo do Arquivo   | LANÇ      | AMENTOS DE OPE   | RAÇÕES E RE | SULTADOS | FISCAIS           |                                |    |
|          |             |           | Finalidade do Arquivo | ARQU      | IVO ORIGINAL (O) |             |          |                   |                                |    |
|          |             |           | Documentos            |           |                  |             |          |                   |                                |    |
|          |             |           | Apuração do ICMS/I    | ы         |                  |             | Confirm  | ıar               |                                |    |
|          |             |           |                       |           |                  |             | ?        | Deseja gerar o Ar | quivo SEF e transmiti-lo agora | 97 |

### 3.3 Transmitir

| 9               | Iniciar         | Editar             | Encerrar | Impressos | Complementos | Utilitários | Ajuda |
|-----------------|-----------------|--------------------|----------|-----------|--------------|-------------|-------|
|                 |                 |                    | 5        |           |              |             |       |
| <u>A</u> ssinar | <u>V</u> alidar | <u>T</u> ransmitir |          |           |              |             |       |
|                 | Conclusã        | io                 |          |           |              |             |       |

Após a conclusão da escrituração seja através da Assinatura (documentos digitados ou importados e complementados no próprio SEF), seja através da Validação (arquivo txt gerado em sistemas corporativos, no layout do SEF), o contribuinte pode transmitir imediatamente o arquivo SEF, bastando para isto ter o programa SEFAZNET instalado na sua máquina.

Caso não queira ou não seja possível a transmissão imediata poderá fazê-lo em outro momento clicando no menu Encerrar/Transmitir, que fica habilitado sempre que há documento assinado aberto no SEF.

O programa SEFAZNET pode ser obtido através do site da SEFAZ no endereço sefaz.pe.gov.br

### 4. Impressos

| SEF      |          |        |           |             |          |            |             |       |
|----------|----------|--------|-----------|-------------|----------|------------|-------------|-------|
|          | Iniciar  | Editar | Encerrar  | Impressos   | Con      | nplementos | Utilitários | Ajuda |
|          |          |        |           |             |          |            |             |       |
|          |          |        |           |             |          |            |             |       |
| Livros e | Guias    | Recibo | Tabelas R | elatórios C | Iríticas |            |             |       |
| mapas    |          |        |           |             |          |            |             |       |
| -        | Oficiais |        | Comp      | olementares |          |            |             |       |

### 4.1 Livros e Mapas

O menu Impressos reúne as funções para visualizar, imprimir e exportar os documentos oficiais da escrituração que são os Livros e Mapas, Guias e Recibos, bem como os documentos complementares tais como Tabelas, Relatórios e as Críticas de Preenchimento.\*8

As funções serão habilitadas conforme o documento aberto. Caso já tenha passado pelo processo de assinatura também os Recibos poderão ser consultados.

\*8 - As funções para os documentos complementares serão disponibilizadas em breve.

Para visualizar os Livros de Apuração - LA, abrir o documento no menu Iniciar e clicar em Livros e mapas no menu Impressos.

| Ger               | Iniciar  | Editar | Encerrar | Impressos     | Con    | nplementos | Utilitários | Ajuda |
|-------------------|----------|--------|----------|---------------|--------|------------|-------------|-------|
| Livros e<br>mapas | Guias    | Recibo | Tabelas  | Relatórios Ci | îticas |            |             |       |
|                   | Oficiais |        | Cor      | mplementares  |        |            |             |       |
| Livro             | os e n   | napas  |          |               |        |            |             |       |

#### Livros da apuração do ICMS (LA-ICMS)

- Termo de Apresentação
- RE - Registro de Entradas
- MR-ECF Mapa-resumo de ECF
- <u>RS</u> Registro de Saldas
   <u>MRO Mapa-resumo de Operações</u>
   <u>Carlotro de Anuração d</u>
- RAICMS Registro da Apuração do ICMS
   RAIPI Registro da Apuração do IPI
- <u>RO</u> - Registro de Observações

Clicar no livro ou mapa selecionado na área de trabalho. A visualização de documentos ainda em edição será sempre precedida da atualização automática dos cálculos.

| Iniciar Editar Encerrar Impressos Complementor                   | Utilitários Ajuda        |
|------------------------------------------------------------------|--------------------------|
| ivros e manas                                                    |                          |
| /oltar                                                           |                          |
|                                                                  |                          |
| Livros da apuração do ICMS (LA-ICMS)                             |                          |
| fermo de Apresentação                                            |                          |
| RE - Registro de Entradas                                        |                          |
| MR-ECF - Mapa-resumo de ECF                                      |                          |
| <u>KS - Registro de Saidas</u><br>MRO - Mana-resumo de Operações |                          |
| RAICMS - Registro da Apuração do ICMS                            |                          |
| RAIPI - Registro da Apuração do IPI                              |                          |
| <u>RO - Registro de Observações</u>                              | (                        |
|                                                                  | Atualizar Cálculos       |
|                                                                  |                          |
|                                                                  |                          |
|                                                                  | Aguarde alguns instantes |
|                                                                  |                          |
|                                                                  |                          |
|                                                                  |                          |
|                                                                  | 0 %                      |

Na caixa de diálogo o usuário pode optar por visualizar ou imprimir. Na tela de visualização é possível imprimir e salvar, em formato PDF (Portable Document Format), clicando nos ícones indicados.

| $\bigcirc$                                                            | Iniciar                                                                                                    | Editar                                                                                                    | Encerrar                                                                                                  | Impressos                                                      | Complementos         | Utilitários | Ajuda                                                                        |  |
|-----------------------------------------------------------------------|----------------------------------------------------------------------------------------------------|----------------------------------------------------------------------------------------------------|----------------------------------------------------------------------------------------------------|----------------------------------------------------------------|----------------------|-------------|------------------------------------------------------------------------------|--|
| Livr<br>Volt<br>• Ier<br>• RE<br>• MR<br>• RA<br>• RA<br>• RA<br>• RA | Iniciar<br>os e m<br>ar<br>/ros da<br>mo de Aj<br>- Reg<br>- Reg<br>0 - Mapa<br>IOMS - 1<br>IPI - Re<br>- Reg<br>- Reg | Editar<br>apas<br>a apura<br>presenta<br>jistro de<br>laga-res<br>jistro de<br>i-resumo<br>Registro d<br>gistro de | Encerrar<br>ação do 2<br>ção<br>Entradas<br>umo de ECF<br>Saídas<br>de Operaç<br>da Apuração<br>Observaçõ | Impressos<br>ICMS (LA<br>ões<br>io do ICMS<br>io do IPI<br>ies | -ICMS)               | Utilitários | Ajuda  Ajuda  Processamento realizado com sucesso Selecione a opção desejada |  |
|                                                                       |                                                                                                    |                                                                                                    |                                                                                                    |                                                                | Expo<br>Sair<br>Sair | tar ≈       | /isualizar ou Imprimir ?                                                     |  |

### <u>4.2 - Guias</u>

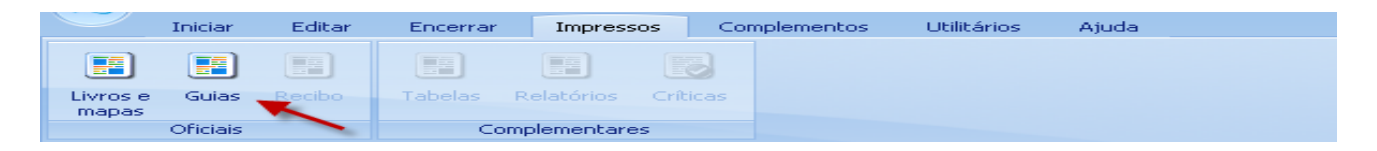

Para visualizar, imprimir e exportar as Guias de Informações Econômicos Fiscais, geradas a partir da escrituração, clicar em Impressos/Guias.

As informações econômico fiscais que formam a Guia são compostas dos dados cadastrais; das informações e apurações dos incentivos fiscais e financeiros GIAF, quando for o caso, e das informações e apuração do ICMS – GIAM, em sua primeira folha.

|                                                |            | THEODHACODE            |           | FRECATE                                   |              |            |                     |
|------------------------------------------------|------------|------------------------|-----------|-------------------------------------------|--------------|------------|---------------------|
|                                                |            | INFORMAÇÕES I          | CADASTR   | D-FISCAIS                                 |              |            |                     |
| DOCUMENTO                                      |            | 04043                  | CRORGING  |                                           | _            |            |                     |
| EXERCÍCIO: 2011                                | PERÍODO:   | 01/jan a 31/jan        | FINALIDA  | DE: ORIG                                  | EMAL.        | CONTEUDO   | COM MOVIMENT        |
| CONTRIBUINTE                                   | PTRUTATE   | DE TESTE EXCLUSIONS A  | 110       |                                           |              |            |                     |
| INSCRIÇÃO ESTADUAL PE:                         | 0197457    | -29                    | CNP3:     | 79.962.788/                               | 0001-52      |            |                     |
| INSCRIÇÃO MUNICIPAL:                           |            |                        | INSCRI    | ÇÃO SUFRAMA                               | 1            |            |                     |
| MUINICÍPIO: ARARIPINA                          |            |                        |           |                                           |              | UF: PE     |                     |
| BATRRO: ROA VISTA                              |            | CATIXA POSTAL: 12313   | 0         | PPLEMENTO:<br>P: 5000                     | L03A 2       | TELEFONE:  | (81)3232-3232       |
| E-MAIL: responsavel@gmai                       | 1.008      | 04204 10210C: 22020    | 15        |                                           |              | FAX: (8    | 1)3232-3232         |
| RESPONSÁVEL                                    |            |                        |           |                                           |              |            |                     |
| NOME: RESPONSÁVEL DE TEST                      | F          |                        |           |                                           |              | CPF: 185.  | -                   |
| CONTABILISTA                                   |            |                        |           |                                           |              | CRE- AND   |                     |
| CNP3: / -                                      |            | CRC: PE00482706        |           |                                           |              | UF: PE     |                     |
| ENDERECO:                                      |            |                        | 0         | INPLEMENTO:                               |              |            | N# :                |
| BAIRRO:                                        |            | CAINA POSTAL: 65465    |           | CEP: ·                                    |              | TELEFON    | E: (81)6565-4654    |
| E-MAIL: contador@gmail.co                      |            | FAX: (8)               | 1)0654-64 | 65 PUNIC                                  | IPIO: AFRAN  | 10         |                     |
| PERFIL E MARCADORES                            | ESCRITIO   | ACIO EISCAL - Teteorel |           | CONT                                      | ADTI TOACE - | Conclete ( | Distan]]            |
| OPERACOES DO ISS: Sim                          | OPE        | RACOES DO ICMS: Sim    | 0P1       | ERACOES COM                               | ST: Sim      | OPERAC     | DES DO IPI: Sim     |
| RI: Não RIDF: S                                | in         | RUDF: Não              | -         | LMC: Sim                                  |              | RV: 54     | Lm                  |
| CONTEÚDO                                       |            |                        |           |                                           |              |            |                     |
| RE: SLW MR-ECF: SL                             | n 8        | S: Sim RAICH           | t5: Si≡   | GIAM:                                     |              | GIAF: Sim  | GLA: Sim            |
| ENTRADA (DFs): 16<br>RENS B/ USD/CONSUMD/ATTVC | SAIDA      | (DFs): 1622 SA         | IDA (CFs) | : 14492<br>80. CONTINUES                  | VALOR AD     | ICIONADO ( | LPM):<br>CENTRALTZA |
| GITA DE                                        | THEORMAN   | TO E ADURAÇÃO DE T     | MCENTING. | e eterate                                 | E ETHANCE    | TROS - GT  |                     |
| PRODEPE                                        | THEOREM    | NO E NOUNCHO DE 1      | ALCHIING  | G FISCAIS                                 | C FINNEL     | 1805 - 417 |                     |
| GIAF 1:                                        | ALTE       | RAÇÕES DO BENEFÍCIO:   |           | OPIS-MÉMERIO:                             | ITEN         | 5 :        | APURAÇÕES:          |
| GIAF 3:                                        | ALTE       | RAÇÕES DO BENEFÍCIO:   | 1         | OPIS-MÉMICHO:                             | ITEN         | S:         | APURAÇÕES :         |
| GIAF 4:                                        | ALTE       | RAÇÕES DO BENEFÍCIO:   | 2         | CPIS-MÉMIMO:                              | ITEN         | 5:         | APURAÇÕES :         |
| GIAF 1 (INDÚSTRIA): 0,00                       |            | GIAF 3 (IMPORTAÇÃO     | ): 0,00   | 6                                         | IAF 4 (CEN   | TRAL DISTR | 18 . 0,00           |
|                                                | 6          | JIA DE INFORMAÇÃO E    | APURAÇÃ   | O DO ICMS                                 | - GIAM       |            |                     |
| UTILIZAÇÃO DO CRÉDITO DA                       | AQUISIÇÂ   | D DE BENS PARA USO/CO  | MSUMD OU  | ATIVO FIXO                                |              |            |                     |
| INTERM                                         |            | R.80                   | COPUN     | B, 09                                     | 001          | 0,00       | A11V0 F1X0          |
| SUL/SUDESTE, EXCETO ES                         |            | 8,88                   |           | 8,88                                      |              | 0,00       | 0,0                 |
| DEMAIS UNIDADES DA FEDERA                      | ção        | 8,88                   | _         | 8,88                                      | _            | 0,00       | 0,0                 |
| UTILIZADAD DO CODUTO                           | CLIMIN ACC | 0,02                   |           | 0,00                                      |              | 0,00       | 0,0                 |
| CREDITO ANTERIOR                               | 0          | RÉDITO OBTIDO          |           | CREDITO UTIL                              | IZADO        | CRE        | DITO RESTANTE       |
| 8,88                                           |            | 8,80                   |           |                                           | 8,88         |            | e,e                 |
| ACUMULAÇÃO                                     | DO PERI    | 000                    |           | UTI                                       | LIZAÇÃO NO   | PERÍODO    |                     |
| OUTRAS SITUACÕES                               |            | 0,00 0                 | ASOMENTO  | DE DEBITO PI                              | TERCETRO     |            | 8,8                 |
| STATE STATEMENTS                               |            | 0,00 P                 | OMPENSAÇÃ | D DE DÉBITO                               |              | -          | e,e                 |
|                                                |            | TF                     | RANSFERÊN | CEA PARA MES                              | SMO TITULA   | R/PE       | 0,0                 |
|                                                |            | TR                     | MASFEREN  | CIA PARA TER                              | CEIROS       |            | e,e                 |
|                                                |            |                        | 6日常約1     | 御御 日本 日本 日本 日本 日本 日本 日本 日本 日本 日本 日本 日本 日本 |              | 細胞目        |                     |

Os resumos das entradas, saídas estão na folha 2/4.

| KESUNG POR GR ANICAMENTOS      ANICAMENTOS      A      B      B      RESUND DIÁRICO      RESUND DIÁRICO           | VALOR CONTÁBIL<br>17.990,00<br>0,00<br>1.700,00<br>0,00<br>0,00<br>0,00                                                                                      | OPERAÇÃO<br>AJUSTE<br>AQUISIÇÃO<br>ANULAÇÃO<br>FINANCEIRA<br>RESSARCIMENTO                                                                                                    | LANÇAMENTOS<br>0<br>10<br>0                                                                                                    | VALOR CONTÁBIL<br>0,00<br>41.200,00                                                                                                    |
|----------------------------------------------------------------------------------------------------|----------------------------------------------------------------------------------------------------|----------------------------------------------------------------------------------------------------|----------------------------------------------------------------------------------------------------|----------------------------------------------------------------------------------------------------|
| 4<br>2<br>1<br>8<br>8<br>8<br>8<br>8<br>8<br>8<br>8<br>8<br>8<br>8<br>8<br>8<br>8<br>8<br>8<br>8<br>8             | 17.990,00<br>0,00<br>1.700,00<br>0,00<br>0,00<br>0,00                                                                                                    | AJUSTE<br>AQUISICÃO<br>AMULAÇÃO<br>FINANCEIRA<br>RESSARCIMENTO                                                                                                    | 0<br>10                                                                                                    | 0,00<br>41.200,00                                                                                                    |
| B<br>1<br>8<br>8<br>• RESUND DIÁRIO                                                                               | 0,00<br>1.760,00<br>0,00<br>0,00<br>0,00                                                                                                    | AQUISIÇÃO<br>ANULAÇÃO<br>FINANCEIRA<br>RESSARCIMENTO                                                                                                    | 10                                                                                                    | 41.200,00                                                                                                    |
| 1<br>8<br>8<br>- RESUND DIÁRIO                                                                                    | 1.760,00<br>0,00<br>0,00<br>0,00                                                                                                    | ANULAÇÃO<br>FINANCEIRA<br>RESSARCIMENTO                                                                                                    | ê                                                                                                    |                                                                                                    |
| 8<br>8<br>• RESUND DIÁRIO                                                                                         | 8,68<br>8,68<br>8,68                                                                                                    | FINANCEIRA<br>RESSARCIMENTO                                                                                                    |                                                                                                    | 0,00                                                                                                    |
| 8<br>• RESUMO DIÁRIO                                                                                              | 0,00<br>0,00                                                                                                    | RESSARCIMENTO                                                                                                    | e                                                                                                    | 0,00                                                                                                    |
| <ul> <li>RESUMO DIÁRIO</li> </ul>                                                                                 | 0,00                                                                                                    |                                                                                                    | 0                                                                                                    | 0,00                                                                                                    |
| <ul> <li>RESUMO DIÁRIO</li> </ul>                                                                                 |                                                                                                    | OUTRAS                                                                                                    | 1                                                                                                    | 889,68                                                                                                    |
|                                                                                                    |                                                                                                    |                                                                                                    |                                                                                                    |                                                                                                    |
| LANÇAMENTOS                                                                                                    | VALOR CONTÁBIL                                                                                                    | DATA                                                                                                    | LANÇAMENTOS                                                                                                    | VALOR CONTÁBIL                                                                                                    |
| 6                                                                                                    | 22.880,00                                                                                                    | 17/01/2011                                                                                                    | 0                                                                                                    | 8,68                                                                                                    |
| 1                                                                                                    | 1.730,00                                                                                                    | 18/01/2011                                                                                                    | 0                                                                                                    | 8,88                                                                                                    |
| 0                                                                                                    | 8,68                                                                                                    | 28/81/2011                                                                                                    | 8                                                                                                    | 8,00                                                                                                    |
| 2                                                                                                    | 9,588.88                                                                                                    | 21/81/2011                                                                                                    | 1                                                                                                    | 10.000.00                                                                                                    |
| 0                                                                                                    | 0,00                                                                                                    | 22/01/2011                                                                                                    | 0                                                                                                    | 8,66                                                                                                    |
| 8                                                                                                    | 0,00                                                                                                    | 23/01/2011                                                                                                    | 0                                                                                                    | 8,08                                                                                                    |
| 1                                                                                                    | 6.000,00                                                                                                    | 24/01/2011                                                                                                    | 0                                                                                                    | 8,68                                                                                                    |
| 0                                                                                                    | 8,08                                                                                                    | 25/01/2011                                                                                                    | 2                                                                                                    | 1.880,00                                                                                                    |
| 1                                                                                                    | 8.800,00                                                                                                    | 26/01/2011                                                                                                    | 6                                                                                                    | 8,88                                                                                                    |
| 0                                                                                                    | 0,00                                                                                                    | 28/81/2011                                                                                                    | 8                                                                                                    | 8,66                                                                                                    |
| 0                                                                                                    | 9.4                                                                                                    | 29/01/2011                                                                                                    | 0                                                                                                    | 8,99                                                                                                    |
| 0                                                                                                    | 6,69                                                                                                    | 38/01/2011                                                                                                    | 6                                                                                                    | 8,98                                                                                                    |
| 1                                                                                                    | 268,98                                                                                                    | 31/81/2011                                                                                                    | 1                                                                                                    | 828,99                                                                                                    |
| 8                                                                                                    | 0,68                                                                                                    | •                                                                                                    |                                                                                                    |                                                                                                    |
| RESUMO POR OPER                                                                                                   | AÇAD                                                                                                    |                                                                                                    |                                                                                                    |                                                                                                    |
| A MARTIN CT CAR                                                                                                   | MALOR CONTENTS                                                                                                    | oppução                                                                                                    | 1 INCOMENTOC                                                                                                    | UNION CONTINUE                                                                                                    |
| CAMENTOS                                                                                                    | VALOR CONTÁBIL<br>587,918,00                                                                                                    | OPERAÇÃO                                                                                                    | LANCAMENTOS                                                                                                    | VALOR CONTÁBIL<br>425.880.88                                                                                                    |
| CAMENTOS 5                                                                                                    | VALOR CONTÁBIL<br>587.918,00                                                                                                    | OPERAÇÃO<br>PRESTAÇÃO                                                                                                    | LANCAMENTOS<br>9<br>0                                                                                                    | VALOR CONTÁBIL<br>426.000,00                                                                                                    |
| CAMENTOS 5<br>8                                                                                                   | VALOR CONTÁBIL<br>587.918,00<br>8,00<br>8,00                                                                                                    | OPERAÇÃO<br>PRESTAÇÃO<br>ANULAÇÃO<br>FINANCEIRA                                                                                                    | LANCAMENTOS<br>9<br>0                                                                                                    | VALOR CONTÁBIL<br>426.000,00<br>0,00<br>0,00                                                                                                    |
| CAMENTOS 5<br>8<br>8                                                                                              | VALOR CONTÁBIL<br>587.910,00<br>0,00<br>0,00<br>0,00                                                                                                    | OPERAÇÃO<br>PRESTAÇÃO<br>ANULAÇÃO<br>FINANCEIRA<br>RESSARCIMENTO                                                                                                    | LANCAMENTOS<br>9<br>0<br>9<br>0<br>0                                                                                                    | VALOR CONTÁBIL<br>426.000,00<br>0,00<br>0,00<br>0,00                                                                                                    |
| CAMENTOS 5<br>0<br>0<br>0<br>0<br>0<br>0<br>0                                                                     | VALOR CONTÁBIL<br>587.918,00<br>8,00<br>8,00<br>8,00<br>8,00                                                                                                 | OPERAÇÃO<br>PRESTAÇÃO<br>ANULAÇÃO<br>FINANCEIRA<br>RESSARCIMENTO<br>OUTRAS                                                                                                    | LANÇAMENTOS<br>9<br>0<br>0<br>0<br>1                                                                                                    | VALOR CONTÁBIL<br>426.000,00<br>8,00<br>8,00<br>9,00<br>25.000,00                                                                                                    |
| 244ENTOS<br>5<br>8<br>8<br>8<br>8<br>8<br>8<br>8                                                                  | VALOR CONTÁBIL<br>587.918,00<br>0,00<br>0,00<br>8,00<br>8,00<br>8,00                                                                                         | OPERAÇÃO<br>PRESTAÇÃO<br>ANULAÇÃO<br>FINANCEIRA<br>RESSARCIMENTO<br>OUTRAS                                                                                                    | LANÇAMENTOS<br>9<br>0<br>9<br>9<br>1<br>1                                                                                                    | VALOR CONTÁBIL<br>426.000,00<br>8,00<br>8,00<br>8,00<br>25.000,00                                                                                                    |
| AMENTOS<br>5<br>8<br>8<br>8<br>8<br>8<br>8<br>8<br>8<br>8<br>8                                                    | VALOR CONTÁBIL<br>587.910,00<br>0,00<br>0,00<br>0,00<br>0,00<br>0,00<br>0,00                                                                                 | OPERAÇÃO<br>PRESTAÇÃO<br>AMULAÇÃO<br>FINANCEIRA<br>RESSARCIMENTO<br>OUTRAS                                                                                                    | LANÇAMENTOS<br>9<br>0<br>9<br>9<br>1<br>9<br>1                                                                                                    | VALOR CONTÁBIL<br>426.000,00<br>8,00<br>8,00<br>8,00<br>25.000,00                                                                                                    |
| AMENTOS<br>S<br>8<br>8<br>8<br>8<br>8<br>8<br>8<br>8<br>8<br>8<br>8<br>8<br>8<br>8<br>8<br>8<br>8<br>8            | VALOR CONTÁBIL<br>587.910,00<br>8,00<br>8,00<br>8,00<br>8,00<br>8,00<br>VALOR CONTÁBIL                                                                       | OPERAÇÃO<br>PRESTAÇÃO<br>AMULAÇÃO<br>FINANCEIRA<br>RESSARCIMENTO<br>OUTRAS<br>-<br>DATA                                                                                                    | LANÇAMENTOS<br>9<br>0<br>9<br>1<br>9<br>1<br>1<br>1<br>1<br>1<br>1<br>1<br>1<br>1<br>1<br>1<br>1<br>1<br>1<br>1                                                                                                    | VALOR CONTÁBIL<br>426.000,00<br>0,00<br>0,00<br>0,00<br>25.000,00<br>VALOR CONTÁBIL                                                                                                    |
| AMENTOS<br>5<br>8<br>8<br>8<br>8<br>8<br>8<br>8<br>8<br>8<br>8<br>8<br>8<br>8<br>8<br>8<br>8<br>8<br>8            | VALOR CONTÁBIL<br>587.918,00<br>8,00<br>8,00<br>8,00<br>8,00<br>9,00<br>VALOR CONTÁBIL<br>261.918,00                                                         | OPERAÇÃO<br>PRESTAÇÃO<br>AMULAÇÃO<br>FINANCEIRA<br>RESSARCIMENTO<br>OUTRAS<br>-<br>-<br>-<br>-<br>-<br>-<br>-<br>-<br>-<br>-<br>-<br>-<br>-                                                                                                    | LANÇAMENTOS<br>9<br>0<br>9<br>0<br>0<br>1<br>1<br>1<br>1<br>1<br>1<br>1<br>1<br>1<br>1<br>1<br>1<br>1<br>1<br>1                                                                                                    | VALOR CONTÁBIL<br>426.000,00<br>0,00<br>0,00<br>25.000,00<br>VALOR CONTÁBIL<br>0,00                                                                                                    |
| CAMENTOS<br>S<br>8<br>8<br>8<br>8<br>8<br>8<br>8<br>8<br>8<br>8<br>8<br>8<br>8<br>8<br>8<br>8<br>8<br>8           | VALOR CONTÁBIL<br>587.918,00<br>8,00<br>8,00<br>8,00<br>8,00<br>VALOR CONTÁBIL<br>261.918,00<br>8,00                                                         | 0PERAÇÃO<br>PRESTAÇÃO<br>ANULAÇÃO<br>FINANCEIRA<br>RESSARCIMENTO<br>OUTRAS<br>-<br>04TA<br>17/81/2011<br>18/81/2011<br>19/81/2011                                                                                                    | LANÇAMENTOS<br>9<br>0<br>0<br>0<br>1<br>1<br>LANÇAMENTOS<br>0<br>0                                                                                                    | VALOR CONTÁBIL<br>426.000,00<br>8,00<br>0,00<br>25.000,00<br>VALOR CONTÁBIL<br>0,00<br>8,00                                                                                                    |
| CAMENTOS<br>S<br>8<br>8<br>8<br>8<br>8<br>8<br>8<br>8<br>8<br>8<br>8<br>8<br>8<br>8<br>8<br>8<br>8<br>8           | VALOR CONTÁBIL<br>587.918,00<br>8,00<br>8,00<br>8,00<br>8,00<br>VALOR CONTÁBIL<br>261.918,00<br>8,00<br>8,00<br>8,00<br>8,00<br>8,00<br>8,00                 | 0PERAÇÃO<br>PRESTAÇÃO<br>ANULAÇÃO<br>FINANCEIRA<br>RESSARCIMENTO<br>OUTRAS<br>-<br>04TA<br>17/81/2011<br>18/81/2011<br>19/81/2011<br>20/01/2011                                                                                                    | LANÇAMENTOS<br>9<br>0<br>0<br>0<br>0<br>1<br>1<br>1<br>1<br>1<br>1<br>1<br>1<br>0<br>0<br>0<br>0<br>0<br>0<br>0                                                                                                    | VALOR CONTÁBIL<br>426.000,00<br>8,00<br>8,00<br>25.000,00<br>VALOR CONTÁBIL<br>8,00<br>8,00<br>8,00<br>8,00<br>8,00<br>8,00<br>8,00<br>8,0                                                                                                    |
| CAMENTOS<br>S<br>8<br>8<br>8<br>8<br>8<br>8<br>8<br>8<br>8<br>8<br>8<br>8<br>8<br>8<br>8<br>8<br>8<br>8           | VALOR CONTÁBIL<br>587.918,00<br>8,00<br>8,00<br>8,00<br>8,00<br>VALOR CONTÁBIL<br>261.918,00<br>8,00<br>8,00<br>8,00<br>8,00<br>8,00                         | 0PERAÇÃO<br>PRESTAÇÃO<br>AMULAÇÃO<br>FINANCEIRA<br>RESSARCIMENTO<br>OUTRAS<br>-<br>DATA<br>17/81/2011<br>18/81/2011<br>20/01/2011<br>20/01/2011                                                                                                    | LANÇAMENTOS<br>9<br>0<br>0<br>0<br>0<br>1<br>1<br>LANÇAMENTOS<br>0<br>0<br>0<br>0<br>0<br>0<br>1                                                                                                    | VALOR CONTÁBIL<br>426.000,00<br>8,00<br>8,00<br>25.000,00<br>VALOR CONTÁBIL<br>8,00<br>8,00<br>8,00<br>8,00<br>8,00                                                                                                    |
| CAMENTOS<br>S<br>8<br>8<br>8<br>8<br>8<br>8<br>8<br>8<br>8<br>8<br>8<br>8<br>8<br>8<br>8<br>8<br>8<br>8           | VALOR CONTÁBIL<br>587.918,00<br>9,00<br>9,00<br>8,00<br>8,00<br>VALOR CONTÁBIL<br>261.918,00<br>8,00<br>8,00<br>8,00<br>8,00<br>8,00<br>8,00                 | OPERAÇÃO<br>PRESTAÇÃO<br>AMULAÇÃO<br>FINANCEIRA<br>RESSARCIMENTO<br>OUTRAS<br>-<br>DATA<br>17/81/2011<br>18/81/2011<br>19/81/2011<br>20/01/2011<br>21/81/2011<br>22/81/2011                                                                                                    | LANÇAMENTOS<br>9<br>0<br>0<br>0<br>0<br>1<br>1<br>LANÇAMENTOS<br>0<br>0<br>0<br>0<br>0<br>0<br>0<br>0<br>0<br>0<br>0<br>0<br>0<br>0<br>0<br>0<br>0<br>0<br>0                                                                                                    | VALOR CONTÁBIL<br>426.000,00<br>8,00<br>8,00<br>25.000,00<br>25.000,00<br>VALOR CONTÁBIL<br>8,00<br>8,00<br>8,00<br>100.000,00<br>8,00                                                                                                    |
| CAMENTOS<br>S<br>8<br>8<br>8<br>8<br>8<br>8<br>8<br>8<br>8<br>8<br>1<br>4<br>8<br>8<br>8<br>8<br>8<br>8<br>8<br>8 | VALOR CONTÁBIL<br>587.918,00<br>9,00<br>8,00<br>8,00<br>8,00<br>VALOR CONTÁBIL<br>261.918,00<br>8,00<br>8,00<br>8,00<br>8,00<br>8,00<br>8,00<br>8,00         | OPERAÇÃO<br>PRESTAÇÃO<br>AMULAÇÃO<br>FINANCEIRA<br>RESSARCIMENTO<br>OUTRAS<br>-<br>DATA<br>17/81/2011<br>18/81/2011<br>19/81/2011<br>20/01/2011<br>21/81/2011<br>22/81/2011<br>23/01/2011                                                                                                    | LANÇAMENTOS<br>9<br>0<br>0<br>0<br>0<br>1<br>1<br>LANÇAMENTOS<br>0<br>0<br>0<br>0<br>0<br>0<br>0<br>0<br>0<br>0<br>0<br>0<br>0<br>0<br>0<br>0<br>0<br>0<br>0                                                                                                    | VALOR CONTÁBIL<br>426.000,00<br>8,00<br>8,00<br>25.000,00<br>25.000,00<br>25.000,00<br>8,00<br>8,00<br>8,00<br>100.000,00<br>8,00<br>8,00<br>8,00<br>8,00<br>8,00<br>8,00                                                                                                    |
| CAMENTOS  CAMENTOS  B  RESUMO DITÁRIO  LANÇAMENTOS  B  B  B  B  B  B  B  B  B  B  B  B  B                         | VALOR CONTÁBIL<br>587.918,00<br>9,00<br>9,00<br>8,00<br>8,00<br>8,00<br>VALOR CONTÁBIL<br>261.918,00<br>8,00<br>8,00<br>8,00<br>8,00<br>8,00<br>8,00<br>8,00 | OPERAÇÃO<br>PRESTAÇÃO<br>AMULAÇÃO<br>FINANCEIRA<br>RESSARCIMENTO<br>OUTRAS<br>-<br>-<br>-<br>-<br>-<br>-<br>-<br>-<br>-<br>-<br>-<br>-<br>-                                                                                                    | LANÇAMENTOS<br>9<br>0<br>0<br>0<br>1<br>1<br>1<br>LANÇAMENTOS<br>0<br>0<br>0<br>0<br>0<br>0<br>0<br>0<br>0<br>0<br>0<br>0<br>0<br>0<br>0<br>0<br>0<br>0<br>0                                                                                                    | VALOR CONTÁBIL<br>426.000,00<br>8,00<br>9,00<br>25.000,00<br>25.000,00<br>25.000,00<br>25.000,00<br>0,00<br>0,00<br>0,00<br>100.000,00<br>0,00<br>0                                                                                                    |
| CAMENTOS  CAMENTOS  RESUNO DIÁRIO  LANÇAMENTOS  B  0  0  0  0  0  0  0  0  0  0  0  0                             | VALOR CONTÁBIL<br>587.918,00<br>9,00<br>9,00<br>8,00<br>8,00<br>8,00<br>VALOR CONTÁBIL<br>261.918,00<br>8,00<br>8,00<br>8,00<br>8,00<br>8,00<br>8,00<br>8,00 | OPERAÇÃO<br>PRESTAÇÃO<br>AMULAÇÃO<br>FINANCEIRA<br>RESSARCIMENTO<br>OUTRAS<br>-<br>0474<br>17/81/2011<br>18/81/2011<br>19/81/2011<br>28/01/2011<br>22/81/2011<br>23/01/2011<br>23/01/2011<br>24/91/2011<br>25/01/2011<br>25/01/2011                                                                                                    | LANCAMENTOS<br>9<br>0<br>0<br>0<br>0<br>1<br>1<br>LANCAMENTOS<br>0<br>0<br>0<br>0<br>0<br>0<br>0<br>0<br>0<br>0<br>0<br>0<br>0<br>0<br>0<br>0<br>0<br>0<br>0                                                                                                    | VALOR CONTÁBIL<br>426.000,00<br>8,00<br>9,00<br>25.000,00<br>25.000,00<br>25.000,00<br>0,00<br>0,00<br>0,00<br>100.000,00<br>0,00<br>100.000,00<br>0,00                                                                                                    |
| CAMENTOS  CAMENTOS  RESUNO DIÁRIO  LANCAMENTOS  B  0  0  0  0  0  0  0  0  0  0  0  0                             | VALOR CONTÁBIL<br>587.918,00<br>9,00<br>9,00<br>8,00<br>8,00<br>8,00<br>VALOR CONTÁBIL<br>261.918,00<br>8,00<br>8,00<br>8,00<br>8,00<br>8,00<br>8,00<br>8,00 | OPERAÇÃO<br>PRESTAÇÃO<br>AMULAÇÃO<br>FINANCEIRA<br>RESSARCIMENTO<br>OUTRAS<br>-<br>04TA<br>17/81/2011<br>18/81/2011<br>28/01/2011<br>28/01/2011<br>22/81/2011<br>23/01/2011<br>24/01/2011<br>25/01/2011<br>25/01/2011<br>25/01/2011                                                                                                    | LANCAMENTOS<br>9<br>0<br>0<br>0<br>0<br>1<br>1<br>LANCAMENTOS<br>0<br>0<br>0<br>0<br>0<br>0<br>0<br>0<br>0<br>0<br>0<br>0<br>0<br>0<br>0<br>0<br>0<br>0<br>0                                                                                                    | VALOR CONTÁBIL<br>426.000,00<br>8,00<br>9,00<br>25.000,00<br>25.000,00<br>25.000,00<br>0,00<br>0,00<br>0,00<br>100.000,00<br>0,00<br>0                                                                                                    |
| CAMENTOS  CAMENTOS                                                                                                | VALOR CONTÁBIL<br>587.918,00<br>8,00<br>8,00<br>8,00<br>8,00<br>8,00<br>VALOR CONTÁBIL<br>261.918,00<br>8,00<br>8,00<br>8,00<br>8,00<br>8,00<br>8,00<br>8,00 | OPERAÇÃO<br>PRESTAÇÃO<br>AMULAÇÃO<br>FINANCEIRA<br>RESSARCIMENTO<br>OUTRAS<br>-<br>0474<br>17/81/2011<br>18/81/2011<br>19/81/2011<br>28/01/2011<br>23/91/2011<br>24/91/2011<br>25/01/2011<br>26/01/2011<br>27/01/2011<br>28/01/2011<br>28/01/2011                                                                                                    | LANCAMENTOS<br>9<br>0<br>0<br>0<br>0<br>1<br>1<br>LANCAMENTOS<br>0<br>0<br>0<br>0<br>0<br>0<br>0<br>0<br>0<br>0<br>0<br>0<br>0<br>0<br>0<br>0<br>0<br>0<br>0                                                                                                    | VALOR CONTÁBIL<br>426.000,00<br>8,00<br>9,00<br>25.000,00<br>25.000,00<br>25.000,00<br>0,00<br>0,00<br>0,00<br>100.000,00<br>0,00<br>100.000,00<br>0,00                                                                                                    |
| CAMENTOS  CAMENTOS                                                                                                | VALOR CONTÁBIL<br>587.918,00<br>8,00<br>8,00<br>8,00<br>8,00<br>VALOR CONTÁBIL<br>261.918,00<br>8,00<br>8,00<br>8,00<br>8,00<br>8,00<br>8,00<br>8,00         | OPERAÇÃO<br>PRESTAÇÃO<br>AMULAÇÃO<br>FINANCEIRA<br>RESSARCIMENTO<br>OUTRAS<br>-<br>0474<br>17/81/2011<br>18/81/2011<br>19/81/2011<br>28/01/2011<br>23/91/2011<br>24/81/2011<br>25/01/2011<br>26/01/2011<br>28/01/2011<br>28/01/2011<br>28/01/2011<br>28/01/2011                                                                                                    | LANCAMENTOS<br>9<br>0<br>0<br>0<br>0<br>1<br>1<br>LANCAMENTOS<br>0<br>0<br>0<br>0<br>0<br>0<br>0<br>0<br>0<br>0<br>0<br>0<br>0<br>0<br>0<br>0<br>0<br>0<br>0                                                                                                    | VALOR CONTÁBIL<br>426.000,00<br>0,00<br>0,00<br>25.000,00<br>25.000,00<br>0,00<br>0,00<br>0,00<br>100.000,00<br>0,00<br>0                                                                                                    |
| CAMENTOS<br>S<br>8<br>8<br>8<br>8<br>8<br>8<br>8<br>8<br>8<br>8<br>8<br>8<br>8                                    | VALOR CONTÁBIL<br>587.918,00<br>8,00<br>8,00<br>8,00<br>8,00<br>8,00<br>VALOR CONTÁBIL<br>261.918,00<br>8,00<br>8,00<br>8,00<br>8,00<br>8,00<br>8,00<br>8,00 | 0PERAÇÃO<br>PRESTAÇÃO<br>AMULAÇÃO<br>FINANCEIRA<br>RESSARCIMENTO<br>0UTRAS<br>-<br>0UTRAS<br>0UTRAS<br>-<br>0UTRAS<br>0474<br>17/81/2011<br>18/81/2011<br>29/01/2011<br>22/61/2011<br>22/61/2011<br>23/01/2011<br>25/01/2011<br>25/01/2011<br>26/01/2011<br>26/01/2011<br>28/01/2011<br>28/01/2011<br>28/01/2011<br>38/01/2011                                                                                                    | LANCAMENTOS<br>9<br>0<br>0<br>0<br>0<br>1<br>1<br>LANCAMENTOS<br>0<br>0<br>0<br>0<br>0<br>0<br>0<br>0<br>0<br>0<br>0<br>0<br>0<br>0<br>0<br>0<br>0<br>0<br>0                                                                                                    | VALOR CONTÁBIL<br>426.000,00<br>0,00<br>0,00<br>25.000,00<br>25.000,00<br>0,00<br>0,00<br>0,00<br>100.000,00<br>0,00<br>0                                                                                                    |
| CAMENTOS                                                                                                    | VALOR CONTÁBIL<br>587.918,00<br>8,00<br>8,00<br>8,00<br>8,00<br>8,00<br>VALOR CONTÁBIL<br>261.918,00<br>8,00<br>8,00<br>8,00<br>8,00<br>8,00<br>8,00<br>8,00 | 0PERAÇÃO<br>PRESTAÇÃO<br>AMULAÇÃO<br>FINANCEIRA<br>RESSARCIMENTO<br>0UTRAS<br>-<br>0UTRAS<br>0UTRAS<br>0UTRAS<br>0UTRAS<br>0474<br>17/81/2011<br>18/81/2011<br>29/01/2011<br>22/81/2011<br>22/81/2011<br>23/01/2011<br>25/91/2011<br>25/91/2011<br>28/01/2011<br>28/01/2011<br>30/01/2011<br>31/01/2011                                                                                                    | LANÇAMENTOS<br>9<br>0<br>0<br>0<br>0<br>1<br>1<br>1<br>1<br>1<br>0<br>0<br>0<br>0<br>0<br>0<br>0<br>0<br>0<br>0                                                                                                    | VALOR CONTÁBIL<br>426.000,00<br>0,00<br>0,00<br>25.000,00<br>25.000,00<br>0,00<br>0,00<br>0,00<br>0,00<br>0,00<br>0,00<br>0                                                                                                    |
|                                                                                                    | 1<br>0<br>2<br>0<br>8<br>1<br>0<br>1<br>0<br>0<br>0<br>0<br>0<br>0<br>0<br>1<br>8<br>8<br>8<br>8<br>8<br>8<br>8                                              | 1 1.730,00<br>0 9,00<br>0 9,00<br>0 9,00<br>2 9.500,00<br>0 9,00<br>0 9,00<br>1 6.800,00<br>0 9,00<br>0 9,000<br>0 9,000<br>0 9,000<br>0 9,000<br>0 9,000<br>0 9,000<br>0 9,000<br>0 9,000<br>0 9,000<br>0 9,000<br>0 9,000<br>0 9,000<br>0 9,000<br>0 9,000<br>0 9,000<br>0 9,000<br>0 9,000<br>0 | 1 1.730,00 18/01/2011<br>0 9,00 19/01/2011<br>0 9,00 28/01/2011<br>2 9.500,00 21/01/2011<br>0 0,00 22/01/2011<br>0 0,00 22/01/2011<br>1 6.800,00 24/01/2011<br>1 6.800,00 25/01/2011<br>1 8.800,00 25/01/2011<br>0 9,00 25/01/2011<br>0 9,00 25/01/2011<br>0 9,00 27/01/2011<br>0 9,00 28/01/2011<br>0 9,00 29/01/2011<br>0 9,00 30/01/2011<br>0 9,00 30/01 | 1         1.739,98         18/81/2011         0           0         8,68         19/01/2011         0           0         8,68         28/81/2011         0           2         9.560,68         21/01/2011         1           0         0,68         22/81/2011         0           0         0,68         23/81/2011         0           0         0,68         23/81/2011         0           1         5.660,66         24/01/2011         0           0         0,69         25/01/2011         0           1         5.660,66         24/01/2011         0           0         0,69         25/01/2011         0           0         0,69         25/01/2011         0           0         0,69         28/91/2011         0           0         0,69         28/91/2011         0           0         9,68         36/01/2011         0           0         9,69         29/91/2011         0           0         9,69         31/01/2011         0           0         9,69         31/01/2011         0 |

A apuração do imposto com os respectivos créditos, débitos, saldos e obrigações podem ser visualizados na página 3/4.

| ġ:                           | ESTADO DE PO<br>SECRETARIA (<br>INFORMAÇÕES<br>CONTRIBUINTO | ERNAMBUCO<br>DA FAZENDA<br>ECONÔMECO-FISCA<br>E DE TESTE-EXC - | 15               | /0001-52 - 18: | ing 22/0<br>0197457-29 | <pre>per 21/88/2012 * 13 pec/pet 6796-10007 8/2012 * 11:11:09 *</pre> | 6 * 327 v 21210<br>5 # 527 v 21210<br>584 v 2.1.2.10 |
|------------------------------|-------------------------------------------------------------|----------------------------------------------------------------|------------------|----------------|------------------------|-----------------------------------------------------------------------|------------------------------------------------------|
| RESUND DA                    | APURAÇÃO DO 17                                              | APOSTO                                                         | -                |                |                        |                                                                       |                                                      |
|                              | VALOR                                                       | BASE DE                                                        | 1046             | SUBSTI         | τυςλο                  | ISENTAS/                                                              |                                                      |
| ENTRADAS                     | 23,298,88                                                   | 21, 200, 00                                                    | CREDITADO        | FONTE          | ENTRADAS               | N-TRIBUTADAS                                                          | OUTRAS                                               |
| DUTRA UF                     | 16.680,88                                                   | 15,400,00                                                      | 1.610,00         | 88,08          | 8,88                   | 558,80                                                                | 650.04                                               |
| EXTERIOR                     | 21.800,00                                                   | 21.000,00                                                      | 2.100,00         | e,ee           | 8,88                   | 500,00                                                                | 300,00                                               |
| TOTAL                        | 61.698,88                                                   | 57.600,00                                                      | 5.970,00         | 140,00         | 58,89                  | 2.700,00                                                              | 1.190,00                                             |
| radius                       | VALOR                                                       | BASE DE                                                        | IO45             | SUBST          | TTUIÇÃO                | ISENTAS/                                                              |                                                      |
| ESTADO                       | 759,918,88                                                  | 743,998,89                                                     | 24,748,68        | ESTADO<br>8.88 | 0011045 0F             | 18.418.89                                                             | 5,698,86                                             |
| OUTRA UF                     | 254,000,00                                                  | 182.808,88                                                     | 18.278,00        | 0,00           | 8,80                   | 50.000,00                                                             | 22.000,00                                            |
| RULERIOR                     | 25.000,00                                                   | 0,00                                                           | 0,00             | 0,00           | 0,02                   | 2.000,00                                                              | 3.000,00                                             |
| TOTAL                        | 1.018.910,00                                                | 925.900,00                                                     | 93.010,00        | 0,00           | 8,88                   | 62.410,09                                                             | 38.688,00                                            |
| CRÉDITOS                     |                                                             | 01 - CRÉDITO DO                                                | ICHS DAS ENTRAD  | AS E AQUISIÇÕE | S                      |                                                                       | 5.970,00                                             |
|                              |                                                             | 02 - CRÉDITO DO                                                | IOHS DA SUBST.   | TRIBUTÁRIA PEL | AS ENTRADAS            |                                                                       | 58,00                                                |
|                              |                                                             | 83 - CHÉDITO DO                                                | ICMS DA SUBST.   | TRIBUTARIA NA  | FONTE                  |                                                                       | 140,00                                               |
|                              |                                                             | 85 - 0UTROS CRE                                                | DITOS            | APAG DETRUMPI  | A NAS ENTRADAS         |                                                                       | 1.295.00                                             |
|                              |                                                             | 06 - ESTORNOS D                                                | E DÉBITO         |                |                        |                                                                       | 30,00                                                |
|                              |                                                             | 07 - SALDO CRED                                                | OR DO PERÍODO AN | TERIOR         |                        |                                                                       | 10.000,00                                            |
|                              |                                                             | DE - WALDE TOTA                                                | L CREDITOS (01 + | 82 + 83 + 84   | + 85 + 86 + 87         | )                                                                     | 17.198,04                                            |
| DENTION                      |                                                             | 18 - 0UTROS DÉR                                                | TOS DIS SALDIS   | E PRESTAÇÕES   |                        |                                                                       | 2.888.09                                             |
|                              |                                                             | 11 - ESTORNOS D                                                | E CRÉDITO        |                |                        |                                                                       | 21.000,00                                            |
|                              |                                                             | 12 - VALOR TOTA                                                | L DOS DÉBITOS (0 | 9 + 10 + 11}   |                        |                                                                       | 115.810,00                                           |
| SALDOS                       |                                                             | 13 - SALDO CRED                                                | OR & TRASPORTAR  | P/ PERÍODO SE  | GUINTE (08 - 1)        | 2)                                                                    | 0,0                                                  |
|                              |                                                             | 14 - SALDO DEVE                                                | DOR (12 - 88)    |                |                        |                                                                       | 99.420,00                                            |
|                              |                                                             | 16 - ICMS A REC                                                | OLHER (14 - 15)  |                |                        |                                                                       | 99,358,84                                            |
| OBRIGAÇÕE:                   | 5                                                           | ICHS A RECOLHE                                                 | R                |                |                        |                                                                       | 99.358,00                                            |
|                              |                                                             | ICMS-SUBSTITUI                                                 | ÇÃO PELAS ENTRAD | AS             |                        | •                                                                     | 58,0                                                 |
|                              |                                                             | ICMS-SUBSTITUI                                                 | ÇÃO PELAS SAÍDAS | PARA O ESTADO  | )                      | •                                                                     | 44.548,8                                             |
|                              |                                                             | TCMS DIFERENÇA                                                 | DE ALIQUOTA      |                |                        |                                                                       | 0,00                                                 |
|                              |                                                             | ICMS-OUTRAS OB                                                 | RIGACÕES         |                |                        |                                                                       | 219.00                                               |
| TOTAL(PE)                    |                                                             | OBRIGAÇÕES A R                                                 | ECOLHER PARA O E | STADO          |                        |                                                                       | 145.039,00                                           |
| TOTAL(OE)                    |                                                             | OBRIGAÇÕES A R                                                 | ECOLHER PARA OUT | ROS ESTADOS    |                        |                                                                       | 150,0                                                |
|                              |                                                             |                                                                | DECLAR           | ACÃO           |                        | -                                                                     |                                                      |
| DECLARD.                     | SOB AS PENAS D                                              | A LEI, QUE OS D                                                | ADOS DESTE DOCUM | ENTO SÃO A EXP | RESSÃO DA VERDA        | DE.                                                                   |                                                      |
| NOME EMPR                    | ESARIAL:                                                    | CONTRIBUINT                                                    | E DE TESTE-EXCLU | ipos mis       |                        |                                                                       |                                                      |
| INSCRIÇÃO                    | ESTADUAL:                                                   | 0197457-29                                                     | UF               | 1: PE          | ONP3:                  | 78.062.788/000                                                        | 1-52                                                 |
| RESPONSÁV                    | EL                                                          | RESPONSIUE                                                     | NE TESTE         |                | 1.005.0                | 183                                                                   |                                                      |
| CONTABILI                    | STA                                                         | RESPONSAVEL 1                                                  | AC TESTE         |                | 011                    | 2051.                                                                 |                                                      |
| NOME :                       |                                                             | CONTADOR DE 1                                                  | TESTE            |                | CPF:                   | 41.                                                                   |                                                      |
| CRC: PI                      | E-004.827/06                                                |                                                                | CNP3: .          | / -            | LIF :                  | PE                                                                    |                                                      |
| NOME:<br>CRC: PI             | 1-004.827/05                                                | CONTADOR DE 1                                                  | CNP3:            | . / -          | CPF:<br>UF:            | 41.<br>9E                                                             |                                                      |
| EXERCÍCIO<br>PERÍODO<br>OUTA | 0: 2011<br>: 01/01 a 31/                                    | 91                                                             |                  |                |                        |                                                                       |                                                      |

Os resultados das operações interestaduais são informados mensalmente através da GIA. A SEFAZ acumulará os dados para a obter a informação anual.

O procedimento para visualização, impressão ou exportação é o mesmo para Livros e Mapas, Guias de Informações e Recibos.

| _                                                                                                    | ESTADO DE PER<br>SECRETARIA DA<br>INFORMAÇÕES E<br>CONTRIBUINTE                                                                                                    | NAMBUCO<br>FAZENDA<br>CONÓMICO-FISCAI<br>DE TESTE-EXC -                                                    | 5<br>CNP2:70. | .062.798/00                                                  | 11-52 - IE:  | 0197457-                                                                                                    | q== 23/88<br>rec/pct :<br>imp 22/88/2012 * :<br>29                                          | (1012 * 1<br>6796-1600<br>[11]1100                                 | 13-91-40 * map 42<br>016 * 027 * 21210<br>* 55 2.5.2.10                          |
|----------------------------------------------------------------------------------------------------|----------------------------------------------------------------------------------------------------|----------------------------------------------------------------------------------------------------|---------------|--------------------------------------------------------------|--------------|----------------------------------------------------------------------------------------------------|---------------------------------------------------------------------------------------------|--------------------------------------------------------------------|----------------------------------------------------------------------------------|
| ENTR                                                                                                    | GUIA DE                                                                                                    | INFORMAÇÕES                                                                                                | DAS OP        | ERAÇÕES E                                                    | PRESTAÇÕE    | ES INTE                                                                                                    | RESTADUATS -                                                                                | GTA                                                                |                                                                                  |
|                                                                                                    | VALOR                                                                                                    | BASE DE                                                                                                    | £             |                                                              |              | SU                                                                                                    | BSTITUÇÃO                                                                                   | 50                                                                 | BSTITUIÇÃO                                                                       |
| DF<br>AC                                                                                                    | CONTABIL                                                                                                    | CALCULO                                                                                                    | 9.98          | out                                                          | RAS 0.00     | PETRO                                                                                                    | ALEO/ENERGIA                                                                                | OUTR                                                               | ROS PRODUTOS                                                                     |
| AL                                                                                                    | 0,00                                                                                                    | 3                                                                                                    | 0,00          |                                                              | 0,00         |                                                                                                    | 0,00                                                                                        |                                                                    | 9,9                                                                              |
| AP1                                                                                                    | 0,00                                                                                                    | 2                                                                                                    | 0,90          |                                                              | 8,68         | <u> </u>                                                                                                    | 0,00                                                                                        |                                                                    | 0,0                                                                              |
| BA                                                                                                    | 0,00                                                                                                    | 8                                                                                                    | 0,00          |                                                              | 0,00         | <u> </u>                                                                                                    | 0,00                                                                                        |                                                                    | e,e                                                                              |
| CE                                                                                                    | 0,00                                                                                                    | )                                                                                                    | 0,00          |                                                              | 0,00         |                                                                                                    | 0,00                                                                                        |                                                                    | e,e                                                                              |
| DF                                                                                                    | 0,00                                                                                                    | 2                                                                                                    | 0,00          |                                                              | 0,00         | <u> </u>                                                                                                    | 0,00                                                                                        |                                                                    | 0,0                                                                              |
| 60                                                                                                    | 0,00                                                                                                    | 2                                                                                                    | 0,00          |                                                              | 0,00         |                                                                                                    | 0,00                                                                                        |                                                                    | 0,0                                                                              |
| MA                                                                                                    | 0,00                                                                                                    | 9                                                                                                    | 0,00          |                                                              | 8,88         |                                                                                                    | 0,00                                                                                        |                                                                    | 0,0                                                                              |
| MS                                                                                                    | 3.400,00                                                                                                    | 3                                                                                                    | 0.100,00      |                                                              | 100,00       | <u> </u>                                                                                                    | 0,00                                                                                        |                                                                    | 0,0                                                                              |
| MT                                                                                                    | 0,00                                                                                                    |                                                                                                    | 0,00          |                                                              | 0,00         |                                                                                                    | 0,00                                                                                        |                                                                    | 0,0                                                                              |
| PA                                                                                                    | 0,00                                                                                                    | 2                                                                                                    | 0,00          |                                                              | 0,00         |                                                                                                    | 0,00                                                                                        |                                                                    | 0,0                                                                              |
| PE                                                                                                    | 0,00                                                                                                    |                                                                                                    | 0,00          |                                                              | 0,00         | <u> </u>                                                                                                    | 8,68                                                                                        |                                                                    | 0,0                                                                              |
| PR                                                                                                    | 11.500,00                                                                                                    | 11                                                                                                    | . 100,00      |                                                              | 50,00        |                                                                                                    | 0,00                                                                                        |                                                                    | 0,0                                                                              |
| RJ                                                                                                    | 0,00                                                                                                    | 2                                                                                                    | 0,00          |                                                              | 8,88         |                                                                                                    | 8,89                                                                                        |                                                                    | 0,0                                                                              |
| RO                                                                                                    | 0,00                                                                                                    |                                                                                                    | 0,00          |                                                              | 0,00         | <u> </u>                                                                                                    | 0,00                                                                                        |                                                                    | 0,0                                                                              |
| RR                                                                                                    | 0,00                                                                                                    | 3                                                                                                    | 0,00          |                                                              | 8,88         |                                                                                                    | 0,09                                                                                        |                                                                    | 0,0                                                                              |
| RS                                                                                                    | 0,00                                                                                                    | 2                                                                                                    | 0,00          |                                                              | 8,88         |                                                                                                    | 0,00                                                                                        |                                                                    | 0,0                                                                              |
| SE<br>SE                                                                                                    | 0,00                                                                                                    | 0                                                                                                    | 0,00          |                                                              | 0,00<br>0,00 | <u> </u>                                                                                                    | 0,00                                                                                        |                                                                    | 0,0                                                                              |
| SP                                                                                                    | 1.700,00                                                                                                    | 1                                                                                                    |               |                                                              | 500,00       |                                                                                                    | 8,88                                                                                        |                                                                    | 80,00                                                                            |
| TO                                                                                                    | 0,00                                                                                                    | 2                                                                                                    | 0,00          |                                                              | 8,88         |                                                                                                    | 0,00                                                                                        |                                                                    | 0,0                                                                              |
| 2010                                                                                                    | VALOR CONTÁNTI VI                                                                                                    | NOR CONTÉRTI                                                                                               | BASE D        | E CÁLCULO                                                    | BASE DE C    | é.cu.o                                                                                                    |                                                                                             | _                                                                  |                                                                                  |
| UF                                                                                                    | N-CONTRIBUINTE                                                                                                    | CONTRIBUINTE                                                                                               | Ñ-CONT        | RIBUINTE                                                     | CONTRIBU     | INTE                                                                                                    | OUTRAS                                                                                      | 1                                                                  | UBSTITUIÇÃO                                                                      |
| AC                                                                                                    | 0,00                                                                                                    | 8,00                                                                                                    |               | 0,00                                                         |              | 0,00                                                                                                    | ė                                                                                           | ,00                                                                | 0,0                                                                              |
| AP1                                                                                                    | 0,00                                                                                                    | 8,88                                                                                                    |               | 0,00                                                         |              | 0,00                                                                                                    | 6                                                                                           | ,00                                                                | 0,0                                                                              |
| AP                                                                                                    | 0,00                                                                                                    | 8,00                                                                                                    |               | 0,00                                                         |              | 0,00                                                                                                    | 0                                                                                           | ,00                                                                | 0,0                                                                              |
| BA                                                                                                    | 0,00                                                                                                    | 8,80                                                                                                    |               | 0,00                                                         |              | 0,00                                                                                                    | 0                                                                                           | ,00                                                                | e,e:                                                                             |
| CE                                                                                                    | 0,00                                                                                                    | 0,02                                                                                                    |               | 0,00                                                         |              | 0,00                                                                                                    | 0                                                                                           | ,00                                                                | 0,0                                                                              |
| UF<br>ES                                                                                                    | 0,00                                                                                                    | 8,89                                                                                                    |               | 0,00                                                         |              | 0,00                                                                                                    | e<br>8                                                                                      | ,00                                                                | 0,0                                                                              |
| 60                                                                                                    | 0,00                                                                                                    | 8,88                                                                                                    |               | 0,00                                                         |              | 0,00                                                                                                    | 8                                                                                           | ,68                                                                | e,e                                                                              |
| 44                                                                                                    | 0,00                                                                                                    | 8,89                                                                                                    |               | 0,60                                                         |              | 0,00                                                                                                    | e                                                                                           | , 66                                                               | 0,0                                                                              |
| MA.                                                                                                    | 0,00                                                                                                    | 8,82                                                                                                    | <u> </u>      | 0,00                                                         |              | 0,00                                                                                                    | 8                                                                                           | ,00                                                                | 6,6                                                                              |
| MA<br>MG<br>MS                                                                                                    |                                                                                                    | H 1933                                                                                                    | ·             |                                                              |              | 4740                                                                                                    | -                                                                                           |                                                                    | 0,0                                                                              |
| MA<br>MG<br>MS<br>MT                                                                                                    | 0,00                                                                                                    | 8,89                                                                                                    | <u> </u>      | 0,00                                                         |              | 0,00                                                                                                    | 0                                                                                           | ,                                                                  |                                                                                  |
| MA<br>MG<br>MS<br>MT<br>PA                                                                                                    | 0,00<br>0,00<br>0,00                                                                                                    | 8,88<br>8,88                                                                                               |               | 0,00<br>0,00                                                 |              | 0,00<br>0,00                                                                                                    | 0<br>0                                                                                      | ,00                                                                | 6,6                                                                              |
| MA<br>MG<br>MS<br>MT<br>PA<br>PB                                                                                                    | 0,00<br>0,00<br>0,00<br>0,00                                                                                                    | 8,89<br>8,89<br>8,89                                                                                       |               | 0,00<br>0,00<br>0,00                                         |              | 0,00<br>0,00<br>0,00                                                                                                    | 0<br>0<br>0                                                                                 | ,00<br>,00<br>,00                                                  | 0,0<br>0,0                                                                       |
| на<br>на<br>на<br>на<br>на<br>на<br>на<br>ра                                                                                                    | 0,00<br>0,00<br>0,00<br>0,00<br>0,00                                                                                                    | 8,00<br>8,00<br>8,00<br>8,00<br>8,00<br>151,000,00                                                         |               | 0,00<br>0,00<br>0,00<br>0,00                                 | 103          | 0,00<br>0,00<br>0,00<br>0,00                                                                                                    | 0<br>0<br>0<br>0                                                                            | ,00                                                                | 0,0<br>0,0<br>0,0                                                                |
| MA<br>MG<br>MS<br>MT<br>PA<br>PB<br>PI<br>PR<br>RJ                                                                                                    | 0,00<br>0,00<br>0,00<br>0,00<br>0,00<br>0,00                                                                                                    | 8,00<br>0,02<br>0,00<br>0,00<br>0,00<br>0,00<br>151.000,00<br>0,00                                         |               | 0,00<br>0,00<br>0,00<br>0,00<br>0,00<br>0,00                 | 102.         | 0,00<br>0,00<br>0,00<br>0,00<br>0,00<br>00,00                                                                                                    | 0<br>0<br>0<br>0<br>0<br>0<br>0                                                             | ,00<br>,00<br>,00<br>,00<br>,00                                    | 0,0<br>0,0<br>0,0<br>0,0                                                         |
| MA<br>MG<br>MS<br>MT<br>PA<br>PB<br>PI<br>PB<br>RJ<br>RN                                                                                                    | 0,00<br>0,00<br>0,00<br>0,00<br>0,00<br>0,00<br>0,00<br>0,0                                                                                                    | 8,09<br>9,02<br>8,09<br>8,09<br>9,09<br>151.000,00<br>8,09<br>8,00                                         |               | 0,00<br>0,00<br>0,00<br>0,00<br>0,00<br>0,00<br>0,00         | 102.         | 0,00<br>0,00<br>0,00<br>0,00<br>0,00<br>0,00                                                                                                    | 0<br>0<br>0<br>0<br>0<br>0<br>0<br>0                                                        | ,00<br>,00<br>,00<br>,00<br>,00<br>,00<br>,00                      | 6,9<br>6,9<br>6,9<br>6,9<br>6,9<br>6,9<br>6,9                                    |
| ИА<br>МБ<br>МБ<br>МТ<br>РА<br>РВ<br>РІ<br>РВ<br>РІ<br>РВ<br>РІ<br>РВ<br>РІ<br>РВ<br>РІ<br>РВ<br>РІ<br>РВ<br>РІ<br>РВ<br>РВ<br>РВ<br>РВ<br>РВ<br>РВ<br>РВ<br>РВ<br>РВ<br>РВ                                                  | 0,00<br>0,00<br>0,00<br>0,00<br>0,00<br>0,00<br>0,00<br>0,0                                                                                                    | 8,89<br>8,80<br>8,80<br>8,80<br>8,80<br>151.000,80<br>9,80<br>9,80<br>8,80<br>8,80<br>9,80<br>9,80<br>9,8  |               | 0,00<br>0,00<br>0,00<br>0,00<br>0,00<br>0,00<br>0,00<br>0,0  | 162.         | 0,00<br>0,00<br>0,00<br>0,00<br>0,00<br>0,00<br>0,00<br>0,0                                                                                                    | 0<br>0<br>0<br>0<br>0<br>0<br>0<br>0<br>0<br>0<br>0<br>0<br>0<br>0<br>0<br>0<br>0<br>0<br>0 | ,00,000                                                            | 0,0<br>0,0<br>0,0<br>0,0<br>0,0<br>0,0<br>0,0<br>0,0<br>0,0                      |
| ИА,<br>МС<br>МС<br>МС<br>МС<br>РА<br>РА<br>РВ<br>РІ<br>РВ<br>РІ<br>РВ<br>РІ<br>РВ<br>РІ<br>РВ<br>РІ<br>РВ<br>РІ<br>РВ<br>РІ<br>РВ<br>РІ<br>РВ<br>РІ<br>РВ<br>РІ<br>РВ<br>РВ<br>РВ<br>РВ<br>РВ<br>РВ<br>РВ<br>РВ<br>РВ<br>РВ | 0,00<br>0,00<br>0,00<br>0,00<br>0,00<br>0,00<br>0,00<br>0,0                                                                                                    | 0,00<br>0,00<br>0,00<br>0,00<br>0,00<br>0,00<br>0,00<br>0,0                                                |               | 0,00<br>0,00<br>0,00<br>0,00<br>0,00<br>0,00<br>0,00<br>0,0  | 102.         | 0,00<br>9,90<br>9,90<br>9,90<br>9,90<br>9,90<br>9,90<br>9,90                                                                                                    | 0<br>0<br>0<br>0<br>0<br>0<br>0<br>0<br>0<br>0<br>0<br>0<br>0<br>0<br>0<br>0<br>0<br>0<br>0 | , 20<br>, 20<br>, 20<br>, 20<br>, 20<br>, 20<br>, 20<br>, 20       | 6,6<br>6,6<br>6,6<br>6,6<br>6,6<br>6,6<br>6,6<br>6,6<br>6,6<br>6,6               |
| MA           MG           MS           MS           MS           PA           PB           PI           PR           RJ           RN           RO           RR           FIS                                                | 0,00<br>0,00<br>0,00 | 8,89<br>8,00<br>8,00<br>8,00<br>9,00<br>151.000,00<br>9,00<br>8,00<br>8,00<br>8,00<br>8,00<br>8,00<br>8,0  |               | 0,00<br>0,00<br>0,00<br>0,00<br>0,00<br>0,00<br>0,00<br>0,0  | 182.         | 0,00<br>9,90<br>8,90<br>9,90<br>9,90<br>9,90<br>9,90<br>9,90                                                                                                    | 0<br>0<br>0<br>0<br>0<br>0<br>0<br>0<br>0<br>0<br>0<br>0<br>0<br>0<br>0<br>0<br>0<br>0<br>0 | , ee<br>, ee<br>, ee<br>, ee<br>, ee<br>, ee<br>, ee<br>, ee       | 6,64<br>6,64<br>6,64<br>6,64<br>6,64<br>6,64<br>6,64<br>6,64                     |
| MA           MG           MS           MS           MT           PA           PB           PI           PR           RO           RR           RS           SE                                                              | 0,00<br>0,00<br>0,00 | 0,00<br>0,00<br>0,00<br>0,00<br>0,00<br>0,00<br>0,00<br>0,0                                                |               | 0,00<br>0,00<br>0,00<br>0,00<br>0,00<br>0,00<br>0,00<br>0,0  | 182.         | 0,00<br>0,00<br>0,00<br>0,00<br>0,00<br>0,00<br>0,00<br>0,0                                                                                                    | 0<br>0<br>0<br>0<br>0<br>0<br>0<br>0<br>0<br>0<br>0<br>0<br>0<br>0<br>0<br>0<br>0<br>0<br>0 | ,20<br>,20<br>,00<br>,00<br>,00<br>,00<br>,00<br>,00<br>,00<br>,00 | 6,8<br>6,0<br>6,8<br>6,8<br>6,8<br>6,8<br>6,8<br>6,8<br>6,8<br>6,8<br>6,8<br>6,8 |
| 60<br>MA<br>MG<br>MS<br>MT<br>PA<br>PA<br>PB<br>PI<br>PB<br>RN<br>RN<br>R0<br>RR<br>R1<br>S5<br>S5<br>S5<br>S5<br>S5<br>S5<br>S5<br>S5<br>S5<br>S5<br>S5<br>S5<br>S5                                                        | 0,00<br>0,00<br>0,00 | 8,89<br>8,80<br>8,80<br>9,80<br>9,80<br>151.020,80<br>9,80<br>8,80<br>8,80<br>8,80<br>8,80<br>8,80<br>8,80 |               | 0,00<br>0,90<br>0,90<br>0,90<br>0,90<br>0,90<br>0,90<br>0,90 | 102.         | 0,00<br>0,00<br>0,00 | 0<br>0<br>0<br>0<br>0<br>0<br>0<br>0<br>0<br>0<br>0<br>0<br>0<br>0<br>0<br>0<br>0<br>0<br>0 | 200<br>200<br>200<br>200<br>200<br>200<br>200<br>200<br>200<br>200 | 6,8<br>6,8<br>6,8<br>6,8<br>6,8<br>6,8<br>6,8<br>6,8<br>6,8<br>6,8               |

### <u>4.3 – Recibos</u>

Permite visualizar, imprimir ou exportar os Recibos de Entrega de Documentos Digitais, onde constam os dados da geração e da entrega dos documentos.

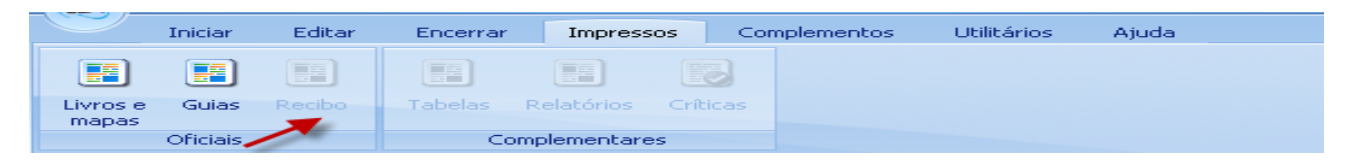

Os recibos são criados no banco de dados do SEF quando o documento é gerado e assinado. Neste momento são registrados os dados e a data da geração.

Quando os documentos são transmitidos à SEFAZ por meio eletrônico, os recibos recebem os dados adicionais e a data da transmissão.

| CTOTS.                                                                                                    | ESTADO DE<br>SECRETARIZ                                                    | DA FAZENDA         |              |             |              |              |               | REC      | IBO:             | 5292         |
|----------------------------------------------------------------------------------------------------|----------------------------------------------------------------------------|--------------------|--------------|-------------|--------------|--------------|---------------|----------|------------------|--------------|
| All and a second second                                                                                                    | DOCUMENTOS                                                                 | DIGITAIS           |              |             |              |              | PR            | OTOC     | OLO: 4           | 414307       |
|                                                                                                    |                                                                            |                    |              |             |              | _            |               |          |                  |              |
|                                                                                                    | P                                                                          | ECIBO DE           | ENTREGA      | ADED        | OCUMEN'      | ros ol       | IGITA         | IS       |                  |              |
| DOCUMENTO                                                                                                    |                                                                            |                    | DADO         | S CADAS     | TRAIS 4      | 1            |               |          |                  |              |
| EXERCÍCIO: 20                                                                                                    | 11 PERÍODO                                                                 | : 01/jan a 31      | /ian FI      | INALIDA     | E: Arguit    | vo orie      | inal          | CONTEÓI  | 0: LA-1          | CMS          |
| CONTRIBUINTE                                                                                                    |                                                                            |                    |              |             |              |              |               |          |                  |              |
| NOME EMPRESAI                                                                                                    | IIAL: CONTRIP                                                              | BUINTE DE TES      | STE-EXCLU    | VIDOS M     | EG           |              |               |          |                  |              |
| MUNICÍPIO: Ar                                                                                                    | aripina                                                                    |                    |              |             |              |              | ~ * * * * * * | UFI      | PE               |              |
| INSCRIÇÃO EST                                                                                                    | ADUAL: 01974                                                               | 57-29              |              |             | CHPJ: 70.    | .062.70      | 8/0001        | -52      |                  |              |
| ENDEREÇO: RUA                                                                                                    | DE TESTE                                                                   |                    |              |             | 100010112900 | 1991 AN      | nan a         |          |                  | SI*: 123     |
| RAIRRO: BOA V                                                                                                    | ISTA                                                                       |                    |              |             |              | ç            | ONPLEM        | ENTO: LO | JA 2             |              |
| TELEFONE: 181                                                                                                    | 3232-3232                                                                  | FAX: (81)323       | 2-3232       |             | CAIXA POS    | TAL: 12      | 313           | CBP      | 50.000           | -0.00        |
| E-MAIL: respo                                                                                                    | nsavel8gmail                                                               | .008               |              |             |              |              |               |          |                  |              |
| NOME : RESPONS                                                                                                    | AVEL DE TEST                                                               | P.                 |              |             |              |              |               | CPF      | 103.22           | 9.914-53     |
| CONTABILISTA                                                                                                    | wrach his shill                                                            |                    |              |             |              |              |               | - 22     |                  |              |
| NOME : CONTADO                                                                                                    | R DE TESTE                                                                 |                    |              |             |              |              |               | CRC      | : PE-D04         | .827/06      |
| CPF: 412.010.                                                                                                    | 784-15                                                                     | CBI                | PJ1, ,       | 1           | -            |              | UF: P         | Б        |                  | 1            |
| ENDEREÇO:                                                                                                    |                                                                            |                    |              |             |              |              |               |          |                  | N*:          |
| TELEFONE: 181                                                                                                    | 16565-4654                                                                 | FAX: (81)645       | 4-6465       | L.          | AIXA POS     | TAL: 65      | 465           | CEP      |                  |              |
| E-MAIL: conta                                                                                                    | dor@gmail.co                                                               | n                  |              |             |              | 111111 0 0 0 | 100           | SILP     |                  |              |
| PERFIL E MAR                                                                                                    | ADORES                                                                     |                    |              |             |              |              |               |          |                  |              |
| DADOS: Import                                                                                                    | ação ES                                                                    | CRITURAÇÃO F       | ISCAL: No.   | rmal in     | tegral       | CONT         | ABILIDA       | ADE:Com  | pleta H          | Digital)     |
| OPERAÇÕES DO                                                                                                    | I88: 81n                                                                   | OPERAÇÕES D        | O ICM8:      | 81m (       | DPERAÇÕES    | COM R        | r/sr:s        | in OPE   | RAÇÕES           | DO IPI: 81   |
| BENEFÍCIO FI                                                                                                    | SCALE                                                                      | D.I.:              | HIDF:        | :Sim        | 2005         | :            | L             | C:5im    | 1                | NV: Sim      |
|                                                                                                    |                                                                            | 1                  | DOCUMEN      | TO DI       | GITAL        |              |               |          |                  |              |
| CONTEÚDO                                                                                                    |                                                                            |                    |              |             |              |              |               |          |                  |              |
| 1* VIA:                                                                                                    | CONTINGENCIA                                                               | 2* VI3             | e Po         | ORNECED     | 0 B.±        | IMAGEM:      |               | AST:     | BSP:             | RC:          |
| RE: Sim NR-E                                                                                                    | 2F: Sin 85: 5                                                              | in MAICHS::        | in GISS      | : (         | SIAM:        | GIA:         | 0             | IAF:     | GISN:            | GIDC:        |
| GERACÃO                                                                                                    | E: RV:                                                                     | RUDF:              | RI:          | MF:         | 0.8.3        | D1/          | RE:           | RETEQ    | 97.6 :           | EXTRATO:     |
| LEIAUTE: LFPD                                                                                                    | VERSÃO                                                                     | LEIAUTE: 2.0.      |              | 5           | Locos:0;     | E7.9         |               | LINK     | ias po a         | ARQUIVO: 312 |
| SOFTWARE: SEF                                                                                                    |                                                                            | VER                | sho po s     | OFTWARE     | 8:2.1.2.1    | LO           | VERSĂ         | O DA RE  | GRAI 40          |              |
| RECIBO/PROTOC                                                                                                    | OL0: 5292/41                                                               | 4307 DW            | PA: 21/08    | /2012       |              |              | HORA:         | 13:01:4  | 0                |              |
| TRANSMISSÃO                                                                                                    |                                                                            |                    |              |             |              |              |               |          |                  |              |
| ENTREGA:                                                                                                    | PROTO                                                                      | :010:              |              | 1           | ATA:         |              | HORA:         |          | RECE             | epção:       |
| SOFTWARE .                                                                                                    | ICTND08                                                                    | CONTRADO           |              |             |              | -            |               | 0.011    | TIDADE           |              |
| SOF LINE KEI                                                                                                    |                                                                            | CONTRODUC          |              |             |              | -            |               | 208      | ATTRACTAL STREET |              |
|                                                                                                    |                                                                            |                    | ASSI         | NATURA      | ` —          | 1000         |               |          |                  |              |
| RESPONSÁVEL:                                                                                                    | LEILA MARI                                                                 | A MOURA LINA       | :1032799     | 1453        |              |              |               |          |                  |              |
| ASSINADO EN:                                                                                                    | 214-53<br>21/08/2012 1                                                     | 3-01-23            |              |             |              |              |               |          |                  |              |
| CENTIFICADO I                                                                                                    | IGITAL: 97C3                                                               | 205902814638       | C2DFEF3C     | 0A73442     | 620186163    | • 🦯          |               |          |                  |              |
|                                                                                                    |                                                                            |                    | 1216.00      | DRCA        | -            |              |               |          |                  |              |
|                                                                                                    | ACREMENTATION FOR A                                                        | MANTEL BERTRIAL    | BNT.         | REGR        |              | 1            |               | CHANCEL  | L/GRATHED I      | F ASSTRATION |
| RECING WALLOG                                                                                                    | cas atests o reor                                                          | dimento do arqui   | vo contendo  | ols) docu   | mento(a) ach | -            | 1             |          |                  |              |
| success whites an a<br>nate documento age                                                                                                    | tando o mesmo (                                                            | ujeito i poster    | ior verifica | gan. o en   | telbulate a  |              | 1             |          |                  |              |
| Recipio WALLOS DE L<br>Este documento apo<br>relacionado (s), es                                                                                                    |                                                                            | nest trrepolaridat | oe quante a  | acentacăs   | as contaids  | 2000         | 1             |          |                  |              |
| RECING WALDO DE 1<br>Este documento apo<br>relacionado(e), en<br>estificado como se<br>documento válido,                                                                                                    | 5e constatada al:<br>de acordo com a 3                                     | egislação vigente  |              |             |              |              |               |          |                  |              |
| MECINO VALDO JE I<br>Este dorumento ape<br>relationado (4), es<br>notificado rese so<br>dorumento válido,                                                                                                    | is constatada ale<br>de acordo com a i                                     | epislação vigente  |              |             |              |              |               |          |                  |              |
| pactico Willoo JE ;<br>Este dorumento ape<br>relevizando cono es<br>dorumento válido,                                                                                                    | 5e constatada al.<br>de acordo com a )                                     | eșislacăo vigent   |              |             |              |              |               |          |                  |              |
| pactico valido de l<br>site documento apo<br>seleciando (s), es<br>setificado neso es<br>documento valido.<br>EXENCÍCIO: 20                                                                                                    | ja reventatada al.<br>de acordo com a :<br>11                              | egislacio vigent   | Resident     | <b>定時</b> 道 | 16263        | 能健           |               | - ME-16X | 资政               | 潮酸酸          |
| RECISO VALIDO JE J<br>RETE dorumento apo<br>pelasionado (s), es<br>ablificado como ao<br>decumento válido.<br>EXERCÍCIO: 20<br>PERÍODO : 01,                                                                                                    | 5s reventatada al.<br>de acordo com a :<br>11<br>/jan a 31/jan             | ngislacio vigueto  |              |             |              | ŝ.           |               |          | <b>K</b>         |              |
| PRECISO VALIDO JE (<br>Rate documento apo<br>setarionado (s), se<br>setarionado ses<br>setarionado ses<br>setarionado se<br>setarionado (s),<br>setarionado (s),<br>setarion | je overstatede al<br>de ecordo com e )<br>11<br>(jen e 31/jen<br>92/414307 | n <b>a</b>         |              |             |              |              |               |          |                  |              |

### 5. Complementos

| (SEF.)           | Iniciar               | Editar     | Encerrar | Impressos | Complementos | Utilitários | Ajuda |
|------------------|-----------------------|------------|----------|-----------|--------------|-------------|-------|
|                  |                       |            | *        |           |              |             |       |
| Docume<br>digita | nto <u>E</u> xpo<br>I | ortar Ext  | ratos    |           |              |             |       |
| Com              | plementos             | operaciona | is       |           |              |             |       |

### 5.1 Documento Digital

A função Documento Digital, que permite ao usuário conhecer as propriedades de um arquivo gerado no SEF sem precisar abri-lo. \*9

|                                       | - S      |  |  |
|---------------------------------------|----------|--|--|
| Documento <u>E</u> xportar<br>digital | Extratos |  |  |
| Complementos operació                 | onais    |  |  |

### 5.2 Exportar

A função Exportar é um complemento operacional equivalente ao "salvar como" ou "enviar para", que possibilita salvar ou transportar os dados do SEF, em formato txt, para um diretório ou mídia indicada pelo usuário.

| 9                | Iniciar                 | Editar    | Encerrar | Impressos | Complementos | Utilitários | Ajuda |
|------------------|-------------------------|-----------|----------|-----------|--------------|-------------|-------|
|                  | 6                       |           | ×.       |           |              |             |       |
| Docume<br>digita | ento <u>E</u> xpo<br>al | ortar Ex  | tratos   |           |              |             |       |
| Con              | nplementos              | operacion | ais      |           |              |             |       |
| Exp              | ortar                   |           |          |           |              |             |       |
|                  |                         |           | 11       |           |              |             |       |
| Ex               | portaç                  | ão de     | dados    |           |              |             |       |

Os dados exportados podem ser utilizados na complementação da escrituração centralizada em outra máquina (através do menu Iniciar/importar ou Iniciar/Arquivo texto-Importação adicional), ou em sistemas contábeis do usuário.

Para usar a função deve-se abrir domumento, clicar no menu Exportar , clicar em Exportar txt na área de trabalho. Estão em construção os recursos para a exportação de documentos em formato xml e a exportação em lotes.

\*9 Função Documento Digital e será disponibilizada em breve.

Selecionar a pasta que deverá receber o documento e clicar em exportar.O sistema irá atualizar cálculos, gravar registros na base de dados, carregar estruturas de validação e finalmente processar a exportação.

| Iniciar Edita                                                                                                    | r Encerrar Impressos Complementos Utilitários Ajuda                                                                                                    |        |  |  |  |  |  |  |  |  |  |  |  |  |
|----------------------------------------------------------------------------------------------------|----------------------------------------------------------------------------------------------------|--------|--|--|--|--|--|--|--|--|--|--|--|--|
| Complementos\Exportar\Ex                                                                                                    | portação de dados \ Exportar TXT                                                                                                    |        |  |  |  |  |  |  |  |  |  |  |  |  |
| <b>« &lt; &gt; »</b>                                                                                                    | Arguivo Texto                                                                                                    |        |  |  |  |  |  |  |  |  |  |  |  |  |
| Exportação 🛠                                                                                                    | -Informação<br>Os arquivos texto que serão gerados poderão conter:                                                                                                    |        |  |  |  |  |  |  |  |  |  |  |  |  |
| Exportar 1 - DADOS PARCIAIS - para serem transferidos para complementar a edição da escrituração relativa ao mesmo período fiscal do mesmo contribuinte; |                                                                                                    |        |  |  |  |  |  |  |  |  |  |  |  |  |
| ¢                                                                                                    | 2 - DADOS COMPLETOS - pra serem transferidos e integrados a um sistema contábil, de gestão empresarial<br>ou gerenicador de bancos de dados.<br>Informe o diretório onde serão gravados os arguivos:<br>C_SEFA2-PE[SEF2TESTEASS | ▼<br>▼ |  |  |  |  |  |  |  |  |  |  |  |  |

### 5.3 Extratos

Função que permite montar e assinar um extrato de documentos fiscais lançados na escrituração, para fins diversos do usuário. \*10

|        | Iniciar         | Editar       | Encerrar | Impressos | Complementos | Utilitários | Ajuda |
|--------|-----------------|--------------|----------|-----------|--------------|-------------|-------|
|        |                 | <b>A</b> 1   | $\sim$   |           |              |             |       |
|        | <               | ઝ ા          | ×        |           |              |             |       |
| Docume | nto <u>E</u> xp | oortar E×    | tratos   |           |              |             |       |
| aigica |                 |              |          |           |              |             |       |
| Com    | plementos       | s operaciona | ais      |           |              |             |       |

### 6. Utilitários

| REE        |                   | <b>₽</b> ) ₹ |        |                          |                          |                               |        | S           | SEF | - Sistema | de Esc | crituraç | ão Fiscal - 2 |
|------------|-------------------|--------------|--------|--------------------------|--------------------------|-------------------------------|--------|-------------|-----|-----------|--------|----------|---------------|
| 00         | 2                 | Iniciar E    |        | tar Encer                | rrar Impressos           | Comple                        | mentos | Utilitários |     | Ajuda     |        |          |               |
|            | Ē.                | ě            | 2      | 2 m                      | 3                        |                               |        |             |     |           |        |          |               |
| Cój<br>Seg | pias de<br>juranç | e Atu<br>a   | alizar | Configurar<br>aplicativo | Migração<br>SEF1==> SEF2 | Atualizar<br><u>c</u> álculos |        |             |     |           |        |          |               |
|            |                   |              | -      | Utilitários téci         | nicos                    |                               |        |             |     |           |        |          |               |

### 6.1 Cópias de Segurança

Através desta função é possível fazer e recuperar cópias de seguranças de seus registros ou documentos em edição ou assinados.

|                     | Iniciar          | Editar           | Encerra             | r Impressos              | Comple                        | mentos | Utilitários | Ajuda |
|---------------------|------------------|------------------|---------------------|--------------------------|-------------------------------|--------|-------------|-------|
|                     | 2                |                  | S                   |                          |                               |        |             |       |
| Cópias d<br>Seguran | le Atualiz<br>ça | ar Conf<br>aplic | figurar<br>tativo S | Migração<br>5EF1==> SEF2 | Atualizar<br><u>c</u> álculos |        |             |       |
|                     |                  | Utilitá          | rios técnic         | os                       |                               |        |             |       |

\*10 – Função Extratos encontra-se em construção.

Para salvar os arquivos de escrituração na base do SEF, clicar em Utilitários/Cópias de Segurança, selecionar a opção Backup de movimentos e configurar o caminho do diretório em que serão salvos os backups.

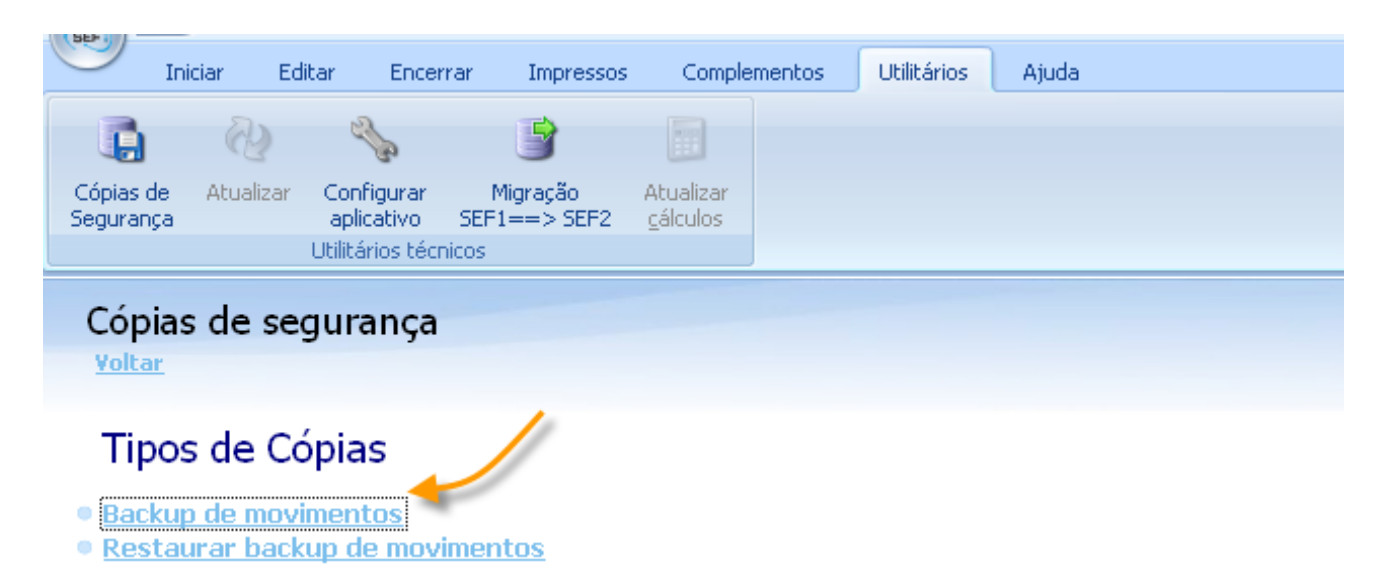

O SEF grava suas cópias de segurança em qualquer diretório (de rede, inclusive) indicado pelo usuário. Caso não seja eleito algum outro diretório de backup, o SEF indica como padrão o caminho C:\SEFAZ-PE\SEF2012\Backup.

| GEF     | Inici             | ar I     | Editar   | Encerrar       | Impressos                       | Complem      | nentos Utilitários                                                                                            | Ajuda              |                                                                                                    |                                                                                       |                           |                       |            |                           |  |
|---------|-------------------|----------|----------|----------------|---------------------------------|--------------|----------------------------------------------------------------------------------------------------|--------------------|----------------------------------------------------------------------------------------------------|---------------------------------------------------------------------------------------|---------------------------|-----------------------|------------|---------------------------|--|
| Utilită | rios \ Cóp        | ia de Se | eguran   | ça             |                                 |              |                                                                                                    |                    |                                                                                                    |                                                                                       |                           |                       | G          | lique para                |  |
| K       | ۲.                | >        | <b>»</b> | Dados          |                                 | Selecio      | one o                                                                                                    |                    |                                                                                                    |                                                                                       |                           |                       | es         | colher outro<br>diretório |  |
|         | Edição            |          | *        | C:\SEFAZ-PE    | C:\SEFAZ-PE\SEF2\Backup arquivo |              |                                                                                                    |                    |                                                                                                    |                                                                                       |                           |                       |            |                           |  |
|         | <u>C</u> riar bad | kup      |          | Período Fiscal | Contribuinte                    |              |                                                                                                    | CNPJ               | IE                                                                                                    | Documento                                                                             | Finalidade do Documento   | Conteúdo do Documento | Assinado   | Transmitido Possui Guia   |  |
| ~       |                   |          |          | 01/2011        | CONTRIBUIN                      | TE DE TESTE- | EXCLUÍDOS MIG                                                                                                 | 70.062.708/0001-52 | 0197457-29                                                                                                    | Apuração do ICMS/IPI                                                                  | Original                  | Com dados informados  | 21/08/2012 | S                         |  |
| 1       | 7                 |          |          | 02/2011        | CONTRIBUIN                      | TE DE TESTE- | EXCLUÍDOS MIG                                                                                                 | 70.062.708/0001-52 | 0197457-29                                                                                                    | Apuração do ICMS/IPI                                                                  | Original                  | Com dados informados  |            | S                         |  |
|         |                   |          |          |                |                                 |              | Diretório Nome:<br>C:\SEFA2-PE\SEF21<br>Diretorios:<br>C:\<br>C:\<br>SEFA2-PE<br>SEFA2-PE<br>Backup<br>Backup | (Backup            | Arquivos: (*.*<br>PE0197457_<br>PE0197457_<br>PE0197457_<br>Drives:<br>Contemportation of the second second se | *)<br>22011010_20120824A1C<br>22011020_20120824A05<br>2011020_20120824A05<br>Cancelar | escolha novo<br>diretório |                       |            |                           |  |

Antes de realizar a função o SEF atualiza os cálculos da escrituração em aberto, se houver dados. \*11

<sup>\*11</sup> No primeiro momento o SEF estará apto a fazer apenas o backup de um documento por vez. Em breve será possível gerar backup de várias ou de todas as escriturações.

Ao concluir a operação é exibido o local e a identificação do arquivo salvo. O arquivo pode ser identificado pela inscrição estadual seguida do período a que se refere, e da data do backup: C:\SEFAZ-PE\SEF2012\Backup\PE0197457\_E2011020\_20120824A43BKP.zip

| (                                                                                                    | EF J         | Inicia   | ar      | Editar   | Encerrar       | Impressos     | Complementos        | Utilitários | Ajuda              |            |                      |                         |                       |            |             |             |
|----------------------------------------------------------------------------------------------------|--------------|----------|---------|----------|----------------|---------------|---------------------|-------------|--------------------|------------|----------------------|-------------------------|-----------------------|------------|-------------|-------------|
| U                                                                                                    | tilitário    | s \ Cópi | ia de S | ieguran  | ça             |               |                     |             |                    |            |                      |                         |                       |            |             |             |
| <                                                                                                    | <b>C</b>     | <        | >       | <b>»</b> | Dados          |               |                     |             |                    |            |                      |                         |                       |            |             |             |
|                                                                                                    | Ec           | lição    |         | *        | C:\SEFAZ-PE    | E\SEF2\Backup |                     |             |                    |            |                      |                         |                       |            |             | ŝ           |
| Ę                                                                                                    | ( <b>)</b> o | iar bacl | kup     |          | Período Fiscal | Contribuinte  |                     |             | CNPJ               | IE         | Documento            | Finalidade do Documento | Conteúdo do Documento | Assinado   | Transmitido | Possui Guia |
|                                                                                                    | ~ 1          |          |         |          | 01/2011        | CONTRIBUIN    | TE DE TESTE-EXCLUÍO | OOS MIG     | 70.062.708/0001-52 | 0197457-29 | Apuração do ICMS/IPI | Original                | Com dados informados  | 21/08/2012 |             | S           |
|                                                                                                    |              |          |         |          | 02/2011        | CONTRIBUIN    | TE DE TESTE-EXCLUÍO | OOS MIG     | 70.062.708/0001-52 | 0197457-29 | Apuração do ICMS/IPI | Original                | Com dados informados  |            |             | S           |
| Confirmar<br>Cópia de segurança realizada com sucesso em:<br>C:\SEFA2-PE\SEF2\Backup\PE0197457_E2011020_20120824A438KP |              |          |         |          |                |               |                     |             |                    |            |                      |                         |                       |            |             |             |

Para recuperar a(s) cópia(s) de segurança, clicar em Utilitário/Cópias de Segurança/Restaurar backup de movimentos.

| SEF                   | Iniciar        | Editar         | Encerrar               | Impressos              | Comple                | mentos | Utilitários | Ajuda |
|-----------------------|----------------|----------------|------------------------|------------------------|-----------------------|--------|-------------|-------|
|                       | R              | 0              | 3                      | 3                      |                       |        |             |       |
| Cópias de<br>Seguranç | e Atuali:<br>a | zar Con<br>apl | ifigurar<br>icativo SE | Migração<br>F1==> SEF2 | Atualizar<br>cálculos |        |             |       |
|                       |                | Utilita        | ários técnicos         | 5                      |                       |        |             |       |
| Cópia<br>Voltar       | as de          | segur          | ança                   |                        |                       |        |             |       |
| Tip                   | os de          | Cópia          | is                     |                        |                       |        |             |       |

Backup de movimentos

Restaurar backup de movimentos

Localizar e selecionar os arquivos a ser restaurados e clicar em restaurar backup. \*12

| Iniciar Editar                 | Encerrar Impres           | essos Complementos Utilitárilos Ajuda                                                                                                    |                       |
|--------------------------------|---------------------------|----------------------------------------------------------------------------------------------------|-----------------------|
| Utilitários \ Restaura Cópia d | e Segurança               |                                                                                                    | Clicar para localizar |
| « < > »                        | Dados                     |                                                                                                    | o arquivo             |
|                                | - Selecione o arquivo     | vo de cópia de segurança                                                                                                    |                       |
| Edição 🛠                       | C:\SEFAZ-PE\SEF2\B        | \Backup\PE0197457_E2011010_20120824A10BKP.zip                                                                                                    | <b>a</b>              |
| C Bestaurar backup             | - Informações de identifi | tificação                                                                                                    |                       |
|                                | CNPJ/ME                   | 70.062.708/0001-52 Insc. Estadual 0197457-29                                                                                                    |                       |
|                                | Nome Empresarial          | CONTRIBUINTE DE TESTE-EXCLUÍDOS MIG Insc. Municipal 2601102                                                                                                    |                       |
|                                | Data Inisial              | D1/01/2011                                                                                                    |                       |
|                                | Data Iniciai              |                                                                                                    |                       |
|                                |                           | Selecione um arquivo a ser restaurado                                                                                                    |                       |
|                                |                           | Examinar: 🗀 Backup 💌 🖛 📧 🖝 🖽 -                                                                                                    |                       |
|                                |                           | Deckmentos         Deckmentos         Deckmen                                                                                                    |                       |
|                                |                           | Nome do arquivo:     FE01972457_E2011010_201208244108KPzzg     Abrir       Meus Isoais de rede     Arquivos do tipo:     Arquivos ZIP do WInFAAR (*.sp)     Cancelar       Image: Concentration of the second second secon |                       |

\*12 - No primeiro momento o SEF fará apenas a restauração de um backup por vez.

Caso exista na base do SEF documento do contribuinte para o mesmo período, os dados existentes poderão ser substituídos pelos dados do arquivo restaurado, semelhante ao que ocorre no processo de importação.

| 9                                                                                                    | Inic      | iar    | Editar   | Encerrar    | Impressos                              | Complementos                                   | Utilitários | Ajuda             |                      |                                |                    |  |
|----------------------------------------------------------------------------------------------------|-----------|--------|----------|-------------|----------------------------------------|------------------------------------------------|-------------|-------------------|----------------------|--------------------------------|--------------------|--|
| Utilitár                                                                                                    | rios \ Re | staura | Cópia d  | e Segurança |                                        |                                                |             |                   |                      |                                |                    |  |
| «                                                                                                    | <         | >      | <b>»</b> | Dados       |                                        |                                                |             |                   |                      |                                |                    |  |
| Edição       C:\SEFAZ-PE\SEF2\Backup\PE0197457_E2011010_20120824A57BKP.zip         Informações de identificação       Insc. Estadual         CNPJ/MF       70.062.708/0001-52       Insc. Estadual         Nome Empresarial       CONTRIBUINTE DE TESTE-EXCLUÍDOS MIG       Insc. Municipal         Data Inicial       01/01/2011       Data Final       31/01/2011 |           |        |          |             |                                        |                                                |             |                   |                      |                                |                    |  |
|                                                                                                    |           |        |          |             | Confirmaç<br>O Contribui<br>Deseja atu | ão<br>inte: "CONTRIBUINI<br>alizar seus dados? |             | CLUÍDOS MI<br>Sim | :G" já existe na tab | ela de Contribuintes cadastrac | dos do aplicativo. |  |

O usuário tem a opção de atualizar os dados, conforme mensagens.

| Iniciar Editar Encerrar Impressos Complementos Utilitários Ajuda |                                                                                                    |   |  |  |  |  |  |  |  |
|------------------------------------------------------------------|----------------------------------------------------------------------------------------------------|---|--|--|--|--|--|--|--|
| Utilitários \ Restaura Cópia de Segurança                        |                                                                                                    |   |  |  |  |  |  |  |  |
| « < > »                                                          | dos                                                                                                    |   |  |  |  |  |  |  |  |
|                                                                  | Selecione o arquivo de cópia de segurança                                                                                                    |   |  |  |  |  |  |  |  |
| Edição 🌣                                                         | C:\SEFAZ-PE\SEF2\Backup\PE0197457_E2011010_20120824A108KP.zip                                                                                                    | æ |  |  |  |  |  |  |  |
| 🖏 <u>R</u> estaurar backup                                       | I Triormações de identificação                                                                                                    |   |  |  |  |  |  |  |  |
|                                                                  | CNPJ/MF 70.062.708/0001-52 Insc. Estadual 0197457-29                                                                                                    |   |  |  |  |  |  |  |  |
|                                                                  | Nome Empresarial CONTRIBUINTE DE TESTE-EXCLUÍDOS MIG Insc. Municipal 2601102                                                                                                    |   |  |  |  |  |  |  |  |
|                                                                  | Data Inidal 01/01/2011 Data Final 31/01/2011                                                                                                    |   |  |  |  |  |  |  |  |
|                                                                  | Atenção         ATENÇÃO         Já existe na base do SEF um movimento deste mesmo período para este contribuinte, o processo de TRestaurar cópia de segurança (a soci, quera resguardar estas informações para posterior recuperação cancele TRestaurar cópia de segurança (a segurança cópia de segurança).         Restaurar cópia de segurança (a segurança)         Deseja substituir o movimento atual? |   |  |  |  |  |  |  |  |

### 6.2 Atualizar

A função serve para atualizar versões do SEF e das regras de validação. \*13

No estágio atual, para atualizar as versões do programa é necessário fazer o download do site da SEFAZ <u>http://www.sefaz.pe.gov.br/</u> SEF 2012 – Download. As regras de validação são atualizadas automaticamente cada vez que se abrir o programa.

\*13 - A Função Atualizar ainda não está disponível.

### 6.3 Configurar Aplicativo

| 9                   | Iniciar          | Editar         | Encerra              | r Impressos              | Comple                        | mentos | Utilitários | Ajuda |
|---------------------|------------------|----------------|----------------------|--------------------------|-------------------------------|--------|-------------|-------|
| - D                 | Ð                | 9              | 2                    | 3                        |                               |        |             |       |
| Cópias (<br>Seguran | de Atualiz<br>ça | ar Con<br>apli | figurar<br>icativo S | Migração<br>SEF1==> SEF2 | Atualizar<br><u>c</u> álculos |        |             |       |
|                     |                  | Utilitá        | ários técnic         | os                       |                               |        |             |       |
| Cor                 | figurar          | aplic          | ativo                |                          |                               |        |             |       |
| Volta               | ur.              |                |                      |                          |                               |        |             |       |
|                     |                  |                |                      | 4                        |                               |        |             |       |
|                     |                  |                |                      | 1                        |                               |        |             |       |
| • <u>Con</u>        | figurar in       | npresso        | ora 🥌                |                          |                               |        |             |       |

Função para auxiliar na configuração de impressoras e outros aplicativos. \*14

### 6.4 Migração SEF1>SEF2

| 9                   | Iniciar E          | ditar Encerra                                                                                                    | ar Impresso              |                               | nentos | Utilitários | Ajuda |
|---------------------|--------------------|----------------------------------------------------------------------------------------------------|--------------------------|-------------------------------|--------|-------------|-------|
|                     | R)                 | - Contraction of the second second se | 💿 🖌                      |                               |        |             |       |
| Cópias o<br>Seguran | le Atualizar<br>;a | Configurar<br>aplicativo                                                                                                    | Migração<br>SEF1==> SEF2 | Atualizar<br><u>c</u> álculos |        |             |       |
|                     |                    | Utilitários técni                                                                                                    | cos                      |                               |        |             |       |

Função provisória através da qual é possível converter informações existentes na base de dados do SEF 2003, digitadas ou importadas, em arquivo texto com o leiaute do SEF 2012. Não é necessário estar com o SEF 2003 aberto.

Clicar em Utilitários/Migração, o endereço aponta o caminho padrão da pasta de dados do SEF 2003, caso utilize outro endereço para os dados no SEF 2003, localizar o novo endereço.

Clicar em Carregar Dados no menu lateral. O sistema carrega toda a base de dados do SEF 2003. Selecionar o contribuinte e o movimento e clicar em Migrar dados, conforme figura abaixo.

| Iniciar Editar                | Encerrar Impres        | sos Complementos       | Utilitários Ajuda           |                                    |             |                    |                         |                |  |
|-------------------------------|------------------------|------------------------|-----------------------------|------------------------------------|-------------|--------------------|-------------------------|----------------|--|
| Utilitários \ Migração SEF1 - | SEF2                   |                        |                             |                                    |             |                    |                         | nonto da       |  |
| 2 - Clicar<br>carregar dados  | Dados                  |                        |                             | <u></u>                            |             | 4 - Selecionar     | backups d               | lo SEF 1       |  |
| Luição ☆                      | SEF1 (pasta dados)     |                        | 3 - Selecion<br>contribuint | Selecionar documento a ser mintado |             |                    |                         |                |  |
|                               | C:\Arquivos de program | has\Sefaz-PE\SEF\Dados |                             |                                    |             |                    | 2                       | <u>a</u>       |  |
| Carregar Dados                | Contribuintes ——       |                        |                             |                                    |             | Movimentos —       |                         |                |  |
| 🦄 Migrar Dados 🍧              | Inscrição Estadual     | CNPJ                   | Contribuinte                | 1                                  | Municício 🔷 | Inscrição Estadual | Data Inicial Data Final | Período Fiscal |  |
| Limper                        | 18199999999999         | 10572014000133         | COMPANHIA DAS ÍNDIAS OCI    | DENTAIS                            | MAURITZDAD  | 18104001974572     | 01/01/2011 31/01/2011   | 012011         |  |

\*14 – Ferramentas para configurar outros aplicativos em construção.

A rotina de migração não gera algumas linhas de totalização, por isto, após a geração do arquivo texto migrado deve-se importá-lo para o SEF 2012, e em seguida exportá-lo (salvá-lo em pasta própria), para visualizar as linhas de totalização não geradas na migração.

Alguns modelos de documentos fiscais **de saída** não são passiveis de migração pelo SEF 2012. São os modelos 21, 22, 6, que são as notas emitidas por empresas energia e de telecomunicações. O documento fiscal modelo 18, Resumo de Movimento Diário, também não é migrado devendo seu lançamento ser lançado ou gerado diretamente no SEF 2012.

Antes de gerar o arquivo txt no leiaute do SEF 2012 o sistema gera um relatório informando as inconsistências encontradas listando todos os documentos que ficaram pendentes na migração.

O usuário poderá salvar o relatório e fazer os lançamentos pontuais destes documentos, conforme o caso.

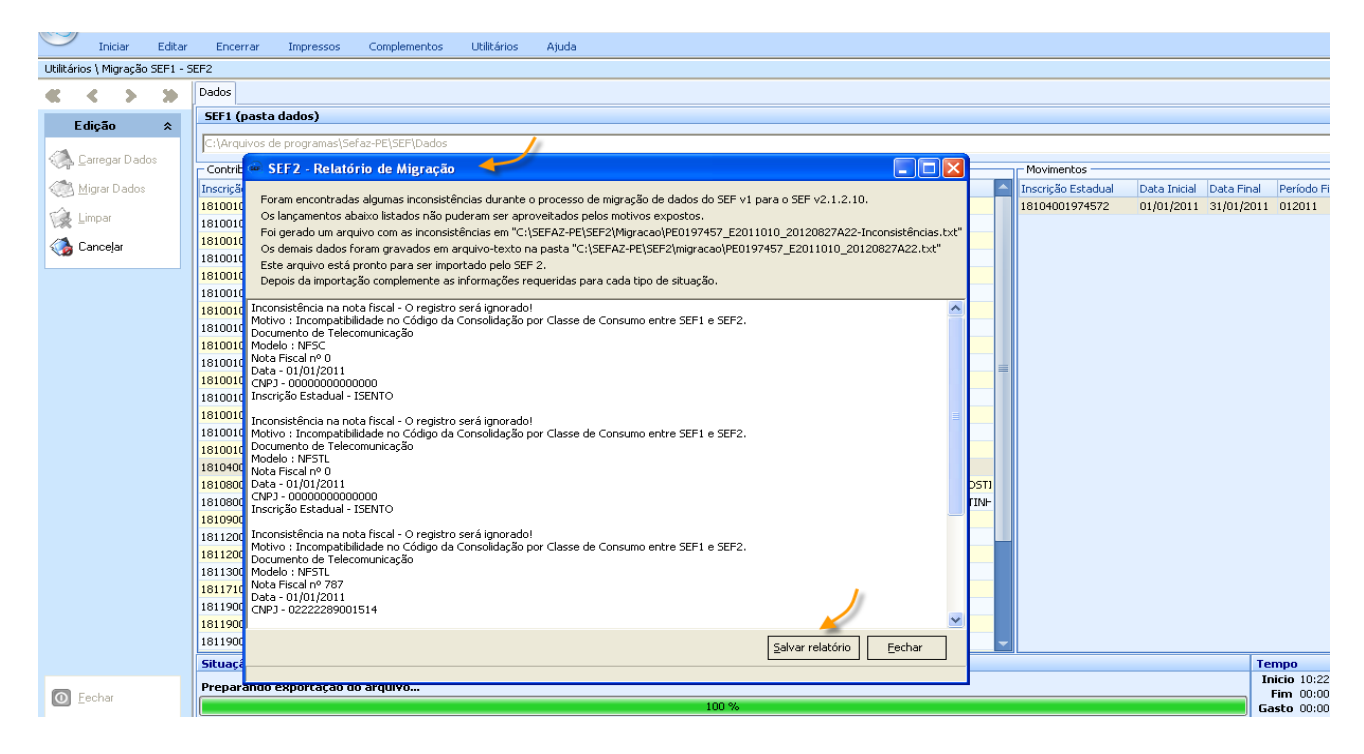

Clicar em salvar o relatório, informar a pasta e um nome para o arquivo, clicar em salvar, ou clicar em fechar.

Fechada a caixa de diálogo, o sistema conclui a migração do documento salvando o arquivo gerado na pasta padrão informada. Para trazer o documento para a base de dados do SEF, clicar em Iniciar/Importar, e seguir instrução de Importar documentos 1.3.

O arquivo gerado só contém as informações comuns aos dois programas, sendo necessária a complementação das novas informações exigidas pelo SEF 2012 após a importação. Ao tentar abrir o arquivo importado após a migração, o sistema informa os dados cadastrais que devem ser complementados.

### 6.5 Atualizar Cálculos

Diversas funções do sistema, quando em operação, atualizam automaticamente os cálculos. Esta função deve ser utilizada caso o usuário faça alguma alteração nos dados, ou queira se certificar que todos os dados foram incorporados na escrituração.

### 7. Ajuda

| SEF \$                | -) <del>-</del>       |                          |                              |      |             | SE          | F - Siste | ma de Escrituração Fiscal - 2. |
|-----------------------|-----------------------|--------------------------|------------------------------|------|-------------|-------------|-----------|--------------------------------|
|                       | niciar Edita          | ar Encerrar              | Impresso                     | s O  | omplementos | Utilitários | Ajuda     |                                |
| 2                     |                       | ×.                       | 2                            | •    |             |             |           |                                |
| Manual do<br>programa | Leiaute do<br>arquivo | Regras de A<br>validação | ssinatura <u>S</u><br>do SEF | obre |             |             |           |                                |
|                       | Infor                 | mações de apoio          |                              |      | ]           |             |           |                                |

Menu onde constam informações de apoio ao usuário tais como o Manual do Programa, o Leiaute do arquivo, as Regras de validação e os dados de assinatura do programa SEF. \*15

### 7.1 Manual do Programa

O Manual do Programa é um texto organizado com o objetivo orientar o usuário do SEF 2012 sobre sua operacionalização. Aborda a Visão Geral do Sistema, suas Principais Mudanças, sua Instalação, suas formas de Atualização, como fazer a Migração do SEF 2003 para o SEF 2012.

Faz um resumo geral de todos os principais Menus: Iniciar, Editar, Encerrar, Impressos, Complementos, Utilitários, e Ajuda, e, por fim, apresenta o passo a passo de todas as funcionalidades por menu.

As instruções apresentadas abordam apenas a visão operacional do sistema. A escrituração segue a legislação em vigor e deve observar as peculiaridades de cada contribuinte.

As funcionalidades que ainda estão em construção serão detalhadas quando forem habilitadas, em futuras revisões do Manual.

Críticas e sugestões de melhorias do Manual, registros de erros no sistema, problemas técnicos relacionados ao SEF 2012 ligar para o TELESEFAZ: 0800-285-1244 (para ligações feitas em Pernambuco) ou 0xx81-3183-6401 (para ligações feitas a partir de outros Estados). Atendimento de segunda a sexta, das 8:00 às 18:00.